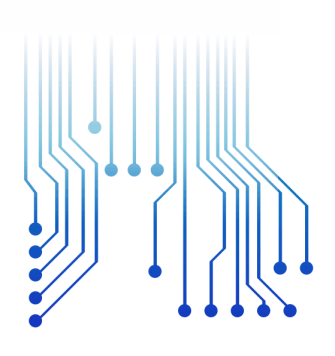

UFCG

Universidade Federal de Campina Grande

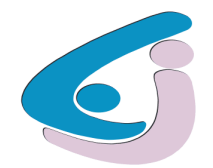

Centro de Engenharia Elétrica e Informática

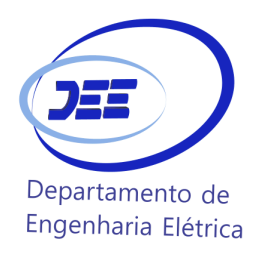

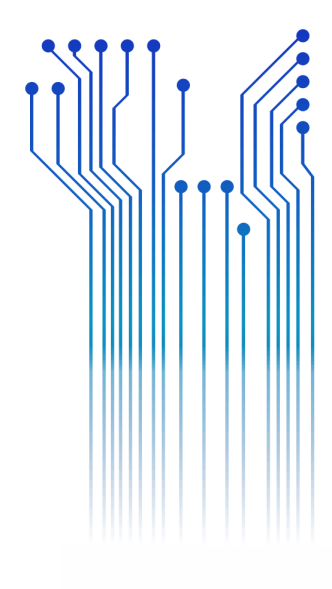

CURSO DE GRADUAÇÃO EM ENGENHARIA ELÉTRICA

HIAGO RICHARD SANTA CRUZ MARTINS BARBOSA

Relatório de Estágio Integrado Energisa Borborema Distribuidora de Energia S. A.

> Campina Grande 2018

### HIAGO RICHARD SANTA CRUZ MARTINS BARBOSA

RELATÓRIO DE ESTÁGIO INTEGRADO

Relatório de Estágio Integrado submetido à Coordenação do Curso de Graduação em Engenharia Elétrica da Universidade Federal de Campina Grande como parte dos requisitos necessários para a obtenção do grau de Bacharel em Ciências no Domínio da Engenharia Elétrica.

Área de Concentração: Eletrotécnica

Professor Célio Anésio da Silva, D.Sc. Orientador

Campina Grande 2018

#### HIAGO RICHARD SANTA CRUZ MARTINS BARBOSA

#### RELATÓRIO DE ESTÁGIO INTEGRADO

Relatório de Estágio Integrado submetido à Coordenação do Curso de Graduação em Engenharia Elétrica da Universidade Federal de Campina Grande como parte dos requisitos necessários para a obtenção do grau de Bacharel em Ciências no Domínio da Engenharia Elétrica.

Área de Concentração: Eletrotécnica

Aprovado em 10 / 05 / 2018

Professor Antonio Barbosa de Oliveira Neto, M.Sc. Universidade Federal de Campina Grande Avaliador, UFCG

> **Professor Célio Anésio da Silva, D.Sc.** Universidade Federal de Campina Grande Orientador, UFCG

Dedico esse trabalho a meus pais e à minha irmã, que sempre acreditaram em mim e me apoiaram. E à minha noiva, que sempre me acalmou e motivou em todos os momentos dessa jornada.

## AGRADECIMENTOS

Agradeço a Deus, em primeiro lugar, que sempre me deu forças para que eu conseguisse vencer todos os desafios que essa jornada me impôs.

Agradeço também a meus pais, Jakelline e Ulisses, por tanto amor e me ensinarem o valor do conhecimento e se sacrificarem diariamente para que eu pudesse ter uma boa educação e tivesse esperança em dias melhores, além de me acolher e aconselhar nos momentos que busquei sua sabedoria. À minha irmã, Laryssa, por sempre torcer por mim e ser inspiração de profissionalismo e carinho, ao mesmo tempo.

Agradeço à minha noiva, Maria Helena, por ser porto seguro em todos os momentos dessa caminhada, cuidando de mim e sendo materialização da minha vontade de me tornar uma pessoa melhor a cada dia. Obrigado por ser presença de Deus na minha vida e buscar os mesmos ideais que eu.

Agradeço também a toda minha família, que sempre me incentivou e me fez acreditar que tudo isso era possível, em especial à minha avó, Nilza Santa Cruz, por ser minha inspiração de inteligência e sagacidade.

Agradeço a meus tios Conceição Santa Cruz e João Batista, bem como seus filhos, por me acolherem em sua casa para que eu pudesse estudar e não fazerem distinção entre mim e os seus.

Agradeço ao professor Célio Anésio, por todos os conhecimentos passados durante o estágio e pela paciência em me ouvir e aconselhar para o melhor resultado desse trabalho.

Agradeço aos engenheiros Christiano Telles, Erick Lucena e Deyd Jackson pela oportunidade e confiança em repassar as atividades. Por todos os conhecimentos passados e pela abertura em ouvir minhas ideias e propostas.

A todos os colaborados do departamento, em especial: Thiago Lira, Ronney César, Danilo Sobral e Leones Maranhão. A este último, meu agradecimento especial por todo o aprendizado de campo e constante preocupação com segurança e resultados.

Enfim, agradeço a todos que de alguma forma, passaram pela minha vida e contribuíram para a construção de quem sou hoje.

"A mente que se abre à uma nova ideia Jamais volta ao tamanho original."

Albert Einstein.

# RESUMO

Neste relatório são descritas as atividades realizadas por Hiago Richard Santa Cruz Martins Barbosa, estudante de engenharia elétrica pela Universidade Federal de Campina Grande, durante o estágio na Energisa Borborema Distribuidora de Energia S.A. no período de 03/10/2017 a 02/04/2018. O estágio foi realizado no Departamento de Construção e Manutenção da Distribuição (DCMD) e supervisionado pelo engenheiro eletricista Erick de Miranda Lucena. As principais atividades desenvolvidas foram elaboração de instruções técnicas, acompanhamento de ocorrências significativas, controle e desenvolvimento de planilhas em Excel, programação em VBA (*Visual Basic for Applications*) e acompanhamento de atividades de campo.

**Palavras-chave:** Distribuição de Energia Elétrica, Inspeções Preventivas, Microsoft Excel, VBA, Energisa Borborema.

# ABSTRACT

This report describes the activities carried out by Hiago Richard Santa Cruz Martins Barbosa, an electrical engineering student at the Federal University of Campina Grande, during the internship at Energisa Borborema Distribuidora de Energia S.A. from 03/10/2017 to 02 / 04/2018. The internship was held in the DCMD and supervised by the electrical engineer Erick de Miranda Lucena. The main activities developed were elaboration of technical instructions, monitoring of significant occurrences, control and development of spreadsheets in Excel, programming in Visual Basic for Applications (VBA) and monitoring of field activities.

**Keywords:** Electric Power Distribution, Preventive Inspections, Microsoft Excel, VBA, Energisa Borborema.

# LISTA DE ILUSTRAÇÕES

| Figura 1 - Mapa de atuação do grupo Energisa.                   | 15 |
|-----------------------------------------------------------------|----|
| Figura 2 - Regional Centro.                                     | 16 |
| Figura 3 - Simulação de defeito no NIX.                         | 21 |
| Figura 4 - Menu principal de acompanhamento semanal de obras    | 22 |
| Figura 5 - Planilha de Construção em Início Físico              | 23 |
| Figura 6 - Planilha de Obras em Conclusão Física.               | 23 |
| Figura 7 - Obras fora do prazo por status.                      | 24 |
| Figura 8 - Percentual mensal de obras fora do prazo por status. | 24 |
| Figura 9 - Simulação de falta ABR V2.                           | 26 |
| Figura 10 - Chaves Atuadas no ABR V2                            | 27 |
| Figura 11 - Linha desligada e aterrada para trabalho            | 28 |
| Figura 12 - Colaboradores trocando isoladores e conexões        | 29 |
| Figura 13 - Equipe de LV trocando isolador.                     | 31 |
| Figura 14 - Isolador Danificado.                                | 31 |
| Figura 15 - Relatório de Religamentos da Distribuição           | 34 |
| Figura 16 - Relatório de Ocorrências Significativas.            | 35 |
| Figura 17 - Rotina de Inspeções                                 | 37 |
| Figura 18 - Religamentos em GBA L4.                             | 38 |
| Figura 19 - Treinamento prático do TripSaver® II                | 40 |
| Figura 20 - Planilha de Orçamento PCM 2018                      | 41 |
| -                                                               |    |

# LISTA DE ABREVIATURAS E SIGLAS

| ANEEL | Agência Nacional de Energia Elétrica      |
|-------|-------------------------------------------|
| EBO   | Energisa Borborema                        |
| EPB   | Energisa Paraíba                          |
| EPI   | Equipamento de Proteção Individual        |
| IT    | Instrução Técnica                         |
| Nec.  | Necessário                                |
| OS    | Ordem de Serviço                          |
| RL    | Religador de Linha                        |
| ROS   | Relatório de Ocorrências Significativas   |
| RRD   | Relatório de Religamentos da Distribuição |
| RT    | Regulador de Tensão                       |
| VBA   | Visual Basic for Applications             |

# Sumário

| Agradecimentos                                                 |
|----------------------------------------------------------------|
| Resumovi                                                       |
| Abstract vii                                                   |
| Lista de Ilustraçõesiz                                         |
| Lista de Abreviaturas e Siglas                                 |
| Sumário x                                                      |
| l Introdução12                                                 |
| 1.1 Objetivo do Estágio                                        |
| 1.2 Estrutura do Trabalho                                      |
| 2 A Empresa14                                                  |
| 2.1 Energisa Paraíba e Energisa Borborema                      |
| 3 Atividades Executadas pelo DCMD 17                           |
| 4 Atividades Desenvolvidas                                     |
| 4.1 Instruções Técnicas                                        |
| 4.2 Acompanhamento de Ocorrências Significativas               |
| 4.2.1 Tratativas de Ocorrências Significativas                 |
| 4.3 Indicadores de Obras                                       |
| 4.4 Atividades de Campo                                        |
| 4.4.1 Atendimento Emergencial                                  |
| 4.4.2 Desligamento Programado                                  |
| 4.4.3 Levantamento de Trechos Sem Cabo com Alma de Aço         |
| 4.4.4 Atividades com Linha Viva                                |
| 4.5 Rotina de Inspeções Preventivas                            |
| 4.6 Treinamentos                                               |
| 4.7 Planilha de Programação e Orçamento 40                     |
| 5 Conclusão                                                    |
| Referências42                                                  |
| APÊNDICE A – Instruções Técnicas para Reguladores de Tensão 44 |
| APÊNDICE B – Instruções Técnicas para Religadores de Linha     |
| APÊNDICE C – Rotina de Inspeções                               |

# 1 INTRODUÇÃO

O estágio integrado, cujas atividades são descritas neste relatório, teve duração de 720 horas e foi realizado no Departamento Construção e Manutenção da Distribuição (DCMD) da Energisa Borborema, durante o período de 03 de outubro de 2017 até 02 de abril de 2018, sob a supervisão do engenheiro Erick de Miranda Lucena.

O estágio integrado tem como objetivo o cumprimento das exigências da disciplina integrante da grade curricular, Estágio Curricular, do Curso de Engenharia Elétrica da Universidade Federal de Campina Grande (UFCG). Essa disciplina é indispensável para a formação profissional, já que consolida os conhecimentos adquiridos durante o curso além de ser obrigatória para obtenção do diploma de Engenheiro Eletricista.

### 1.1 OBJETIVO DO ESTÁGIO

O estágio tem por finalidade proporcionar ao aluno experiências profissionais que lhes confiram um portfólio para atuar no mercado de trabalho. É desejável que se tenha contato com a rotina e organização de um ambiente de trabalho de forma que o aluno tenha uma interação mais rápida em um futuro emprego.

Durante o estágio, foram realizadas atividades diversas no DCMD da Energisa Borborema, tais como: elaboração de instruções técnicas, acompanhamento de ocorrências significativas e indicadores de obras, acompanhamento de atividades de campo como desligamento programado e atendimento emergencial, além da criação de uma sistemática de inspeções preventivas.

Além disso, foi possível aprender sobre equipamentos e rotinas da empresa, bem como o gerenciamento de equipes e atividades, assim como dar sugestões de gestão dentro do departamento.

## 1.2 ESTRUTURA DO TRABALHO

No Capítulo 1 foi apresentado o estágio e seus objetivos.

No Capítulo 2 apresenta-se a empresa Energisa e o departamento onde foi realizado o estágio.

No Capítulo 3 discorre-se sobre as atividades desenvolvidas pelo DCMD.

No Capítulo 4 descreve-se as atividades desenvolvidas no estágio.

Por fim, são apresentadas as conclusões do período do estágio no Capítulo 5.

# 2 A Empresa

O grupo Energisa foi fundado em 1905 com o nome de Companhia de Força e Luz Cataguases – Leopoldina (CFLCL) por José Monteiro Ribeiro Junqueira, João Duarte Ferreira e Noberto Custódio Ferreira. A empresa foi estabelecida na cidade de Cataguases, Minas Gerais.

Ao longo dos anos, o Grupo Cataguases – Leopoldina expandiu sua atuação, construindo hidroelétricas e termelétricas, adquirindo concessões e se firmando no setor de distribuição de energia elétrica.

A partir da década de 1990 começou a comprar outras distribuidoras e alcançou diferentes regiões do Brasil. Até que, em 1999 adquiriu a Companhia Energética da Borborema (CELB), com sede em Campina Grande, por 87,4 milhões de reais. Aproximadamente um ano depois, em novembro de 2000, adquiriu a SAELPA (Sociedade Anônima de Eletrificação da Paraíba) por 360 milhões de reais.

Em 2008, o grupo Cataguases Leopoldina se mudou o nome para Grupo Energisa, e todas as empresas receberam o prefixo Energisa além do nome que identifica a região de atuação ou atividade. Os valores que representam a empresa são: Compromisso, Clientes, Pessoas, Resultados, Segurança e Inovação.

Um passo importante para a atuação do grupo foi à aquisição, em 2014, do grupo Rede, que estava em recuperação judicial desde 2012. Com a incorporação, o grupo superou concorrentes como a CPFL e Equatorial, que juntas tinham um faturamento 6,5 vezes mais. As duas concorrentes tiveram suas propostas recusadas pelos credores do grupo que aceitaram a proposta da Energisa no valor de 3,2 bilhões de reais.

Com isso, o faturamento do grupo triplicou, de 2,9 bilhões para 8,4 bilhões. O número de concessionários sob controle passou de 5 para 13 distribuidoras, localizadas nos estados: Minas Gerais, Paraíba, Sergipe, Rio de Janeiro, Mato Grosso, Mato Grosso do Sul, Tocantins, Paraná e São Paulo. Presente em 788 municípios, que representam uma área de 142,385 km<sup>2</sup>, emprega mais de 10 mil colaboradores e atende 6 milhões de unidades consumidoras, o que corresponde a 16 milhões de pessoas – 7% da população brasileira. Juntas, as empresas respondem por um sistema elétrico composto por mais de 4 mil quilômetros de linhas de transmissão, mais de 132 mil quilômetros de redes de distribuição e 144 subestações com a capacidade total de 2,830 MVA.

Na Figura 1 mostra-se a atuação do Grupo Energisa no Brasil, que engloba não só a distribuição de energia.

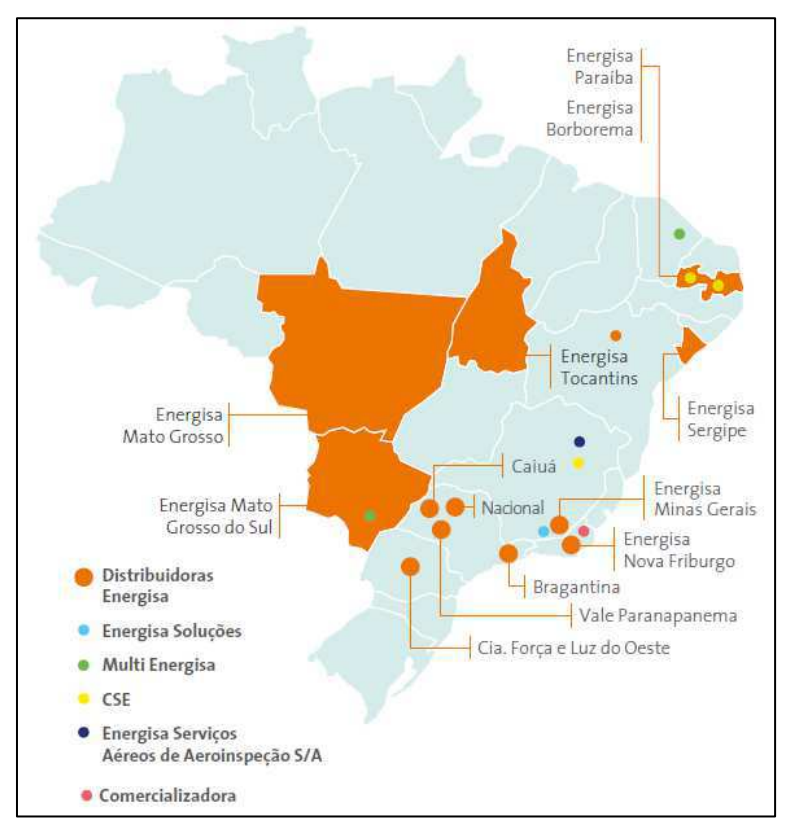

Figura 1 - Mapa de atuação do grupo Energisa.

Fonte: (Energisa, 2018).

Em 2017, a Energisa Paraíba foi premiada como melhor distribuidora de energia do país pela Associação Brasileira de Distribuidores de Energia Elétrica (ABRADEE). Em 2018, a Agência Nacional de Energia Elétrica (ANEEL) divulgou os índices de qualidade de serviço de distribuição de energia elétrica em que o Grupo Energisa teve destaque nos segmentos tanto de grandes distribuidoras quanto em pequenas distribuidoras, que compreendem empresas com mais de 400 mil clientes e menos de 400 mil clientes, respectivamente. A Energisa Minas Gerais ficou em 1º lugar, e a Energisa Paraíba em 3º lugar entre as grandes distribuidoras, enquanto que a Energisa Borborema ficou em 1º lugar e a Energisa Nova Friburgo em 5º lugar entre as pequenas distribuidoras.

### 2.1 ENERGISA PARAÍBA E ENERGISA BORBOREMA

A atuação do grupo no estado da Paraíba se faz por intermédio de duas razões sociais: Energisa Paraíba e Energisa Borborema. As duas empresas atendem juntas a 222 municípios ficando somente a cidade de Pedras de Fogo sendo alimentada pela distribuidora de Pernambuco (CELPE).

A disposição geográfica do estado faz com que o território seja dividido em três regionais ou polos: leste, centro e oeste. O leste abrange toda a região próxima ao litoral, a região centro compreende o agreste e cariri, enquanto o oeste representa basicamente o sertão.

A Regional Centro é a única que possui cidades supridas pelas duas empresas, sob os cuidados da Energisa Borborema (EBO) estão: Campina Grande, Boa Vista, Queimadas, Fagundes, Massaranduba e Lagoa Seca. Desse modo, cobre assim uma área Geográfica de 1.983,75 km<sup>2</sup> com quatro unidades de serviço atendendo seis municípios. Já a Energisa Paraíba, atende através das regionais – cidades maiores na região que servem como referência tanto do ponto de vista de população, como território e carga no sistema – são elas: Campina Grande, Esperança, Guarabira e Monteiro. Possui uma área de 23.490,92 km<sup>2</sup> com 16 unidades de serviços atendendo 94 municípios. Na Figura 2 é mostrada a disposição organizacional no Regional Centro.

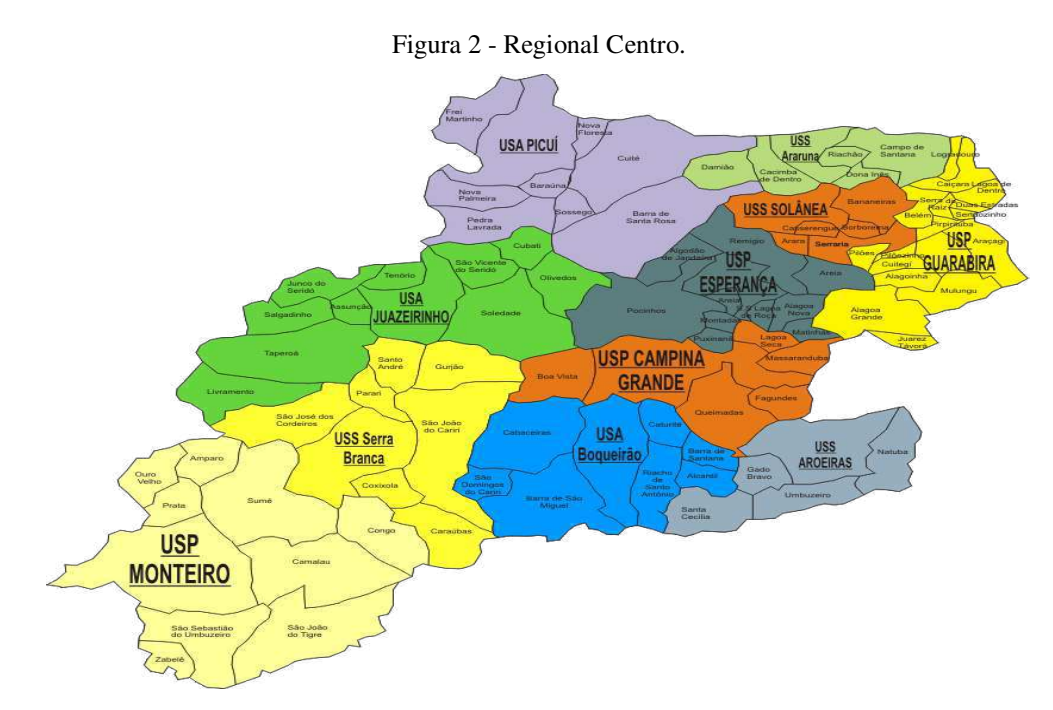

Fonte: Apresentação Regional Energisa 2017.

# 3 ATIVIDADES EXECUTADAS PELO DCMD

O DCMD é responsável pelas atividades que envolvem construção e manutenção da rede, com o intuito de manter o sistema funcionando. Entre as atividades principais pode-se listar:

- Execução de obras de extensão de rede;
- Obras emergenciais;
- Manutenção preventiva e corretiva;
- Fiscalização de obras e projetos;
- Inspeção visual e termográfica;
- Podas em árvores próximas à rede.

Para cada obra é confeccionada uma pasta contendo todas as informações necessárias para sua execução, onde os mais importantes são a ordem de serviço (OS) associada, o croqui do projeto a ser executado, orçamento contendo gastos de material e mão-de-obra. Cada pasta recebe o número de identificação da obra. Cada obra passa por algumas etapas desde sua abertura até seu encerramento. Para cada etapa, são atribuídos status à mesma, de forma que ela só possa ser passada para o status seguinte se estiver atendendo os critérios do status atual. Esse processo é descrito a seguir.

Uma vez finalizada a elaboração da pasta, esta é direcionada para que a obra seja programada. Definida a equipe que realizará o serviço, a pasta é repassada para a empreiteira com até 15 dias de antecedência a fim de que esta possa também se programar para a realização do serviço. Uma vez a obra programada, é feita a abertura contábil em João Pessoa e a obra pode ser declarada como em status de início físico. Por determinação da ANEEL, obras de baixa tensão têm prazo de 60 dias para execução enquanto que de média tensão devem ser executadas em 120 dias.

Diariamente a empreiteira envia relatório das obras executadas, não executadas ou canceladas. Após execução da obra, a empreiteira dá o passo de conclusão física no sistema e a mesma deve ficar nesse status por no máximo 15 dias. Caso a obra não seja executada é necessário que a mesma seja reprogramada. Obras canceladas são aquelas que por algum motivo já foram executas anteriormente, na maioria das vezes por equipe de manutenção emergencial.

Após recebimento da informação de conclusão, todas as obras de construção e manutenção programada são fiscalizadas por fiscais próprios da empresa. A obra que foi executada como projetado é aprovada. Caso contrário, a empreiteira é notificada sendo necessário retirar a pendência.

Obras em status de fiscalização aprovada devem permanecer nesse status por 30 dias. Após o fiscal aprovar a obra, os materiais são devolvidos ao almoxarifado sejam em forma de sucata ou investimento. Para a obra passar para o status de aprovação de obra é necessário atualizar as modificações no sistema que a obra impôs. Para isso, a nova configuração do sistema é atualizada no banco de dados.

Após a obra ser aprovada, o último passo é o encerramento técnico. É feito o pagamento à empreiteira pelo serviço realizado. Por fim, a pasta da obra é periciada, onde se verifica a presença e estado de todos os documentos relacionados. As pastas de obras finalizadas são enviadas para João Pessoa para serem arquivadas.

## 4 ATIVIDADES DESENVOLVIDAS

No presente capítulo são apresentadas as atividades desenvolvidas pelo estagiário no DCMD. As atividades compreenderam elaboração de instruções técnicas, acompanhamento de ocorrências significativas, desenvolvimento e controle de planilhas em Excel e acompanhamento de atividades de campo.

### 4.1 INSTRUÇÕES TÉCNICAS

Para se colocar alguns equipamentos em operação, é preciso se certificar que estes estejam em boas condições de funcionamento, afim de que não sejam danificados de forma permanente quando energizados. Estes defeitos podem vir de fábrica, ocasionados por danificação de partes internas devido ao transporte ou pancadas.

Sob essa ótica, a coordenação e a gerência do departamento propuseram que fossem elaboradas instruções técnicas (IT) de testes em Religadores de Linha (RL) e Reguladores de Tensão (RT) a serem realizados imediatamente antes de instalá-los na rede. Estes equipamentos foram escolhidos por serem caros e, quando inseridos no sistema contendo defeitos, causarem acidentes graves.

Os testes consistem em determinar a resistência de isolamento tanto entre partes vivas quanto entre partes vivas e carcaça do equipamento. Também foi descrito o passoa-passo para medir a resistência de contato para as partes conectadas eletricamente. Além disso, foi considerado também o teste de relação de transformação para RT.

O estagiário elaborou os documentos com a colaboração de um técnico em eletrotécnica do DCMD. Utilizou-se como base o procedimento seguido pelos eletricistas do Departamento de Manutenção da Transmissão (DEMT).

O estagiário, acompanhado do técnico do DCMD, teve a oportunidade de ver e executar os procedimentos em campo. Os testes no RL foram executados em um equipamento que foi instalado na Subestação de Aroeiras enquanto que os testes em RT foram feitos na própria sede da empresa.

Nos apêndices A e B é possível ver os documentos elaborados.

### 4.2 ACOMPANHAMENTO DE OCORRÊNCIAS SIGNIFICATIVAS

Ocorrências são situações que necessitem uma intervenção na linha de distribuição, seja por situações que implicam no desligamento da energia ou não, passando por situações que ofereçam risco à segurança. Cada ocorrência é documentada, recebendo um número de identificação. É possível acessar todos os dados relacionados a cada ocorrência, podendo saber desde a quantidade clientes afetados até as manobras e ações realizadas para corrigir a situação. É responsabilidade do Centro de Operações Integrado (COI) monitorar as ocorrências e fornecer os dados das mesmas.

O COI fornece a planilha das ocorrências que são consideradas significativas para os demais departamentos da empresa. Essa planilha contém informações como data e hora da ocorrência, alimentador afetado e a subestação a qual pertence, o RL que atuou na proteção, a causa do curto-circuito, as correntes por fase registradas no momento do defeito, entre outras.

A atividade consistiu em direcionar as equipes de inspeção em caso de ocorrências sem causa identificada. A motivação é de que quando o sistema de proteção desliga a linha de distribuição, esta deve ser percorrida pelas equipes afim de encontrar o defeito. Se a causa não foi encontrada, é possível que esta venha a retirar a linha de operação novamente. Logo, é importante inspecionar o alimentador para que o defeito seja retirado.

Para otimizar a inspeção, utilizando os dados de corrente de curto-circuito, era feita uma simulação para identificar o possível local do defeito. As simulações eram feitas utilizando o *software* NIX, da PROTEASY, o qual a Energisa tem uma licença corporativa.

O NIX é um *software* para coordenação de proteção de sistemas elétricos. Dentre suas funções, existe um módulo para simulação de falhas. A simulação utiliza dados da tensão do circuito e da corrente de falta para calcular os possíveis locais de falta. Na Figura 3 mostra-se um exemplo de uma simulação de falha e direcionamento na localização dos prováveis locais de defeito.

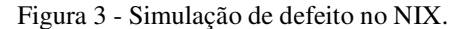

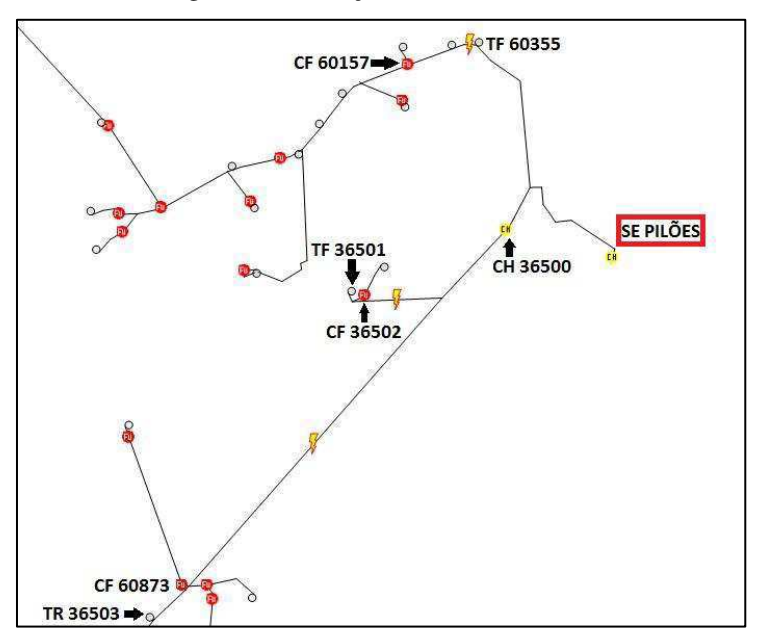

Fonte: Próprio autor.

Assim, evita-se que as equipes de inspeção tenham que percorrer todo o alimentador em busca do defeito, pois é possível direcionar os locais de inspeção com base no resultado da simulação.

#### 4.2.1 TRATATIVAS DE OCORRÊNCIAS SIGNIFICATIVAS

Existe uma preocupação na empresa de que, uma vez que um alimentador tenha sofrido uma ocorrência significativa, sejam tomadas ações que evitem uma nova saída de operação do mesmo. Para isso, devem ser pensadas tratativas para mitigar essas chances.

Essas ações se baseiam em identificar os possíveis pontos de defeito no alimentador, seja através de uma inspeção já programada ou mesmo que tenham sido vistos pelas equipes no dia da ocorrência e, por algum motivo, não puderam retirá-lo de imediato. Cada regional é responsável por definir as tratativas para os alimentadores sob sua responsabilidade. Semanalmente, o departamento de operação faz uma reunião com representantes de cada regional para mostrar as tratativas que estão sendo utilizadas e discutir como melhorá-las ou implementá-las nos outros regionais.

Assim, ficou de responsabilidade do estagiário atualizar as informações das tratativas utilizadas no regional centro. O trabalho consistiu em contactar as pessoas que estiveram no dia da ocorrência ou que inspecionaram o alimentador recentemente. Assim, era possível saber quais ações estavam programadas ou já finalizadas.

### 4.3 INDICADORES DE OBRAS

É importante que se acompanhe o andamento das obras minuciosamente, de forma que estas cumpram os prazos de execução em cada status. O acompanhamento é feito através de planilhas de controle de geração automática, criadas usando a linguagem de programação VBA (*Visual Basic for Applications*). Utilizando dados do Sistema de Acompanhamento e Gerenciamento de Obras da Distribuição (SIAGO), eram extraídos dados das obras abertas a partir do ano de 2013 para planilhas em Excel. As planilhas extraídas eram utilizadas para compor arquivos de base de dados das obras (Base de Dados da EPB e Base de Dados da EBO).

Esse acompanhamento foi feito semanalmente, sendo realizada uma nova consulta toda sexta-feira. É importante dizer que quando se iniciou o estágio, o código em VBA das planilhas estava apresentando erros em sua execução. Assim, o engenheiro supervisor pediu que o estagiário consertasse os erros. Foi preciso revisar todo o código e foram feitas as correções necessárias, deixando o processo totalmente automatizado novamente.

Uma vez os dados estando disponíveis em Excel, a planilha gera automaticamente um extrato das obras que estão nos status de: Início Físico; Conclusão Física; Fiscalização Aprovada e Aprovação de Obra. Ao fim da consulta é possível saber o status de cada obra, a quanto tempo está aberta, quanto tempo está no status, além de indicar quais obras estão dentro do prazo, quais estão próximas de vencer o prazo e quais estão fora da meta. Na Figura 4 mostra-se a interface da planilha final onde é possível ver as obras separadas entre Construção e Manutenção por cada status e também os indicadores.

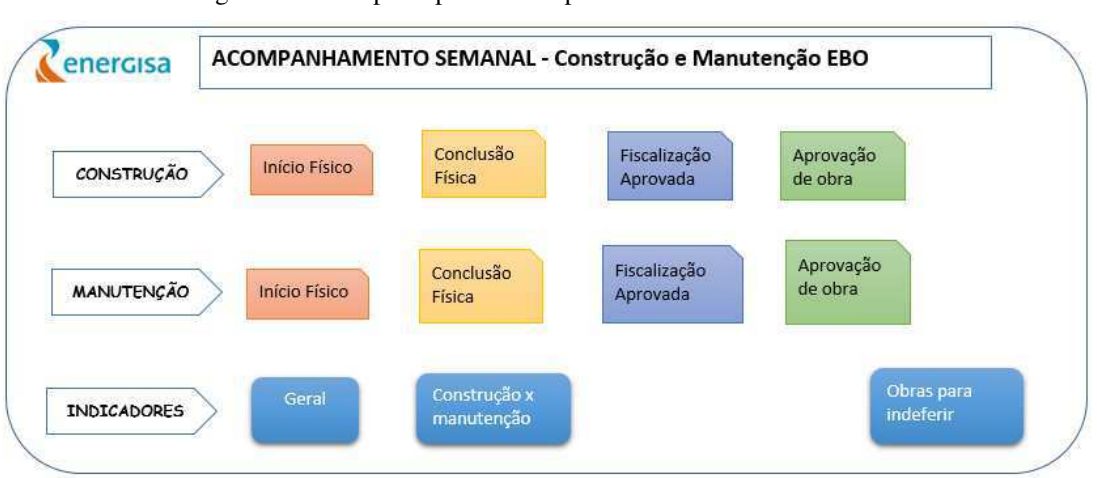

Figura 4 - Menu principal de acompanhamento semanal de obras.

Fonte: Próprio autor.

Clicando nos botões mostrados na Figura 4 é possível visualizar todas as obras que estão em cada um dos status. Uma parte das planilhas resultantes são mostradas nas Figuras 5 e 6. Através de programação, é possível preencher a coluna de contagem de dias, determinando há quantos dias a obra está no status. A partir dos prazos de cada status, determina-se se a obra está dentro do prazo, em atenção ou fora do prazo.

| MENU       |              |                 | Constru         | ção: início físico |                    |                |                |
|------------|--------------|-----------------|-----------------|--------------------|--------------------|----------------|----------------|
| num_obra 🔽 | cod_status 💌 | dth_abertura6 🔽 | Data do Passo 💌 | Contagem de dias 💌 | Dias de abertura 💌 | Meta 🔽         | Valor_orcado 🔽 |
| 0021800120 | 50           | 08/03/2018      | 12/03/2018      | 17                 | 20                 | Dentro da meta | 95.663,89      |
| 0021701686 | 50           | 19/02/2018      | 26/02/2018      | 31                 | 37                 | Dentro da meta | 71.602,46      |
| 0021503290 | 50           | 25/10/2016      | 07/11/2016      | 507                | 520                | Fora da Meta   | 60.906,37      |
| 0021601668 | 50           | 20/04/2017      | 25/04/2017      | 338                | 342                | Fora da Meta   | 60.398,15      |
| 0021701735 | 50           | 08/03/2018      | 13/03/2018      | 16                 | 20                 | Dentro da meta | 55.914,06      |
| 0021701565 | 50           | 19/02/2018      | 26/02/2018      | 31                 | 37                 | Dentro da meta | 49.901,81      |
| 0021701758 | 50           | 06/02/2018      | 08/02/2018      | 48                 | 51                 | Dentro da meta | 46.061,82      |
| 0021800069 | 50           | 08/03/2018      | 16/03/2018      | 13                 | 20                 | Dentro da meta | 43.787,56      |
| 0021800115 | 50           | 08/03/2018      | 12/03/2018      | 17                 | 20                 | Dentro da meta | 36.550,58      |
| 0021503335 | 50           | 30/09/2016      | 06/10/2016      | 539                | 545                | Fora da Meta   | 35.168,57      |
| 0021701723 | 50           | 12/03/2018      | 13/03/2018      | 15                 | 17                 | Dentro da meta | 33.977,58      |
| 0021701724 | 50           | 06/02/2018      | 08/02/2018      | 48                 | 51                 | Dentro da meta | 33.500,34      |
| 0021701774 | 50           | 06/02/2018      | 08/02/2018      | 48                 | 51                 | Dentro da meta | 32.227,45      |
| 0021503630 | 50           | 05/10/2016      | 13/10/2016      | 532                | 539                | Fora da Meta   | 31.857,06      |
| 0021700493 | 50           | 15/03/2018      | 19/03/2018      | 10                 | 13                 | Dentro da meta | 31.473,91      |
| 0021501209 | 50           | 29/01/2018      | 01/02/2018      | 56                 | 59                 | Atenção        | 31.360,88      |
| 0021701708 | 50           | 08/03/2018      | 13/03/2018      | 16                 | 20                 | Dentro da meta | 30.849,76      |
| 0021602088 | 50           | 02/05/2017      | 11/05/2017      | 322                | 330                | Fora da Meta   | 27.688,80      |
| 0021800118 | 50           | 08/03/2018      | 13/03/2018      | 16                 | 20                 | Dentro da meta | 27.512,14      |
| 0021700705 | 50           | 06/09/2017      | 10/09/2017      | 199                | 203                | Fora da Meta   | 27.228,56      |
| 0021800141 | 50           | 08/03/2018      | 16/03/2018      | 13                 | 20                 | Dentro da meta | 26.920,11      |

Figura 5 - Planilha de Construção em Início Físico.

Fonte: Adaptado da planilha original.

| MENU       |              |                 | Manutençâ       | ăo: conclusão físio | ca                 |                |                |
|------------|--------------|-----------------|-----------------|---------------------|--------------------|----------------|----------------|
| num_obra 🔽 | cod_status 💌 | dth_abertura6 💌 | Data do Passo 💌 | Contagem de dias 💌  | Dias de abertura 💌 | Meta 🔽         | Valor_orcado 🔽 |
| 0191700740 | 44           | 05/02/2018      | 20/02/2018      | 37                  | 51                 | Fora da Meta   | 15.646,48      |
| 0191700290 | 44           | 04/05/2017      | 06/06/2017      | 296                 | 329                | Fora da Meta   | 11.981,04      |
| 0191800185 | 44           | 16/02/2018      | 19/03/2018      | 10                  | 40                 | Dentro da meta | 7.812,81       |
| 0191800183 | 44           | 16/02/2018      | 06/03/2018      | 23                  | 40                 | Fora da Meta   | 7.620,30       |
| 0191800030 | 44           | 16/02/2018      | 20/03/2018      | 9                   | 40                 | Dentro da meta | 6.765,57       |
| 0191800222 | 44           | 16/02/2018      | 08/03/2018      | 21                  | 40                 | Fora da Meta   | 6.142,30       |
| 0191600184 | 44           | 04/10/2016      | 22/07/2017      | 250                 | 541                | Fora da Meta   | 5.894,51       |
| 0191800361 | 44           | 06/03/2018      | 22/03/2018      | 7                   | 23                 | Dentro da meta | 5.081,87       |
| 0191800209 | 44           | 16/02/2018      | 16/03/2018      | 13                  | 40                 | Atenção        | 4.993,98       |
| 0191800169 | 44           | 05/02/2018      | 28/02/2018      | 29                  | 51                 | Fora da Meta   | 4.465,11       |
| 0191800182 | 44           | 16/02/2018      | 12/03/2018      | 17                  | 40                 | Fora da Meta   | 4.201,51       |
| 0191701095 | 44           | 26/12/2017      | 15/01/2018      | 73                  | 93                 | Fora da Meta   | 4.003,00       |
| 0191701384 | 44           | 19/01/2018      | 25/02/2018      | 32                  | 68                 | Fora da Meta   | 3.952,88       |
| 0191800065 | 44           | 16/02/2018      | 27/03/2018      | 2                   | 40                 | Dentro da meta | 3.669,64       |
| 0191800044 | 44           | 16/02/2018      | 27/03/2018      | 2                   | 40                 | Dentro da meta | 3.455,72       |
| 0191800026 | 44           | 19/01/2018      | 14/02/2018      | 43                  | 68                 | Fora da Meta   | 3.268,19       |
| 0191700787 | 44           | 05/01/2018      | 31/01/2018      | 57                  | 82                 | Fora da Meta   | 3.212,70       |
| 0191800211 | 44           | 16/02/2018      | 14/03/2018      | 15                  | 40                 | Atenção        | 3.086,30       |
| 0191701378 | 44           | 05/02/2018      | 26/02/2018      | 31                  | 51                 | Fora da Meta   | 3.042,46       |
| 0191800210 | 44           | 16/02/2018      | 23/03/2018      | 6                   | 40                 | Dentro da meta | 2.972,21       |

Fonte: Adaptado da planilha original.

O código também atualiza a porcentagem de obras que estão fora da meta para cada status mencionado com base na data em que é realizada a consulta. Ao final do mês é feita a média aritmética das porcentagens encontradas durante o mês para se obter o panorama mensal. A tabela gerada com as porcentagens de obras atrasadas obtidas nas consultas realizadas no mês de março é mostrada na Figura 7. Na Figura 8 mostra-se as porcentagens de obras atrasadas organizadas mensalmente.

| 02/03/2018            |     |    |     |     |        |
|-----------------------|-----|----|-----|-----|--------|
| Início físico         | 237 | 0  | 74  | 311 | 23,79% |
| Conclusão física      | 47  | 3  | 51  | 101 | 50,50% |
| Fiscalização aprovada | 150 | 26 | 351 | 527 | 66,60% |
| Aprovação de obra     | 35  | 0  | 13  | 48  | 27,08% |
| 09/03/2018            |     |    |     |     |        |
| Início físico         | 162 | 2  | 66  | 230 | 28,70% |
| Conclusão física      | 54  | 6  | 33  | 93  | 35,48% |
| Fiscalização aprovada | 207 | 4  | 288 | 499 | 57,72% |
| Aprovação de obra     | 82  | 0  | 12  | 94  | 12,77% |
| 16/03/2018            |     |    |     |     |        |
| Início físico         | 234 | 4  | 65  | 303 | 21,45% |
| Conclusão física      | 50  | 9  | 49  | 108 | 45,37% |
| Fiscalização aprovada | 202 | 25 | 160 | 387 | 41,34% |
| Aprovação de obra     | 95  | 0  | 11  | 106 | 10,38% |
| 23/03/2018            |     |    |     |     |        |
| Início físico         | 184 | 4  | 64  | 252 | 25,40% |
| Conclusão física      | 36  | 7  | 53  | 96  | 55,21% |
| Fiscalização aprovada | 284 | 25 | 148 | 457 | 32,39% |
| Aprovação de obra     | 63  | 0  | 11  | 74  | 14,86% |
| 29/03/2018            |     |    |     |     |        |
| Início físico         | 180 | 9  | 62  | 251 | 24,70% |
| Conclusão física      | 30  | 6  | 46  | 82  | 56,10% |
| Fiscalização aprovada | 272 | 13 | 101 | 386 | 26,17% |
| Aprovação de obra     | 139 | 0  | 10  | 149 | 6,71%  |

Figura 7 - Obras fora do prazo por status.

Fonte: Próprio autor.

| Figura 8 - Percentual me | nsal de obras | fora do p | orazo por stat | tus. |
|--------------------------|---------------|-----------|----------------|------|
|--------------------------|---------------|-----------|----------------|------|

|                       | Percentuais mensais de todas as obras fora do prazo |        |        |        |        |        |        |        |        |        |        |
|-----------------------|-----------------------------------------------------|--------|--------|--------|--------|--------|--------|--------|--------|--------|--------|
| Indicadores mensais   | jan/17                                              | fev/17 | mar-17 | abr-17 | mai-17 | jun-17 | jul-17 | ago-17 | set-17 | fev-18 | mar-18 |
| Início físico         | 36,35%                                              | 35,84% | 21,95% | 28,29% | 40,23% | 36,70% | 42,50% | 48,82% | 46,53% | 26,86% | 24,65% |
| Conclusão física      | 69,06%                                              | 74,76% | 72%    | 76,99% | 68,81% | 68,61% | 65,71% | 63,01% | 70,36% | 61,45% | 43,78% |
| Fiscalização aprovada | 68,95%                                              | 66,47% | 57,37% | 60,73% | 59,61% | 63,32% | 63,77% | 47,55% | 46,91% | 66,26% | 55,22% |
| Aprovação de obra     | 0,00%                                               | 0,00%  | 2%     | 6,23%  | 14,18% | 11,98% | 1,77%  | 3,06%  | 3,37%  | 30,00% | 16,74% |

#### Fonte: Próprio autor

É de extrema importância que as obras sejam realizadas dentro do prazo, evitando prejuízos para a empresa e para a empreiteira. Com essas informações, o arquivo contendo os dados atualizados eram enviados para os engenheiros responsáveis bem como o técnico encarregado de construção. Os resultados são mostrados nas reuniões mensais da Construção e Manutenção.

### 4.4 ATIVIDADES DE CAMPO

Nesta seção serão descritas algumas das atividades em campo que o estagiário teve a oportunidade de participar. Todas as ocasiões foram acompanhadas por engenheiros ou técnicos do departamento e empregados os devidos Equipamentos de Proteção Individual (EPI).

#### 4.4.1 ATENDIMENTO EMERGENCIAL

Quando alguma linha de distribuição é retirada de operação pela proteção, o Departamento de Operação (DEOP) e o DCMD são acionados para percorrerem a rede em busca do defeito e fazer os reparos necessários.

No dia 19/01/2018, uma chave fusível retirou parte do alimentador ABR V2 de operação. Este alimentador está ligado à subestação Alto Branco, na cidade de Campina Grande. Os engenheiros Erick Lucena, coordenador do DCMD, e Bruno Duarte, coordenador do DEOP, se mobilizaram para ajudar no patrulhamento da linha. O estagiário pode participar dessa ocorrência.

O defeito foi causado pelo toque entre duas fases do alimentador, causando um curto-circuito fase-fase com correntes registradas de 707 A e 710 A nas fases A e B, respectivamente. Foi pedido que o estagiário simulasse esse defeito no *software* NIX. Na Figura 9 apresenta-se o resultado da simulação. Os prováveis locais de defeito encontrados foram próximo aos componentes de identificação 2365 e 2367.

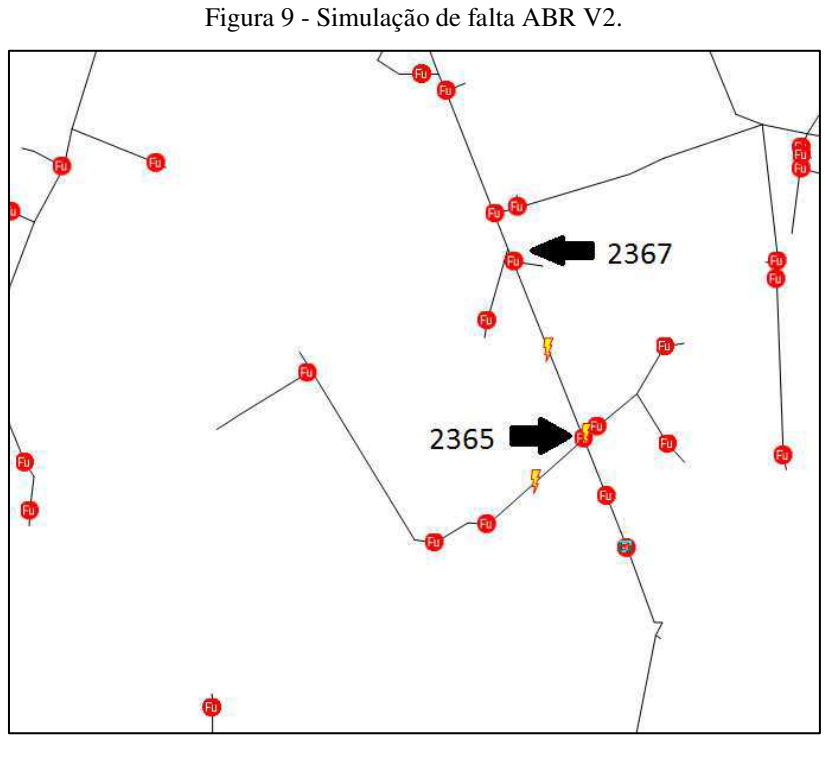

Fonte: Próprio autor.

Essa informação foi passada para as equipes que também estavam percorrendo a linha. O estagiário e os engenheiros foram na viatura da empresa para o local indicado. Ao chegar no local constatou-se as chaves-fusível do componente 2367 estavam atuadas e o isolador de sustentação da chave-fusível da fase B havia se partido. Essa estrutura pode ser vista na Figura 10.

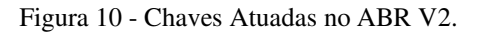

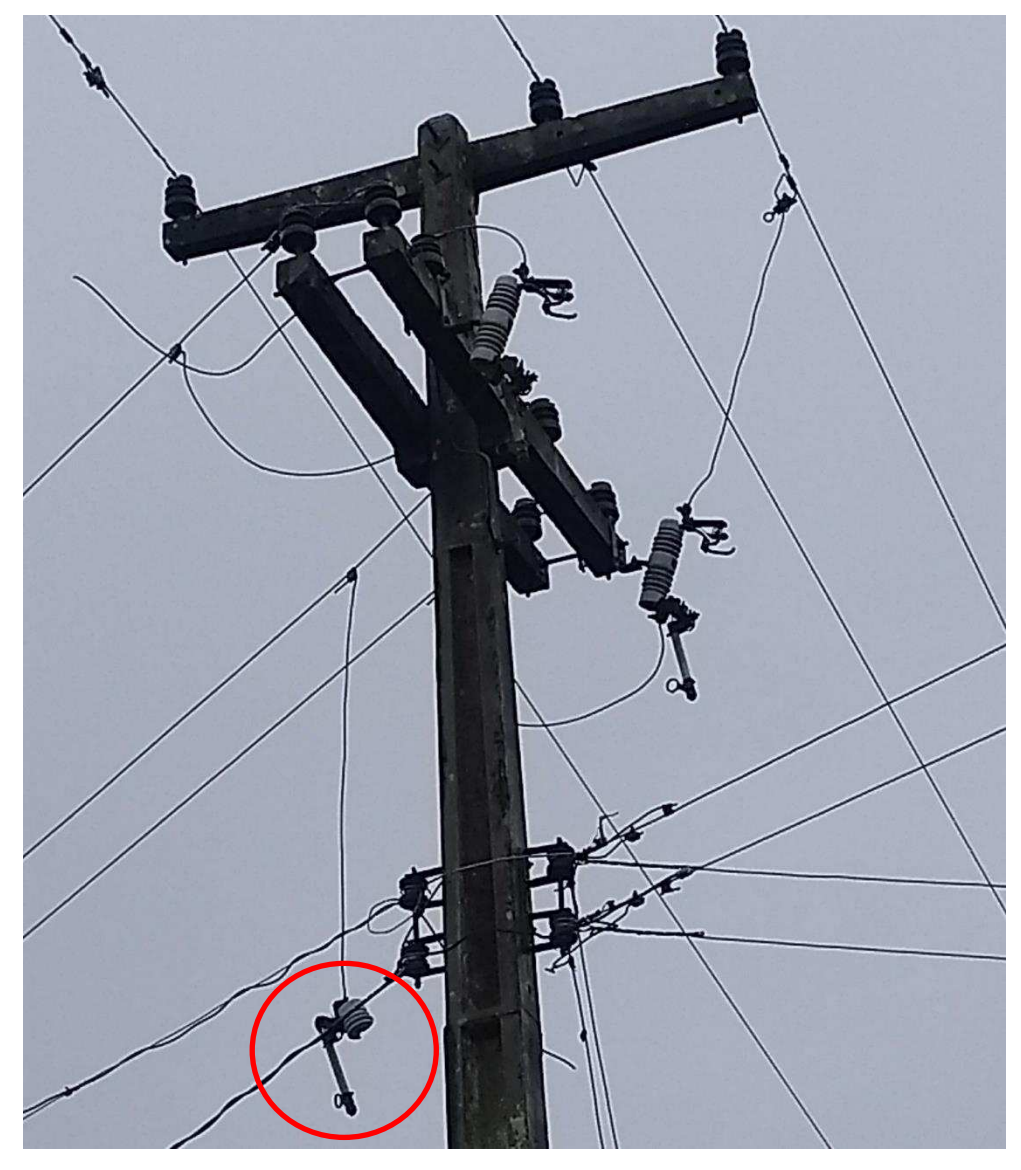

Fonte: Próprio autor.

A equipe de Linha Viva fez a substituição da chave-fusível da fase B e energizou a linha novamente.

#### 4.4.2 DESLIGAMENTO PROGRAMADO

Para serviços que não sejam possíveis de serem realizados sem desligar a rede, são programados desligamentos dos trechos onde será realizado o serviço. Essa atividade tem tempo máximo de execução e o serviço deve ser pensado e organizado para não ultrapassar esse tempo. Durante o desligamento, a comunicação entre as equipes envolvidas é feita através do rádio, onde os colaboradores podem solicitar apoio, informar situações adversas ou quaisquer informações que achem válidas compartilhar para os demais envolvidos. Todos os procedimentos de segurança devem ser seguidos rigorosamente para que não ocorram acidentes durante a atividade.

O estagiário teve a oportunidade de participar de um desligamento programado no trecho do alimentador SME L3, que atende à parte da zona rural da cidade do Congo. O Serviço contou com 4 equipes, sendo uma própria e as demais da empreiteira terceirizada. O serviço envolveu implantação de postes, troca de isoladores e conexões, além da execução dos procedimentos de segurança para trabalhar em linhas desenergizadas. Esse último é chamado de DITAIS, que é a sigla para a sequência de: Desligar, Impedir, Testar, Aterrar, Isolar e Sinalizar.

Na Figura 11 é mostrada a linha desligada e aterrada, procedimento de segurança para o trabalho, enquanto que a Figura 12 mostra colaboradores realizando a troca de isoladores e conexões nos cabos.

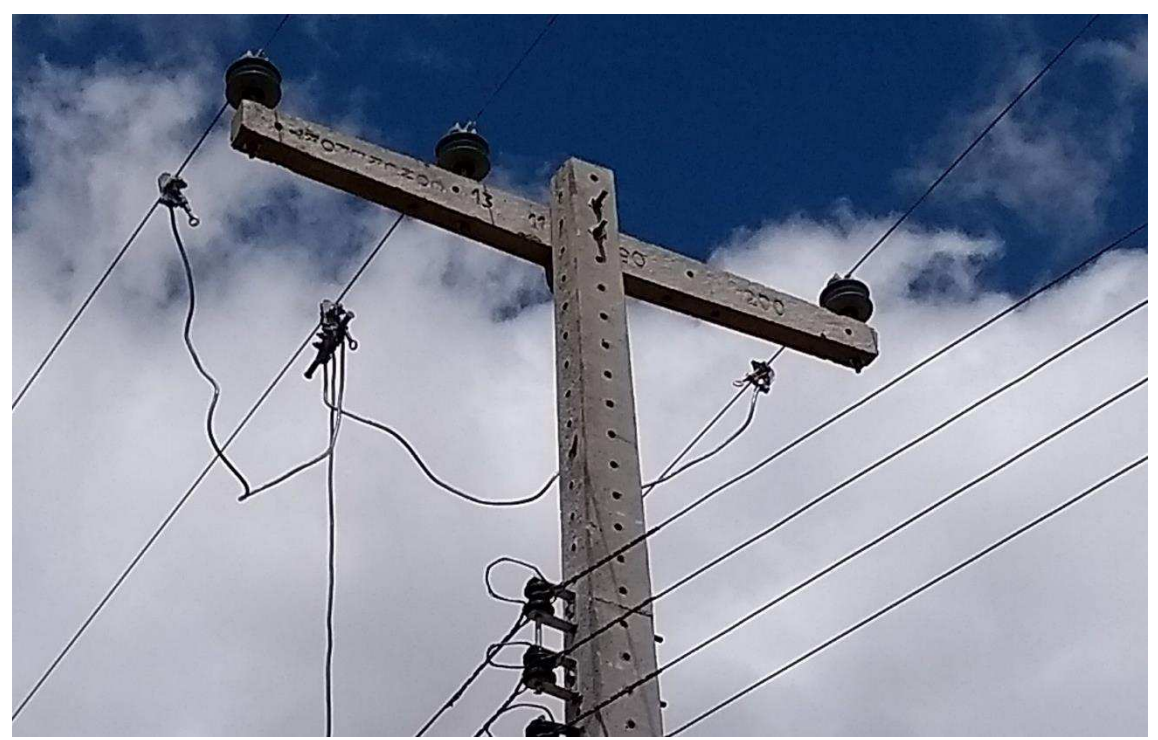

Figura 11 - Linha desligada e aterrada para trabalho.

Fonte: Próprio autor.

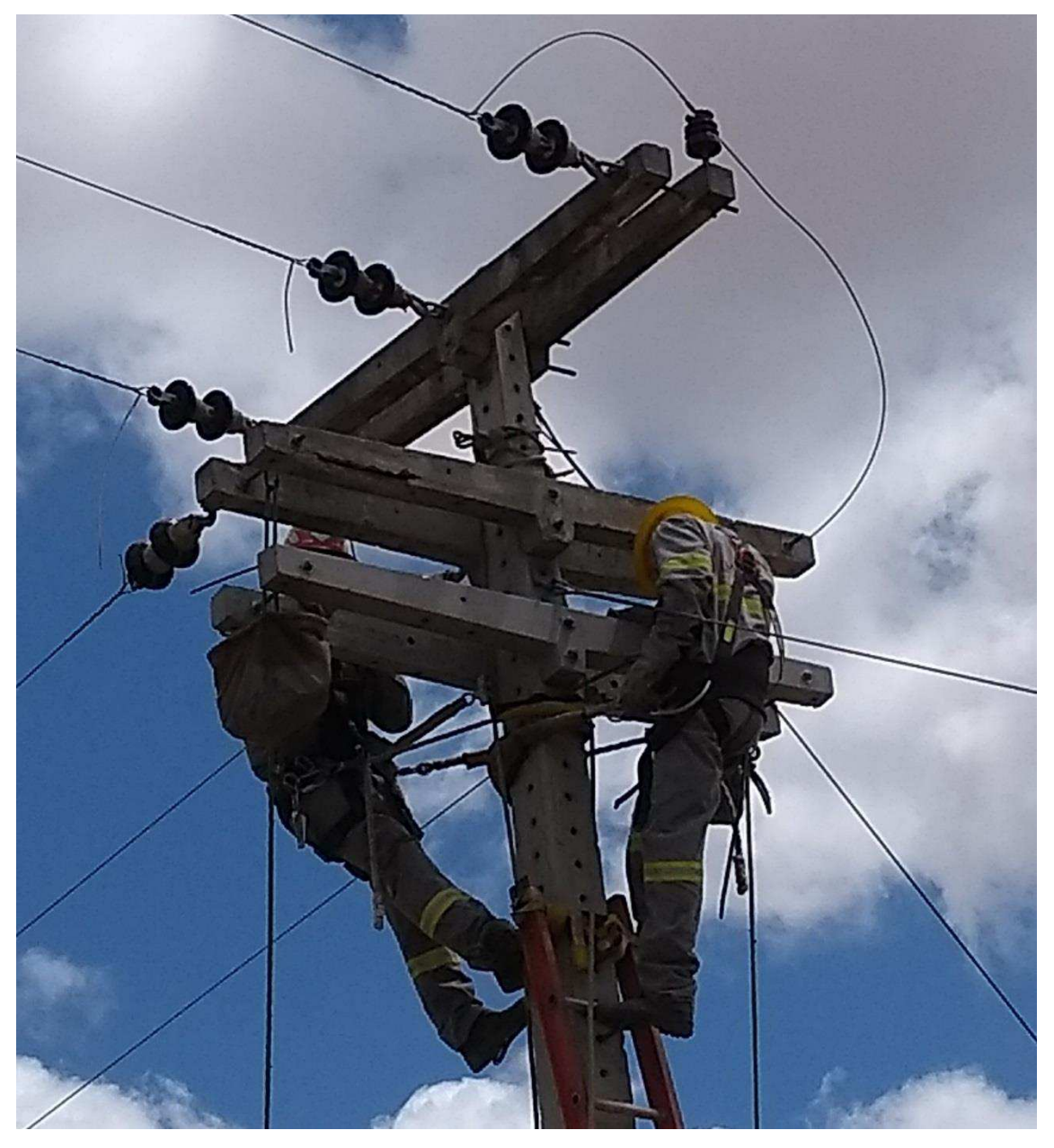

Figura 12 - Colaboradores trocando isoladores e conexões.

Fonte: Próprio autor.

O serviço foi concluído no tempo determinado e o trecho desligado foi novamente colocado em operação.

### 4.4.3 LEVANTAMENTO DE TRECHOS SEM CABO COM ALMA DE AÇO

Os cabos com alma de aço (CAA) são bastante usados na distribuição por terem uma maior resistência à tração mecânica imposta ao cabo. Assim, estes se tornam mais seguros para trabalho com Linha Viva, pois diminui o risco do cabo se partir durante o serviço e venha a causar acidentes. Existe uma diretriz interna na empresa de que as equipes de Linha Viva só podem trabalhar em trechos energizados que possuam cabos CAA.

Existe um projeto na Energisa Paraíba de tornar os cabos dos centros urbanos todos alimentados por cabos CAA, uma vez que estes concentram maiores quantidades de clientes e não devem haver empecilhos de trabalho. Foi destinado um recurso de R\$ 1.544.751,00 para realizar o recondutoramento dos trechos encontrados. Para isso, é preciso realizar o levantamento dos trechos urbanos que estejam nessa condução para que seja feito o projeto e realizada a obra.

O estagiário acompanhou esse levantamento nas áreas centrais nas cidades de Ouro Velho e Congo. A atividade consistiu em aproximar um imã no cabo, utilizando uma vara de manobra especial. Se existir aço no cabo, o imã é atraído e fica evidenciado que este é um cabo CAA. Caso o imã não seja atraído, indica que o cabo é composto apenas por alumínio. O técnico do DCMD quem manuseou a vara de manobra. O estagiário auxiliou no desenho do projeto.

#### 4.4.4 ATIVIDADES COM LINHA VIVA

Uma equipe de Linha Viva (LV) é composta por eletricistas que trabalham em contato direto com eletricidade, ou seja, para um serviço ser realizado por tal equipe não é necessária à interrupção do fornecimento de energia na área a ser trabalhada.

O serviço consistiu em trocar um isolador danificado que causou o desligamento de um trecho de linha na Rua João Suassuna, no bairro da Palmeira, Campina Grande. Acompanhando de um técnico do DCMD, o estagiário fez uma inspeção visual do trecho e colheu informações das pessoas que estavam trabalhando próximo ao local do desarme no momento da ocorrência. Com as informações colhidas identificou-se em qual poste ocorreu o defeito e foi chamada a equipe de LV para fazer a substituição do isolador.

Na Figura 13 é possível ver a equipe trocando o isolador. Já a Figura 14 mostra o isolador retirado.

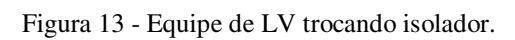

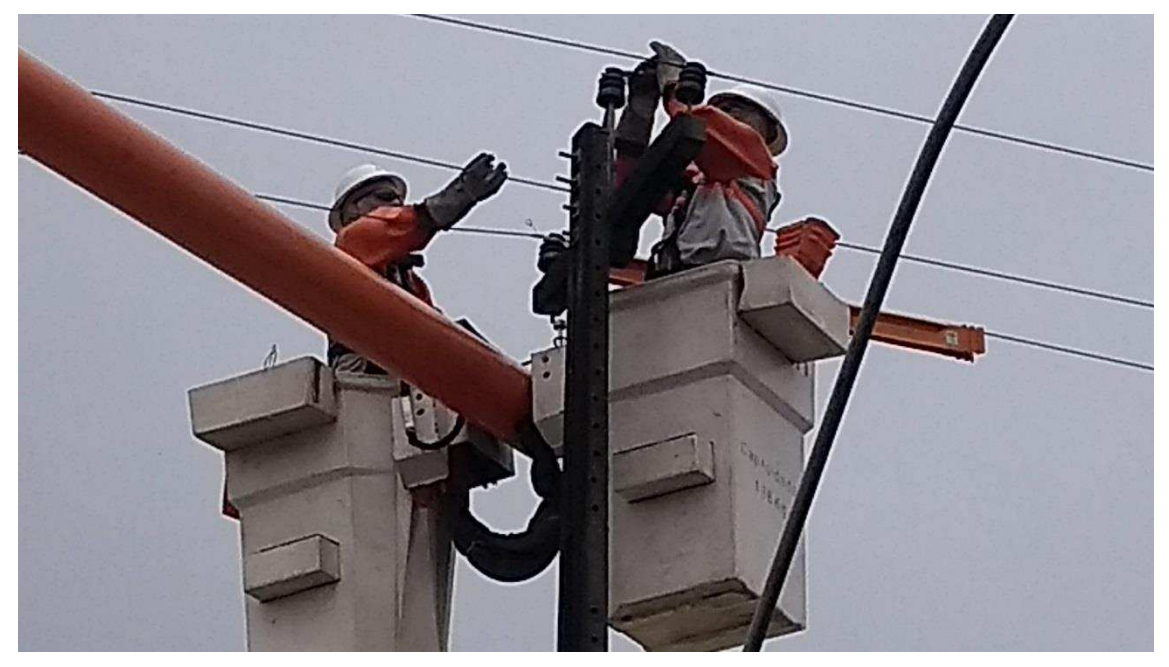

Fonte: Próprio autor.

Figura 14 - Isolador Danificado.

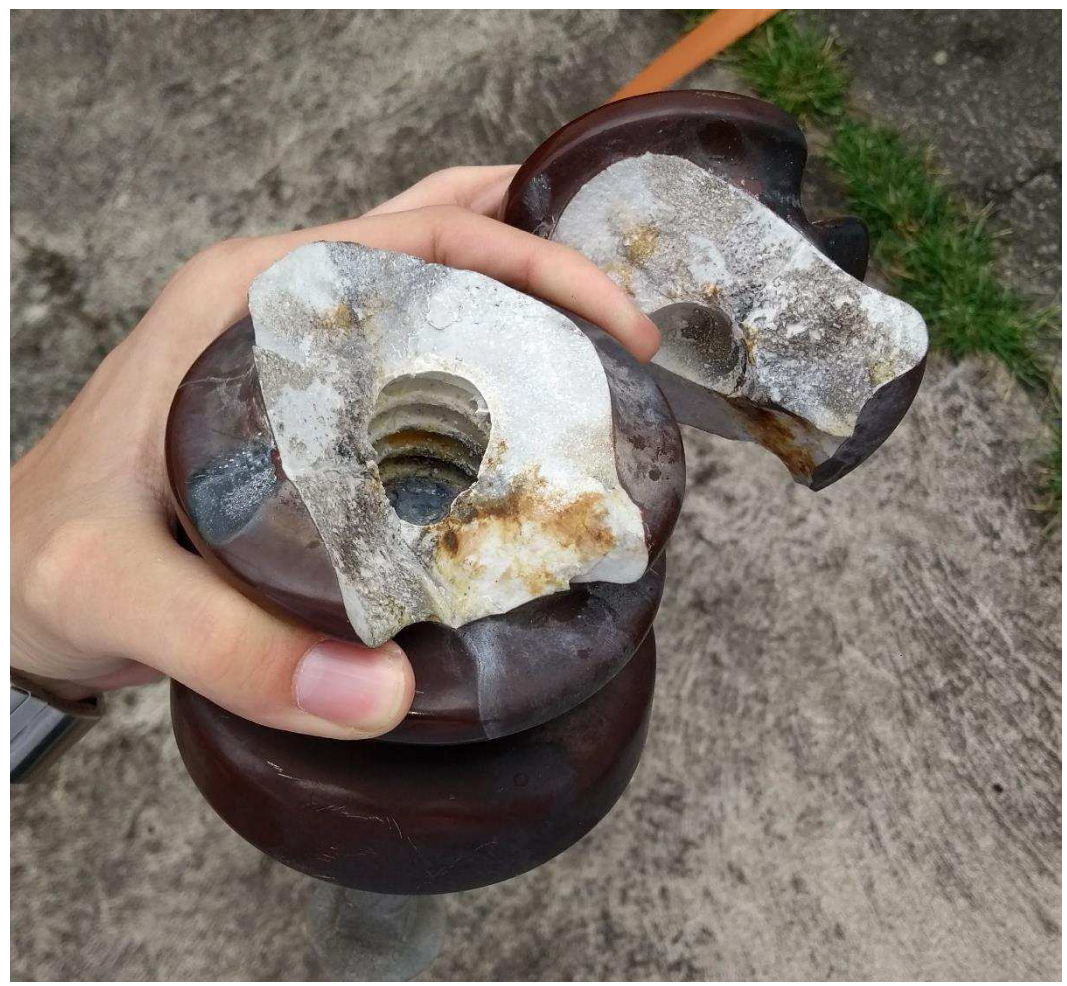

Fonte: Próprio autor.

### 4.5 ROTINA DE INSPEÇÕES PREVENTIVAS

É de total interesse da distribuidora que o sistema permaneça funcionando indefinidamente, pois uma ocorrência traz prejuízos financeiros e operacionais. A falta de energia significa diminuição no faturamento, deslocamento de pessoal para inspecionar a rede e retirar o defeito, além de ter impactos negativos nos indicadores de qualidade do serviço de fornecimento de energia.

Os principais indicadores que medem a qualidade de serviço de uma distribuidora de energia são o DEC e o FEC. Estes foram criados pela ANEEL e são classificados como indicadores coletivos de continuidade do fornecimento de energia. Quanto menores esses índices, melhor, uma vez que se forem muito altos indicam uma alta indisponibilidade da energia. Sua definição é dada por (Agência Nacional de Energia Elétrica (ANEEL), 2018):

- DEC: Duração Equivalente de Interrupção por Unidade Consumidora;
- FEC: Frequência Equivalente de Interrupção por Unidade Consumidora.

Cada ocorrência faz aumentar os valores de DEC e FEC. Assim, é interessante que se possa encontrar os defeitos incubados nas linhas para que sejam retirados antes que causem seu desligamento. Para isso, é preciso buscar estratégias que apontem os possíveis locais de defeito de forma a direcionar as equipes de inspeção para que estas não tenham que percorrer todos os trechos da linha para encontrar os defeitos. Isso resulta na redução das ocorrências e, portanto, em ganhos de DEC e FEC e, por conseguinte, na redução de todos os efeitos citados. Além disso, uma vez indicado o provável local de defeito, diminui-se o tempo médio de execução da inspeção, permitindo uma maior agilidade na atividade.

Assim, foi levado para a coordenação a ideia de criar um sistema de inspeções preventivas semanais que permitisse identificar os defeitos antes que estes retirassem a linha de operação pela proteção. Sob orientação do engenheiro supervisor, foi montada uma logística para direcionar inspeções semanalmente, com base na atuação dos Religadores de Linha.

Religadores de Linha operam monitorando a corrente em cada fase. Caso esta exceda um parâmetro determinado, este equipamento retira o circuito de operação à

jusante, através da abertura de seus contatos internos. Após esperar cerca de 5 a 10 segundos, os contatos são fechados, numa tentativa de religar o circuito. Caso a corrente continue alta, o equipamento abre os contatos novamente. Caso a corrente de curtocircuito persista, o equipamento permanece aberto até que seja retirado o defeito e acontece a energização de forma manual ou telecomandada. O equipamento pode ser programado para realizar duas ou três tentativas de religamento antes do desligamento definitivo.

O religamento com sucesso acontece quando a linha é colocada novamente em operação sem que se esgote as tentativas de religamento. Porém, apesar de não gerar uma ocorrência, a quantidade de religamentos com sucesso pode ser usada como um indicador de que um defeito está prestes a desligar o circuito definitivamente.

O departamento de Operação de João Pessoa fornece a Relatório de Religamentos da Distribuição (RRD), que é uma planilha em Excel contendo todos os religamentos com sucesso que aconteceram, bem como as informações atreladas a esses eventos. Essa planilha pode ser vista na Figura 15. Também é utilizado Relatório de Ocorrências Significativas (ROS), que pode ser vista na Figura 16.

A atividade consiste em determinar um índice com prioridade de alimentadores a serem inspecionados. São utilizadas Macros no Excel que contam a quantidade de Ocorrências Significativas no período de 30 dias antes do dia da consulta e de Religamentos com Sucesso durante os 7 dias anteriores ao dia da consulta. As contagens são organizadas em função de cada alimentador e do equipamento que atuou na proteção do circuito, através de consultas ao RRD e ao ROS.

De posse dessas quantidades, é aplicado um cálculo com pesos de 60% para a contagem de religamentos e 40% para a contagem de ocorrências. Esses pesos foram utilizados dado a natureza da contagem. Como a consulta é feita semanalmente, a quantidade de religamentos é de maior importância. A quantidade de ocorrências é usada como forma de desempate, de forma que, se dois alimentadores tiverem a mesma quantidade de religamentos contabilizados e um deles tiver ocorrências significativas registradas, este último deve ter uma maior prioridade de inspeção. Os valores de 60% e 40% foram determinados de forma arbitrária, sugeridos pelo estagiário e aprovados pela coordenação.

| Tipo de Religamento | Desarme com religamento automático com sucesso na 1ª tentativa | Desarme com religamento automático com sucesso na 1ª tentativa | Desarme com religamento automático com sucesso na 1ª tentativa | Desarme com religamento automático com sucesso na 2ª tentativa | Desarme com religamento automático com sucesso na 1ª tentativa | Desarme com religamento automático<br>com sucesso na 1ª tentativa | Desarme com religamento automático<br>com sucesso na 1ª tentativa | Desarme com religamento automático com sucesso na 2ª tentativa | Desarme com religamento automático com sucesso na 1ª tentativa | Desarme com religamento automático com sucesso na 1ª tentativa | Desarme com religamento automático com sucesso na 1ª tentativa | Desarme com religamento automático com sucesso na 2ª tentativa |
|---------------------|----------------------------------------------------------------|----------------------------------------------------------------|----------------------------------------------------------------|----------------------------------------------------------------|----------------------------------------------------------------|-------------------------------------------------------------------|-------------------------------------------------------------------|----------------------------------------------------------------|----------------------------------------------------------------|----------------------------------------------------------------|----------------------------------------------------------------|----------------------------------------------------------------|
| iccN (A)            |                                                                | ı                                                              | I                                                              | ı                                                              | ı                                                              | ı                                                                 | ı                                                                 |                                                                | ı                                                              | ı                                                              | I                                                              |                                                                |
| iccC (A)            |                                                                | ı                                                              | ı                                                              | 1                                                              | -                                                              | ı                                                                 | -                                                                 |                                                                | -                                                              | -                                                              |                                                                |                                                                |
| iccB (A)            |                                                                | ı                                                              | ı                                                              | 1                                                              |                                                                | ı                                                                 | -                                                                 |                                                                | -                                                              | -                                                              |                                                                |                                                                |
| iccA (A)            | -                                                              |                                                                | T                                                              | -                                                              | ı                                                              |                                                                   | ı                                                                 | -                                                              | ı                                                              | ı                                                              | I                                                              |                                                                |
| Horário Final       | -                                                              | -                                                              | -                                                              | -                                                              |                                                                | -                                                                 | ı                                                                 | -                                                              |                                                                |                                                                | ı                                                              |                                                                |
| Horário Inicial     | 85:32:38                                                       | 08:48:45                                                       | 65:09:71                                                       | 20:18:04                                                       | 10:01:46                                                       | 12:05:26                                                          | 12:18:27                                                          | 10:20:81                                                       | 23:47:00                                                       | 04:52:58                                                       | 12:32:57                                                       | 14:16:49                                                       |
| Equip.              | 100173                                                         | 21L7                                                           | 92117                                                          | 2115                                                           | 100339                                                         | 17833                                                             | 21L4                                                              | 102630                                                         | 69669                                                          | 21L4                                                           | 17833                                                          | 105369                                                         |
| Tipo<br>Equip       | Ы                                                              | RL SE                                                          | Ъ                                                              | RL SE                                                          | Ы                                                              | Ы                                                                 | RL SE                                                             | Ы                                                              | Я                                                              | RL SE                                                          | Ч                                                              | Ъ                                                              |
| Gircuito            | 01L4 LCN                                                       | 01L7 SPE                                                       | 01L2 MNT                                                       | 01L5 CPX                                                       | 01L1 PLT                                                       | 01L3 SPE                                                          | 01L4 PTS                                                          | 01ר3 גוד                                                       | 01L7 DST                                                       | 01L4 ПО                                                        | 01L3 SPE                                                       | 01L4 MAA                                                       |
| Tensão              | 13.8 kV                                                        | 13.8 kV                                                        | 13.8 kV                                                        | 13.8 kV                                                        | 13.8 kV                                                        | 13.8 kV                                                           | 13.8 kV                                                           | 13.8 kV                                                        | 13.8 kV                                                        | 13.8 kV                                                        | 13.8 kV                                                        | 13.8 kV                                                        |
| SE                  | ILCN                                                           | SPE                                                            | MNT                                                            | СРХ                                                            | РLT                                                            | SPE                                                               | PTS                                                               | RIT                                                            | DST                                                            | ШО                                                             | SPE                                                            | MAA                                                            |
| Regional            | LESTE                                                          | LESTE                                                          | CENTRO                                                         | LESTE                                                          | OESTE                                                          | LESTE                                                             | OESTE                                                             | LESTE                                                          | LESTE                                                          | OESTE                                                          | LESTE                                                          | LESTE                                                          |
| Empresa             | 88                                                             | 88                                                             | 88                                                             | 88                                                             | 88                                                             | 88                                                                | EPB                                                               | 843                                                            | 88                                                             | EPB                                                            | EPB                                                            | Ħ                                                              |
| Data                | 01/01/2018                                                     | 01/01/2018                                                     | 01/01/2018                                                     | 01/01/2018                                                     | 02/01/2018                                                     | 02/01/2018                                                        | 02/01/2018                                                        | 02/01/2018                                                     | 02/01/2018                                                     | 03/01/2018                                                     | 03/01/2018                                                     | 03/01/2018                                                     |

Figura 15 - Relatório de Religamentos da Distribuição.

Fonte: Próprio autor.

|             | IccN (A)                           | 12                       |                | 1820                    | 81              | 190                      |                         | 211                      |                       | 458                         | 88                      | 13              | 19                    | 44              | 62                      | 0                       |                  |
|-------------|------------------------------------|--------------------------|----------------|-------------------------|-----------------|--------------------------|-------------------------|--------------------------|-----------------------|-----------------------------|-------------------------|-----------------|-----------------------|-----------------|-------------------------|-------------------------|------------------|
| o do Evento | IccC (A)                           | 454                      |                | 732                     |                 | 88                       |                         | 4574                     |                       | 4292                        | 1132                    | 629             | 069                   | 0               | 74                      | 184                     | 3300             |
| e Descrição | IccB (A)                           | 445                      | 2935           | 1929                    | •               | 82                       | •                       | 4666                     | •                     | 3966                        | 1171                    | 662             | 18                    | 0               | 14                      | 183                     |                  |
| oteções     | +<br>IccA (A)                      | 56                       | 2859           | -                       | 1               | 103                      | 1                       | 4503                     | 1                     | 606£                        | 333                     | 715             | 488                   | 0               | 14                      | 0                       | 1                |
| Ē           | Proteção                           | 50 N                     | ТОН            | 50/51 N                 | 50/51 N         | 51 C/N                   | -                       | 50/51 B                  | 51 A/B/C              | 50/51 A/B                   | SEF / PICKUP DE<br>FASE | 51 A/C          | NEUTRO                | 51 N            | 51 N                    | 51 C                    | 51 C             |
|             | Realizado teste no<br>alimentador? | Teste com êxito          | Sem Informação | Não foi realizado teste | Teste sem êxito | Não foi realizado teste  | Não foi realizado teste | Teste com êxito          | Teste sem êxito       | Não foi realizado teste     | Teste com êxito         | Teste com êxito | Teste com êxito       | Teste com êxito | Sem Informação          | Teste sem êxito         | Sem Informação   |
|             | Componente de<br>referência        | -                        | -              | 96345                   | 20795           |                          | 44121                   | 5845                     | 31042                 | 58341                       | 1617                    | 6725            | 974                   | -               | 46759                   | -                       | 15792            |
|             | Condutor<br>partido<br>(S/N)       | NÃO                      | NÃO            | NÃO                     | NÃO             | NÃO                      | NIS                     | NÃO                      | NÃO                   | NÃO                         | SIM                     | NÃO             | NÃO                   | NÃO             | NÃO                     | NÃO                     | SIM              |
|             | Causa<br>Aparente                  | CAUSA NÃO<br>DENTIFICADA | POSTEABALROADO | CONDUTOR<br>DESNIVELADO | ANMAL NA REDE   | CAUSA NÃO<br>DENTIFICADA | CONDUTOR PARTIDO        | CAUSA DO POR<br>TERCEIRO | DEFEITO EM<br>CONEXÃO | OBJETO ESTRA NHO<br>NA REDE | CONDUTOR PARTIDO        | anmal na rede   | DEFEITO EM<br>CONEXÃO | ÁRVORE NA REDE  | ISOLA DOR<br>DANIFICADO | DESCARGA<br>ATMOSFERICA | CONDUTOR PARTIDO |
| is atuados  | Equip.                             | 21L5                     | 17885          | 21L6                    | 21L5            | 19969                    | 21L3                    | 21L1                     | 21L1                  | 21L5                        | 3772                    | 2112            | 6905                  | 60093           | 102954                  | 89479                   | 21L5             |
| uipam ento  | Tipo<br>Equip.                     | RL SE                    | Ы              | RL SE                   | RL SE           | RL                       | RL SE                   | RL SE                    | RL SE                 | RL SE                       | RL                      | RL SE           | 교                     | R               | 님                       | Ъ                       | RL SE            |
| ticas equ   | Tipo<br>(U/B)<br>♦                 | Л                        | Л              | Л                       | n               | щ                        | Н                       | ∍                        | n                     | n                           | n                       | Я               | <b>ے</b>              | н               | æ                       | н                       | n                |
| Caracteris  | Circuito                           | 01L5 PBL                 | 01L5 CPX       | 01L6 CBD                | 01L5 PBL        | 01L5 BNR                 | 01L3 LCN                | 01L1 MRU                 | 01L1 ARN              | 01L5 PTS                    | 01Y2 CGD                | 01L2 LCN        | 01M2 BVT              | 01L1 SLD        | 01L4 IBR                | 01L2 SZA                | 01L5 CRI         |
|             | Tensão                             | 13.8 kV                  | 13.8 kV        | 13.8 kV                 | 13.8 kV         | 13.8 kV                  | 13.8 kV                 | 13.8 kV                  | 13.8 kV               | 13.8 kV                     | 13.8 kV                 | 13.8 kV         | 13.8 kV               | 13.8 kV         | 13.8 kV                 | 13.8 kV                 | 13.8 kV          |
|             | SE                                 | PBL                      | ХЧО            | CBD                     | PBL             | BNR                      | ron                     | MRU                      | ARN                   | PTS                         | CGD                     | rcn             | BVT                   | SLD             | IBR                     | AZA                     | CRI              |
|             | Regional                           | OESTE                    | LESTE          | LESTE                   | OESTE           | CENTRO                   | LESTE                   | LESTE                    | CENTRO                | OESTE                       | EBO                     | LESTE           | EBO                   | CENTRO          | OESTE                   | OESTE                   | LESTE            |
|             | Empresa                            | EPB                      | EPB            | EPB                     | EPB             | EPB                      | EPB                     | 86                       | EPB                   | EPB                         | ШO                      | EPB             | 0<br>Ħ                | 843             | 86                      | EPB                     | EPB              |
|             | Data                               | 01/01/2018               | 01/01/2018     | 02/01/2018              | 02/01/2018      | 02/01/2018               | 02/01/2018              | 03/01/2018               | 03/01/2018            | 03/01/2018                  | 19/01/2018              | 03/01/2018      | 19/01/2018            | 04/01/2018      | 05/01/2018              | 06/01/2018              | 06/01/2018       |
|             | Ocorrência                         | 72                       | 270            | 490                     | 804             | 811                      | 1034                    | 1221                     | 1299                  | 1491                        | 1494                    | 1639            | 1655                  | 1659            | 2717                    | 2967                    | 3410             |

Figura 16 - Relatório de Ocorrências Significativas.

Fonte: Próprio autor.

Todas essas operações são feitas de forma automática utilizando programação em VBA pela planilha Rotina de Inspeções. Na Figura 17 mostra-se este arquivo com o resultado de uma consulta.

Este mesmo arquivo contém outras planilhas: a planilha "Início" contém os botões de execução das Macros; "Religamentos" e "Ocorrências" mostram os dados consultados de RRD e ROS, respectivamente; "Final" apresenta as tabelas de contagem de ocorrências e religamentos bem como a de prioridade de inspeção; por fim, a planilha "Controle" é utilizada para documentar os resultados das consultas. As interfaces de cada planilha são mostradas no Apêndice C.

Uma vez gerada a lista de alimentadores a serem inspecionados, os que tivessem os maiores números de religamentos eram repassados para o técnico do DCMD responsável por programar as inspeções. Este gerava as OS de inspeção, com o prazo de 1 semana para execução, e retornava para o estagiário o número das ordens de serviço geradas, bem como a quantidade de estruturas a serem inspecionadas e a quilometragem a ser percorrida. Quando os dados de corrente de curto-circuito registrados pelos Religadores de Linha eram disponibilizados, era feita uma simulação de falta utilizando o *software* NIX, segundo descrito anteriormente. Com isso, podia-se diminuir a quantidade de estruturas a serem inspecionadas, otimizando a inspeção.

Por fim, os serviços eram direcionados para aparecem nos *tablets* dos técnicos responsáveis por realizar a inspeção. Feita a inspeção, estes repassavam para o estagiário se haviam encontrado algum defeito ou não. Em caso de defeito encontrado, seguia-se o curso normal de uma obra. Não eram programadas inspeções para todos os alimentadores por não haver equipes suficiente e por não representarem um risco tão alto quanto os primeiros da lista.

| 100% 60% 60%              |                                                                                      |                                                                                                    |                                                                                                    |
|---------------------------|--------------------------------------------------------------------------------------|----------------------------------------------------------------------------------------------------|----------------------------------------------------------------------------------------------------|
| m                         | m = = = = = =                                                                        | n                                                                                                    | m = = = = = = = = = = = = = = = = = = =                                                                                                    |
| 3 CTL 6667<br>1 BQR 78409 | 3 CTL 6667<br>1 BQR 78409<br>1 BQR 78413<br>1 PLS 61427<br>2 BQR 19639<br>2 PLT 2112 | 3CTL 6667<br>18Q.R 78413<br>18Q.R 78413<br>18Q.R 78413<br>61427<br>28Q.R 19639<br>2 PLT 2112<br>3 ARA 60553<br>3 ARA 75521<br>4 ARA 19627<br>4 ARA 19657 | 3CTL 6667<br>18Q.R 78409<br>18Q.R 78413<br>18Q.R 78413<br>18Q.R 78413<br>61427<br>28Q.R 19639<br>2 PLT 2112<br>3 ARA 60553<br>3 ARA 75521<br>4 ARA 19627<br>4 ARA 19627<br>4 ARA 19697<br>4 ARA 19697<br>4 BNR 30095<br>4 BNR 19697<br>5 BNR 19969<br>5 PLS 78443                                                                                                    |
| 01L1 BQR                  | 0111 BQR<br>0111 BQR<br>0111 PLS<br>0112 BQR<br>0112 BUR                             | 0111 BQR<br>0111 BQR<br>0111 PLS<br>0112 BQR<br>0112 BQR<br>0112 PLT<br>21<br>212 PLT<br>21<br>212 PLT<br>21<br>214 ARA<br>0114 ARA                      | 0111 BQR<br>0111 BQR<br>0111 BLS<br>0112 BQR<br>0112 BQR<br>0112 PLT<br>21<br>212 PLT<br>21<br>213 ARA<br>0113 ARA<br>0114 ARA<br>0114 ARA<br>0114 GBA<br>0114 GBA<br>0114 GBA<br>0115 PLS<br>0115 PLS                                                                                                    |
| -                         |                                                                                      |                                                                                                    |                                                                                                    |
|                           | 19639<br>LL2<br>60553<br>7521                                                        | 19639<br>LL2<br>60553<br>75521<br>LL3<br>19627<br>19697<br>30095                                                                                         | 19639<br>LL2<br>60553<br>75521<br>LL3<br>19627<br>19697<br>30095<br>61443<br>96447<br>19969<br>78443                                                                                                    |
|                           | 01L2 BQR 1<br>01L2 PLT 21L2<br>01L3 ARA 6<br>01L3 ARA 7                              | 0112 BOK 1<br>0112 PtT 2112<br>0113 ARA 6<br>0113 ARA 7<br>0113 ARA 7<br>0114 ARA 1<br>0114 ARA 1<br>0114 BNR 5                                          | 0112 BOR      1        0112 PLT      2112        0113 PLT      2112        0113 ARA      6        0113 ARA      7        0113 ARA      7        0113 ARA      7        0113 ARA      7        0113 ARA      7        0113 ARA      7        0114 ARA      1        0114 ARA      1        0114 ARA      1        0114 ARA      1        0114 BNR      3        0114 GBA      2        0114 GBA      2        0115 PLS      2        0115 PLS      7 |
|                           | । <del>त</del> त त                                                                   |                                                                                                    |                                                                                                    |
|                           |                                                                                      |                                                                                                    |                                                                                                    |
| 60325                     | 60086                                                                                | 60086                                                                                                    | 60086<br>19981<br>96447                                                                                                    |
|                           |                                                                                      |                                                                                                    | տ տ տ տ տ տ տ 4                                                                                                    |
|                           |                                                                                      |                                                                                                    | <u></u>                                                                                                    |

Fonte: Próprio autor.

Figura 17 - Rotina de Inspeções.

Ao longo de cerca de 3 meses foi possível verificar alguns resultados. O primeiro caso aplicado foi do alimentador GBA L4, que havia sofrido com 9 religamentos no período de 06/01/2018 a 27/01/2018, segundo pode ser visto na Figura 18, indicando um defeito eminente. Foi direcionada a inspeção, onde encontrou-se estruturas com isoladores danificados. Foi feita a troca dos equipamentos danificados e, até 02/04/2018, data do fim do estágio, não aconteceram mais religamentos nesse alimentador, o que indica que o defeito foi definitivamente retirado.

| Data 🛫     | Empresa | Regional | SE . | Tensão  | Circuito | Tipo<br>Equip | Equip. | Horărio Inicial | Horário Final | iccA (A) | iccB (A) | iccC (A) | iccN (A) | Tipo de Religamento                                               |
|------------|---------|----------|------|---------|----------|---------------|--------|-----------------|---------------|----------|----------|----------|----------|-------------------------------------------------------------------|
| 06/01/2018 | EPB     | CENTRO   | GBA  | 13.8 kV | 01L4 GBA | RL            | 96447  | 22:29:03        | e.            | 1        | 4        | 4        | 4        | Desarme com religamento automático<br>com sucesso na 1ª tentativa |
| 09/01/2018 | EPB     | CENTRO   | GBA  | 13.8 kV | 01L4 G8A | RL            | 96447  | 19.57:34        | 19:57:39      | 8        | 3        |          |          | Desarme com religamento automático<br>com sucesso na 1ª tentativa |
| 12/01/2018 | EPB     | CENTRO   | GBA  | 13.8 kV | 01L4 GBA | RL            | 96447  | 18:29:18        | 18:29:23      | 05       | æ        |          | 17       | Desarme com religamento automático<br>com sucesso na 1ª tentativa |
| 13/01/2018 | EPB     | CENTRO   | GBA  | 13.8 KV | 01L4 GBA | RL            | 96447  | 21:11:22        | 21:11:27      | ्य       | <i></i>  |          | a.       | Desarme com religamento automático<br>com sucesso na 1ª tentativa |
| 15/01/2018 | EPB     | CENTRO   | GBA. | 13.8 KV | 01L4 GBA | RL            | 96447  | 19:42:20        | 19:42:25      | at .     | 2        | 8        | 15       | Desarme com religamento automático<br>com sucesso na 1ª tentativa |
| 15/01/2018 | EPB     | CENTRO   | GBA  | 13.8 kV | 01L4 GBA | RL            | 96447  | 20:01:16        | 20.01:21      | 27       | 2        | 2        |          | Desarme com religamento automático<br>com sucesso na 1ª tentativa |
| 17/01/2018 | EPB     | CENTRO   | GBA  | 13.8 kV | 01L4 GBA | RL            | 96447  | 00:11:00        | 00:11:05      | ä.       | 3        | *        | *        | Desarme com religamento automático<br>com sucesso na 1ª tentativa |
| 18/01/2018 | EPB     | CENTRO   | GBA  | 13.8 KV | 01L4 GBA | ାଷା           | 96447  | 21:42:30        | 21:42:36      | SR       | SR       | SR       | SR       | Desarme com religamento automático<br>com sucesso na 1ª tentativa |
| 27/01/2018 | EPB     | CENTRO   | GBA  | 13.8 kV | 01L4 G8A | RL            | 96447  | 20:42:39        | 20:42:44      | SR       | SR       | SR       | SR       | Desarme com religamento automático<br>com sucesso na 1ª tentativa |

Figura 18 - Religamentos em GBA L4.

Fonte: Próprio autor.

Outro caso interessante aconteceu no alimentador BQR L3. O departamento de operação teve uma alta demanda de serviço após o carnaval e não conseguiu enviar o RRD entre os dias 09/02/2018 e 21/02/2018. Assim, não foi possível direcionar as inspeções referentes aos religamentos ocorridos nesse período, de forma que, no dia 22/02/2018, foi enviada a atualização do RRD e percebeu-se que o alimentador citado tinha sofrido 8 religamentos com sucesso no período em que não foi repassado o RRD. Na madrugada do dia 22/02 para o dia 23/02, aconteceu uma ocorrência no BQR L3. Isto indica que, se o RRD tivesse sido enviado, a inspeção teria sido feita e o defeito teria sido retirado antes da ocorrência.

### 4.6 TREINAMENTOS

Existe uma preocupação constante da empresa em investir em equipamentos para melhorar a segurança e a operação do sistema, como também adequar os *softwares* utilizados para que tornem o trabalho mais eficiente. Assim, são ministrados treinamentos

quando são comprados novos equipamentos e quando os *softwares* recebem atualizações significativas.

Recentemente, a Energisa Paraíba comprou 10 unidades do equipamento TripSaver® II da S&C, contabilizando R\$ 105.670,00. Este equipamento é um Religador montado em chave-fusível. É destinado a proteger uma fase por equipamento, embora possa ser configurado para operar em comunicação com outros dois equipamentos próximos, tornando uma operação trifásica.

O TripSaver® II atua como um Religador de Linha, isto é, possui a capacidade de executar ciclos de religamentos antes de se desconectar completamente da rede. Seu objetivo é substituir chaves-fusível, pois, uma vez que o fusível se rompe, é necessário deslocar uma equipe para procurar a chave atuada e realizar a substituição do elo-fusível para reenergização da linha de distribuição. Porém, cerca de 80% das faltas são temporárias, de forma que essas situações causam o desligamento definitivo sem necessidade.

Assim, o TripSaver® II se apresenta como uma alternativa de aplicar a lógica de religamentos para trechos monofásicos. Essa condição possibilita a diminuição dos custos operacionais para reestabelecimento da energia, pois o trecho protegido pelo equipamento só será efetivamente desligado apenas se o defeito for permanente, e não mais para condições temporárias.

No dia 31 de janeiro deste ano, os representantes da S&C ministraram o treinamento do TripSaver® II para os colaboradores da Energisa Borborema na sede da empresa, onde foi feita uma explanação teórica pela parte da manhã, com discussões sobre os detalhes da operação do equipamento, e a demonstração prática na parte da tarde. Na Figura 19 mostra-se o funcionário da Energisa instalando o equipamento na base da chave-fusível. A parte prática foi realizada no centro de treinamento, também na sede da empresa. O estagiário participou de todo o treinamento.

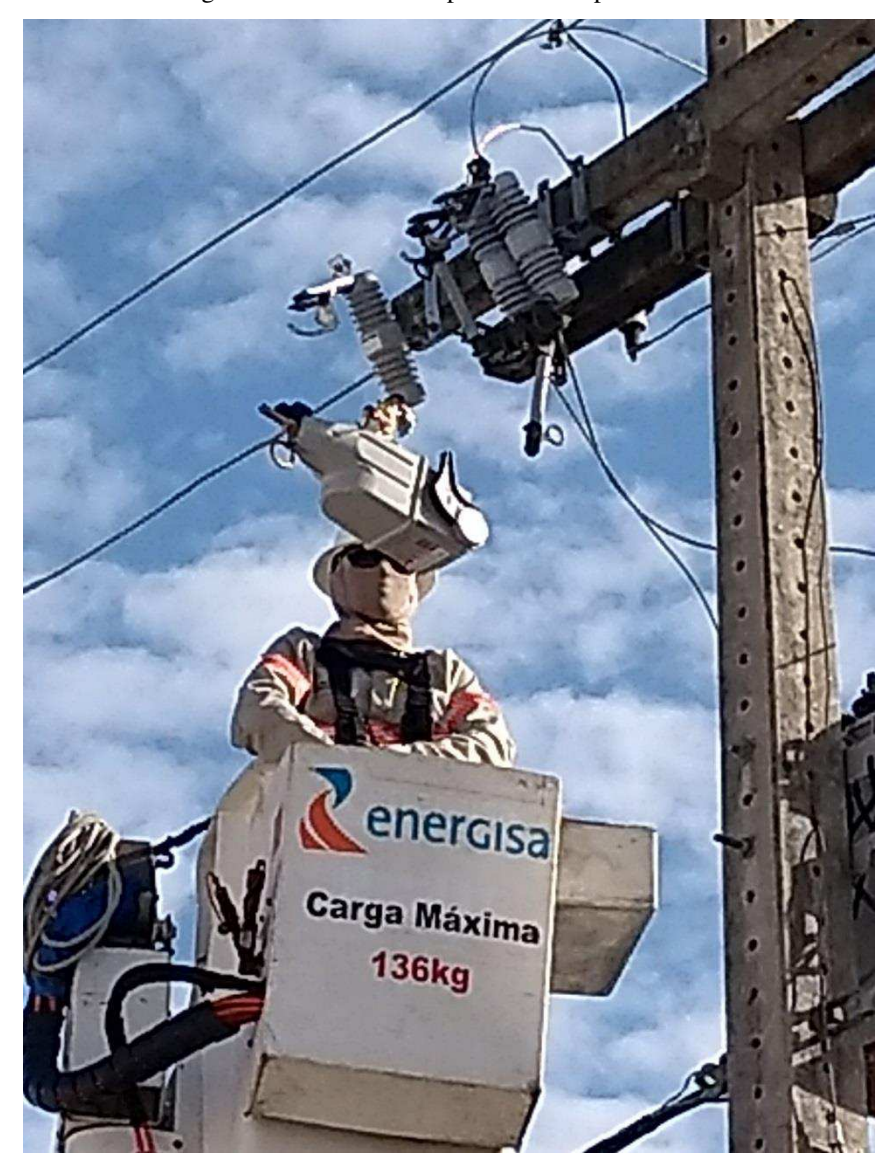

Figura 19 - Treinamento prático do TripSaver® II.

Fonte: Próprio autor.

## 4.7 PLANILHA DE PROGRAMAÇÃO E ORÇAMENTO

Logo no início do estágio, foi proposto ao estagiário criar uma planilha em Excel para se poder ter o controle do orçamento da manutenção. O controle se dá pelo cadastro das obras de manutenção, especificando-se informações de quantidades de equipes destacadas para o serviço, orçamento de material e mão-de-obra, mês que o dinheiro será disponibilizado, status de execução, entre outras.

Além da organização das informações em forma de tabela, foi feita uma Macro para organizar as obras em diferentes planilhas secundárias dos projetos relacionados. Cada projeto tem um orçamento definido para ser aplicado em um tipo de obra específica. Alguns exemplos de projetos são transformadores queimados e reforço de rede. A interface da tabela pode ser vista na Figura 20.

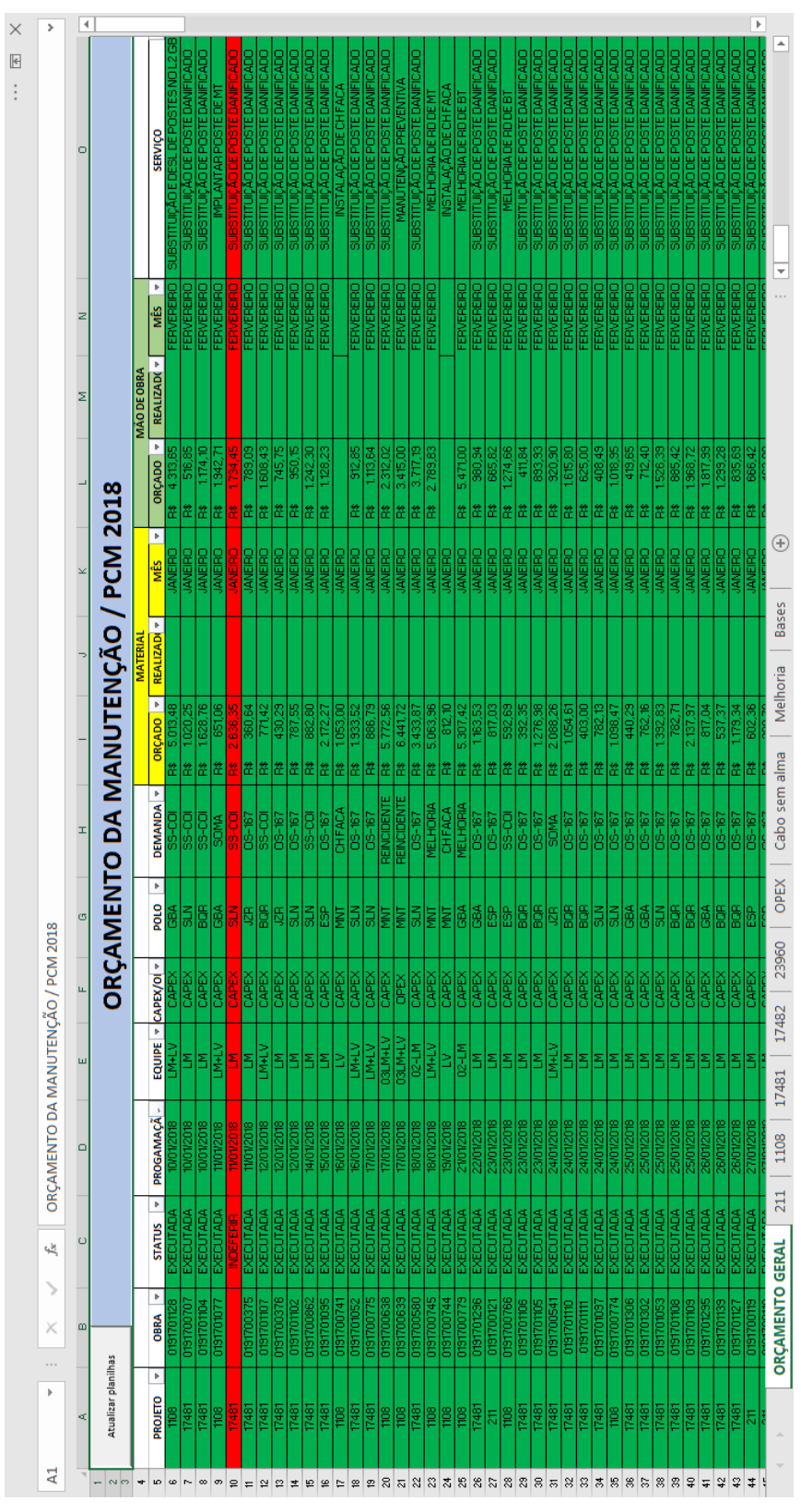

Figura 20 - Planilha de Orçamento PCM 2018.

Fonte: Próprio autor.

# 5 CONCLUSÃO

O estágio integrado se mostra como ferramenta de extrema importância para a formação profissional do estudante de engenharia, uma vez que possibilita o contato com a vivência prática da profissão, permitindo o exercício dos conhecimentos teóricos aprendidos durante a graduação.

Durante a realização do estágio, ficou evidente a importância de disciplinas como Instalações Elétricas, Equipamentos Elétricos, Distribuição de Energia, Materiais Elétricos, Sistemas Elétricos e Proteção de Sistemas Elétricos. Porém, também foi possível enxergar a deficiência do currículo do curso de Engenharia Elétrica ofertado pela UFCG, a falta de prática em campo, ausência de disciplinas que abordem a utilização da ferramenta Excel, além da ausência de visão de como é o dia a dia do engenheiro no mercado de trabalho, onde o mesmo se depara com decisões que envolve muito mais Gestão do que conhecimento técnico.

Um aspecto positivo que merece ser destacado foi a liberdade dada pela coordenação em transmitir conhecimentos e estar sempre aberta a ouvir idéias e discutir melhorias nos processos do departamento, além da confiança depositada no estagiário para resolver os problemas que lhe foram propostos, atribuindo-lhe um sentimento de confiança em suas habilidades e decisões.

Portanto, de forma geral, pode-se concluir que a execução do estágio foi bastante proveitosa para o aluno, que pôde ter contato com a rotina de uma das maiores distribuidoras de energia do país, mostrando-se como uma oportunidade de crescimento profissional valiosíssima. Foi possível ganhar autoconfiança para lutar pela entrada no mercado de trabalho. Encerra-se o estágio com o sentimento de dever cumprido e gratidão pela oportunidade, na certeza de ter construído uma relação sadia com a empresa e os colaboradores durante esse tempo.

## REFERÊNCIAS

- Agência Nacional de Energia Elétrica (ANEEL). (2018). Procedimentos de Distribuição de Energia Elétrica no Sistema Elétrico Nacional – PRODIST. Módulo 8 – Qualidade da Energia Elétrica.
- Associoação Brasileira de Normas Técnicas (ABNT). (2015). Segurança em Instalações e Serviços em Eletricidade. Norma Regulamentadora 10, Brasil.
- Energisa. (10 de Abril de 2018). *Regiões de Atuação*. Fonte: http://holding.grupoenergisa.com.br/Paginas/grupo-energisa/mapa-atuacao.aspx
- S&C. (12 de Abril de 2018). S&C TripSaver ® II S&C Electric Company. Fonte: https://www.sandc.com/globalassets/sac-electric/documents/sharepoint/documents---alldocuments/descriptive-bulletin-461-32.pdf

# APÊNDICE A – INSTRUÇÕES TÉCNICAS PARA

# REGULADORES DE TENSÃO

• RESISTÊNCIA DE CONTATO

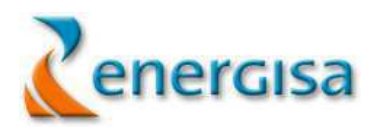

ENSAIO DE RESISTÊNCIA DE CONTATO EM REGULADOR DE TENSÃO

NORMA DE REFERÊNCIA: NORMAS INTERNAS E RECOMENDAÇÕES DE FABRICANTES

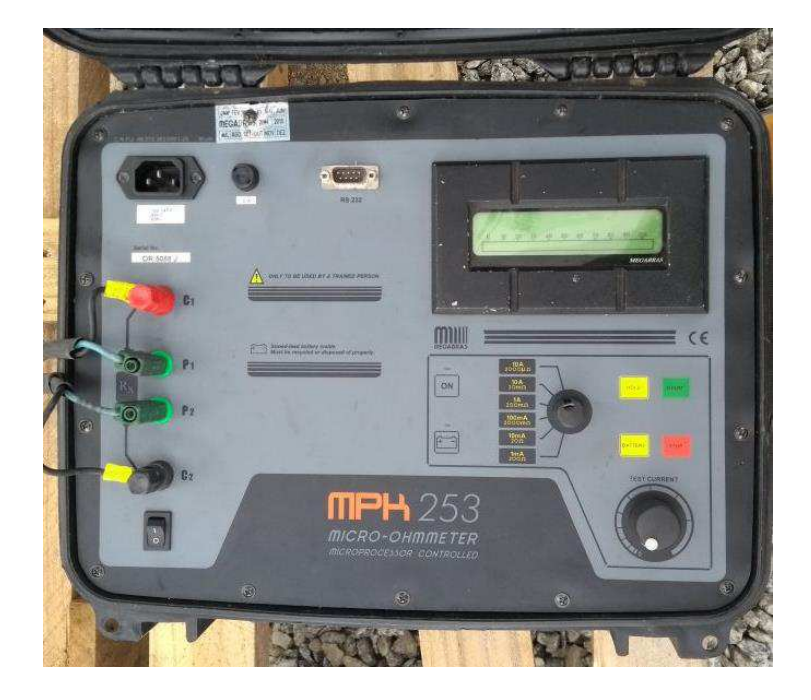

Figura 1 - Medidor de Resistência de Contato (Micro-Ohmímetro)

### NÚMERO DE COLABORADORES E TEMPO PARA EXECUÇÃO

| N° de Técnicos | Tempo Previsto     |
|----------------|--------------------|
| 02             | <b>3</b> 0 minutos |

### INSTRUMENTOS E EQUIPAMENTOS NECESSÁRIOS

| Descrição                         | Quantidade |
|-----------------------------------|------------|
| EPIs                              | Nec.       |
| Medidor de resistência de contato | 01         |
| Multímetro                        | 01         |
| Extensão elétrica monofásica      | 01         |
| Caixa de ferramentas              | 02         |
| Escada/andaime ou cesto           | 01         |
| Escova de aço                     | Nec.       |
| Lixa d'água                       | Nec.       |

### Procedimentos passo a passo

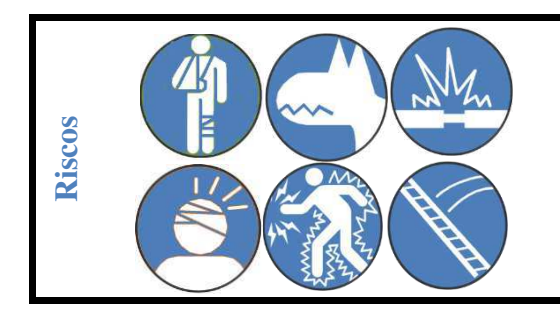

Lesões físicas e Queda – Ataque de animais e insetos – Curto Circuito – Choque mecânico -Choque elétrico – Queda de escada

- ⇒ 1- Executar as tarefas preliminares APR
- ⇒ 2- Anotar as características do equipamento
- ⇒ 3- Posicionar adequadamente o instrumento de ensaio, de preferência em cima de uma mesa articulada de madeira
- ⇒ 4- Desconectar todos os cabos externos ligados ao RT (inclusive o aterramento da carcaça)
- ⇒ 5- Executar limpeza das buchas com álcool isopropílico e dos contatos externos do RT

**NOTA:** Para desconectar todos os cabos externos ligados ao RT utilizar escada de madeira ou fibra isolante ou andaime com a base corretamente posicionada.

- ➡ 6- Conectar o cabo de alimentação do instrumento de ensaios, observando suas características nominais de tensão
- ➡ 7- Efetuar a calibração do instrumento de acordo com as recomendações do fabricante, sem qualquer ligação dos cabos de ensaio ao RT
- ⇒ 8- Conectar o gerador ao painel de controle do RT na parte de alimentação externa.
  Certificar-se se o controle do RT é atendido em 127 volts.
- ⇒ **9-** Medição do RT:
  - 9.1- Conectar os cabos P1 (tensão) e C1 (corrente) do instrumento o mais próximo possível do terminal de fonte (F) do RT;

- 9.2- Conectar os cabos P2 (tensão) e C2 (corrente) do instrumento o mais próximo possível ao terminal de carga (C) do RT;
- 9.3- Aplicar 1 A entre os terminais primários do RT de acordo com os procedimentos de ajuste de cada aparelho, permanecendo aplicando até a estabilização da leitura;

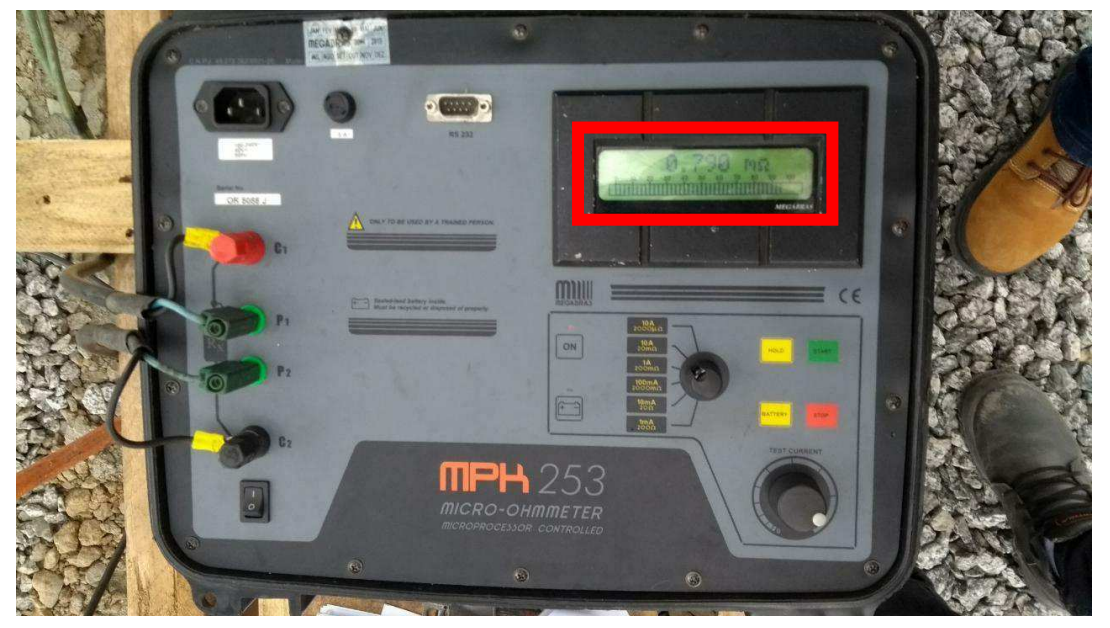

Figura 2 - Medidor de Resistência de Contato Mostrando a Resistência Medida

- 9.4- Anotar as leituras no Impresso de Ensaios em RT conforme os Taps indicados na folha de ensaio
- ⇒ **10-** Determinação da EQUALIZAÇÃO:
  - 10.1- Colocar o RT no Tap 0;
  - 10.2- Conectar os cabos P1 (tensão) e C1 (corrente) do instrumento o mais próximo possível do terminal de carga (C) do RT;
  - 10.3- Conectar os cabos P2 (tensão) e C2 (corrente) do instrumento o mais próximo possível ao terminal de fonte/carga (FC) do RT;
  - 10.4- Utilizando o multímetro, medir a tensão entre os terminais C e FC do RT;
  - 10.5- Utilizando a Lei de Ohm (R=V / I), calcular o valor da resistência;
  - 10.6- Anotar o resultado na folha de ensaio.

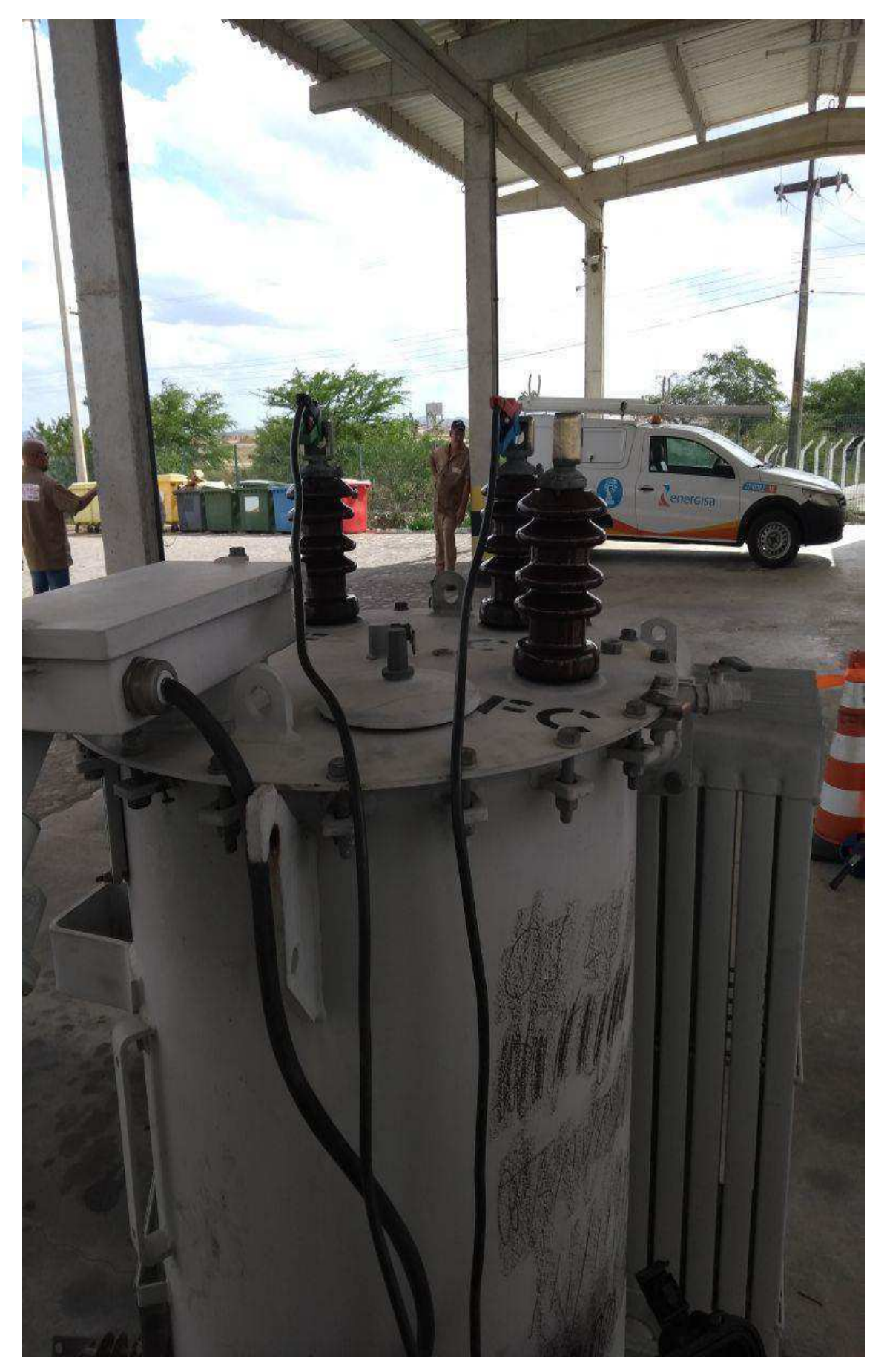

Figura 3 - Teste de resistência de contatos

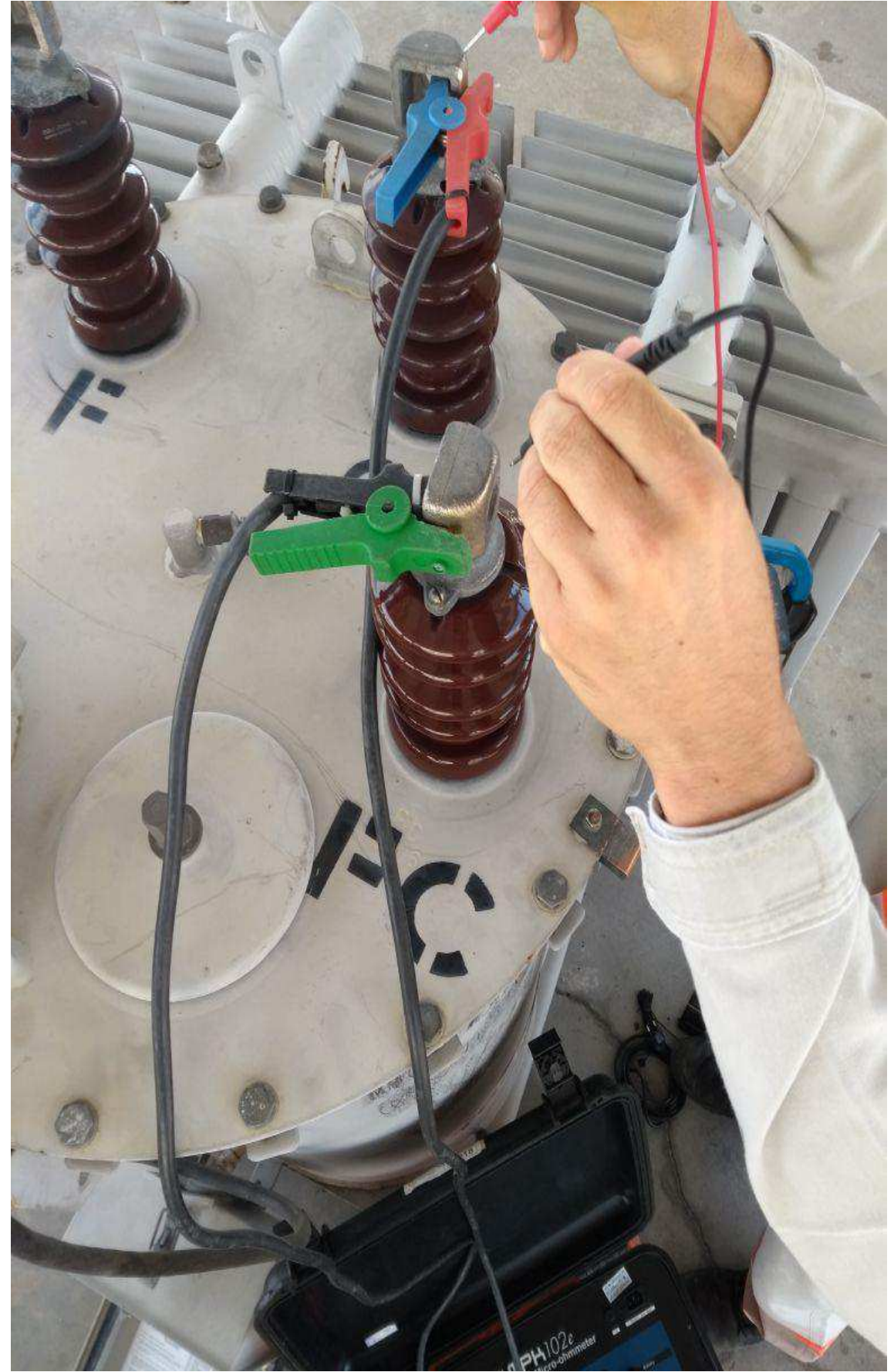

Figura 4 - Teste de equalização

| 1                                                                                                    |                   |                 | -                                                                                                    | F                          |                        | EENSA                       | AIO                   |                                            | Identificação          | o:                   |  |  |  |
|----------------------------------------------------------------------------------------------------|-------------------|-----------------|----------------------------------------------------------------------------------------------------|----------------------------|------------------------|-----------------------------|-----------------------|--------------------------------------------|------------------------|----------------------|--|--|--|
| l er                                                                                                    | rergisa           | -               | and the second division of the second division of the second divisio |                            |                        |                             |                       | Revisão: 1                                 |                        |                      |  |  |  |
| P. alier                                                                                                    |                   |                 | R                                                                                                    | EGULADOR                   | DE TENS                | ÃO MONO                     | FASICO                | IPO B                                      | Data:                  |                      |  |  |  |
|                                                                                                    |                   | L               |                                                                                                    |                            |                        | NO MONO                     | ST AGIOO              | III O B                                    | Pagina:                | 1/1                  |  |  |  |
| 1. Identificaç                                                                                                  | ao do Equipamente | 0               |                                                                                                    | A PERCENTION AND A PERCENT |                        |                             |                       |                                            |                        |                      |  |  |  |
|                                                                                                    |                   | Potén           | cla                                                                                                    | Fabricante                 | Ano Fab.               | Tipo Reg.                   | Tipo Rele             | Nº Rele                                    | Tensão Nom.            | Peso(kg)             |  |  |  |
|                                                                                                    |                   |                 |                                                                                                    |                            |                        | Tino B                      | and the second second |                                            |                        |                      |  |  |  |
| 2. Local e Aj                                                                                                   | ustes de Origem   | the same states |                                                                                                    |                            |                        | T Tipo D                    | <u> </u>              |                                            |                        |                      |  |  |  |
| SE                                                                                                    | Cód. Opera        | Ligac           | ão                                                                                                    | Tancio Palar               | Insensib               | Tours                       | N Daniela B           | lun a                                      | 1                      |                      |  |  |  |
|                                                                                                    |                   | 1               |                                                                                                    | Tensao Nerer.              | machana.               | tempo                       | % Regulação           | Nº Operação                                | Vr                     | lvx                  |  |  |  |
| 3. Avaliação                                                                                                    | de Funcionamento  |                 |                                                                                                    |                            |                        |                             |                       |                                            |                        |                      |  |  |  |
| Comandy                                                                                                    | Contract          |                 | -                                                                                                    | 1                          |                        | r                           |                       |                                            |                        | r                    |  |  |  |
| Manual                                                                                                    | Automático        | Luz             | Neutro                                                                                                    | Indicar Eleva<br>Baixar    | r Indicador<br>Posição | Bioqueio<br>Mecanico        | Bloqueio<br>Eletrico  | LimiteTensão<br>Minimo                     | LimiteTensão<br>Máximo | Contador<br>Operação |  |  |  |
| Apro                                                                                                    | v. Aprov          | DAI             | Aprov.                                                                                                    | Anno                       | ADROW                  |                             |                       | Arrow                                      | [] Ann                 |                      |  |  |  |
| Repro                                                                                                    | w.     Reprov     | 1               | Reprov                                                                                                    |                            | E Denter               |                             |                       |                                            |                        |                      |  |  |  |
| 4. Condiçõe                                                                                                    | s do Equipamento  |                 | tichtoa.                                                                                                    | III Repto                  | C Reprov               |                             | Keprov                |                                            | Reprov                 | Repro                |  |  |  |
| Pintura                                                                                                    | Bucha F           | Bu              | cha C                                                                                                    | Bush- FC                   | Dáss sels              | N de Ále                    |                       |                                            |                        | r                    |  |  |  |
|                                                                                                    |                   |                 |                                                                                                    | Bucha PC                   | Para-raio              | N. do Oleo                  | valvula A. P.         | Estrutura                                  | Cx.Controle            | Aterramento          |  |  |  |
| Apro                                                                                                    | V L Aprov         |                 | Aprov.                                                                                                    | Aprov                      | Aprov                  | Aprov                       | Aprov                 | Aprov                                      | Aprov                  | Apro                 |  |  |  |
| Repro                                                                                                    | NV. Beprov        |                 | Reprov.                                                                                                    | Reprov                     | Reprov                 | Reprov                      | Reprov                | Reprov                                     | Reprov                 | Repro                |  |  |  |
| Aspecto do                                                                                                    | Óleo Isolanto:    |                 |                                                                                                    |                            |                        |                             | Γ.                    |                                            |                        | 1000                 |  |  |  |
| 5. Ensaios E                                                                                                    | létricos Finais   |                 | Jiaro                                                                                                    | La Esculo                  | · · Com I              | Particulas                  |                       | m visibilidade                             |                        |                      |  |  |  |
| Relação d                                                                                                    | e Tensão (TTR)    |                 |                                                                                                    |                            | Resist                 | tência dos l                | Enrolamentos          | : (mΩ)                                     | Resistência de         | Isol. (MQ)           |  |  |  |
| Tap Rea                                                                                                    | Encontrada        | Tap             | Tap Real Encontrada Temperatura = 29.9 %                                                                                                    |                            |                        |                             |                       |                                            |                        | 211                  |  |  |  |
| 0 1,000                                                                                                    | 10 1 1003         | 0               | 1,0000                                                                                                    | 1 003                      | Tap                    | Tap F/C C/FC                |                       |                                            |                        | = <u>&gt;!0</u> .c   |  |  |  |
| 1 1,006                                                                                                    | 3 1 0066          | -1              | 0,9938                                                                                                    | 0.9942                     | 16                     | 16 31/17 00 0               |                       |                                            | F+G+FC                 | Imassa               |  |  |  |
| 2 1,012                                                                                                    | 5 1.0129          | -2              | 0,9875                                                                                                    | 0 9280                     | 15                     | 20 70                       | MIC                   |                                            | iempo(s)               | Leitura              |  |  |  |
| 3 1,018                                                                                                    | 18 1.0195         | -3              | 0,9813                                                                                                    | 09220                      | 8                      | 12 60                       | 1 49.0                |                                            | 50                     | 100 052              |  |  |  |
| 4 1,025                                                                                                    | 0 1.0.759         | -4              | 0.9750                                                                                                    | 1 9360                     | 1                      | 2 20                        | MIL                   |                                            | 00                     | 40002                |  |  |  |
| 5 1.031                                                                                                    | 3 1 13.25         | -5              | 0 9688                                                                                                    | 19201                      | 0                      | 2,17                        | mn                    | 2.11                                       | 600                    | 5.36 GN              |  |  |  |
| 6 1.037                                                                                                    | 5 1 0203          |                 | 0,0000                                                                                                    | 006/17                     | 4                      | 5,00                        | mr                    | 2,54r                                      | 1.10                   |                      |  |  |  |
| 7 1 043                                                                                                    | a h alici         |                 | 0,0020                                                                                                    | 00000                      | -1                     | 5,85                        | mn                    | 10 - 1 - 5 - 5 - 5 - 5 - 5 - 5 - 5 - 5 - 5 | Ind. Abs.              |                      |  |  |  |
| 1 1,043                                                                                                    | 1 1 05 212        | -/              | 0,9563                                                                                                    | 0,1509                     | -8                     | 17.00                       | Ima                   |                                            | l abs = 60             | seg/30seg            |  |  |  |
| 8 1,050                                                                                                    | 1,0500            | -8              | 0,9500                                                                                                    | 0,9500                     | -15                    | 21,9                        | 3mr                   |                                            | Ind. Pol.              |                      |  |  |  |
| 9 1,056                                                                                                    | 31,0544           | -9              | 0,9438                                                                                                    | 0,9943                     | -16                    | 31,59                       | mn                    | 1. 1. 1. 1. 1. 1. 1. 1. 1. 1. 1. 1. 1. 1   | l polariz = 6          | 00seg/60seg          |  |  |  |
| 10 1,062                                                                                                    | 5 1,0660          | -10             | 0,9375                                                                                                    | 0,9416                     | Second Second          |                             | anayao                | 2.13 miles 1819                            | Serie -                | 1000                 |  |  |  |
| 11 1,068                                                                                                    | 1,0745            | -11             | 0,9313                                                                                                    | 0,9360                     | TTR: Conform           | ie valores de               | referência citad      | os ao lado                                 | Rigidez [              | Dielétrica           |  |  |  |
| 12 1,075                                                                                                    | 1,0812            | -12             | 0,9250                                                                                                    | 0,9307                     | com variação           | de +/-0,5%                  |                       |                                            | Norma As               | SMT-D877             |  |  |  |
| 13 1,081                                                                                                    | 1,0887            | -13             | 0,9188                                                                                                    | 0,9252                     | Resistência d          | os Enrolame                 | antos Valores de      | referên                                    | L1=                    | 1.2=                 |  |  |  |
| 14 1,087                                                                                                    | 5 1.0960          | -14             | 0,9125                                                                                                    | 0.9200                     | cia encontrado         | s no ensalo d               | de comissionam        | ento                                       | 1.3=                   | 1.4=                 |  |  |  |
| 15 1,093                                                                                                    | 1.10.35           | -15             | 0,9063                                                                                                    | 0.9140                     | Resistência d          | e Isolamento                | p= 1.000 mega         | hms                                        | 1.5=                   |                      |  |  |  |
| 16 1.1000                                                                                                    | 1. 1112           | -16             | 0.9000                                                                                                    | n anas                     | Nº de Operaç           | ões p/ Manut                | tenção: \$00.00       | )                                          |                        |                      |  |  |  |
| bs: No Ens                                                                                                    | ajo de Relação de | Transfe         | ormação                                                                                                    | as garras de evoi          | tacăn X1/nreto         | A X2/uarreal                | bo) do TTO C          | m Enodes                                   | media de 5 =           |                      |  |  |  |
| arras do ser                                                                                                    | undário H1(preto) | a H2/m          | ermelhe                                                                                                    | do TTR foom line           | adae nas bur           | a contraction of the second | ino) uo 1 IR ilca     | in igadas nas bu                           | Kmae Feas              |                      |  |  |  |
|                                                                                                    | and an (piero)    | - 112/14        | o. monoj                                                                                                    | so in readining            | uuda rida DUCIN        |                             |                       |                                            |                        |                      |  |  |  |
| Observaçõ                                                                                                    | es:               |                 |                                                                                                    |                            |                        |                             |                       | 1                                          |                        |                      |  |  |  |
| the second second second second second second second second second second second second second second second se |                   |                 | 1122-5-5                                                                                                    |                            |                        |                             |                       |                                            |                        |                      |  |  |  |
|                                                                                                    |                   |                 | eyeend.                                                                                                    | 19                         |                        |                             |                       |                                            |                        |                      |  |  |  |
|                                                                                                    |                   |                 |                                                                                                    |                            |                        |                             |                       |                                            |                        |                      |  |  |  |
|                                                                                                    |                   | 1               | -                                                                                                    |                            |                        |                             |                       | and the second                             |                        |                      |  |  |  |
|                                                                                                    |                   |                 |                                                                                                    |                            |                        |                             |                       |                                            |                        |                      |  |  |  |
| Drgăo:                                                                                                    | Data:             |                 |                                                                                                    |                            |                        |                             |                       |                                            | Data                   |                      |  |  |  |

Figura 5- Folha de Ensaio preenchida

⇒ 11- Desfazer as Tarefas Preliminares

- ⇒ 12- A análise dos resultados obtidos deverá ser feita comparando-os com:
  - 12.1- Ensaios de recebimento em fábrica;
  - 12.2- Comparação entre fases do equipamento;
  - 12.3- Ensaios em RTES similares;
  - 12.4- Ensaios anteriores do mesmo equipamento.

### • RESISTÊNCIA DE ISOLAMENTO

### ENSAIO DE RESISTÊNCIA DE ISOLAMENTO EM REGULADOR DE TENSÃO (MEGA)

### NORMA DE REFERÊNCIA: NORMAS INTERNAS V0001/13 E CPM 0001/13

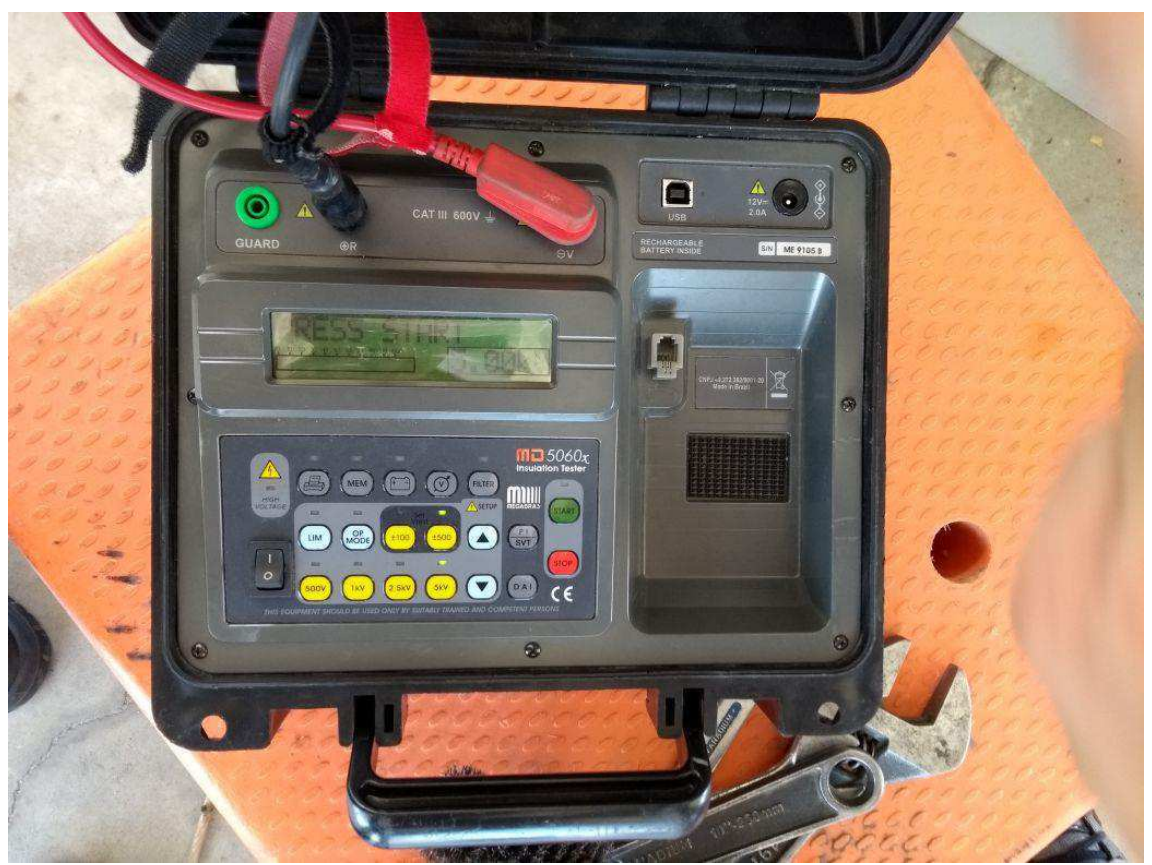

Figura 1- Medidor de Resistência de Isolamento (Megôhmetro)

### NÚMERO DE COLABORADORES E TEMPO PARA EXECUÇÃO

| N° de Técnicos/eletricistas | Tempo Previsto |
|-----------------------------|----------------|
| 02                          | 40 minutos     |

### **INSTRUMENTOS E EQUIPAMENTOS NECESSÁRIOS**

| Descrição                                                 | Quantidade |
|-----------------------------------------------------------|------------|
| EPIs                                                      | Nec.       |
| Medidor de resistência de isolamento em corrente contínua | 01         |
| Multímetro                                                | 01         |
| Termohigrômetro                                           | 01         |

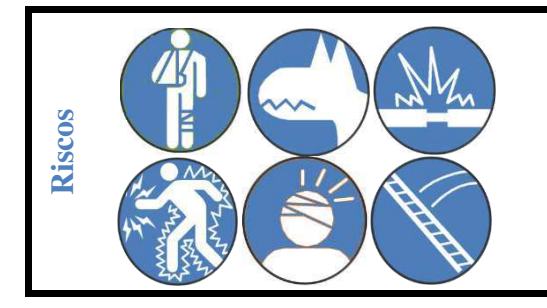

Lesões físicas e Queda – Ataque de animais e insetos – Curto Circuito – Choque elétrico -Choque mecânico – Queda de escada

- ⇒ 1- Executar as tarefas preliminares APR
- ⇒ 2- Anotar as características do equipamento
- ⇒ 3- Anotar condições climáticas
- ⇒ 4- Posicionar adequadamente o instrumento de ensaio, de preferência em cima de uma mesa articulada de madeira
- ⇒ 5- Desconectar todos os cabos externos ligados ao REGULADOR de TENSÃO;

**NOTA:** Ao desconectar todos os cabos externos ligados ao regulador utilizar escada de fibra isolante ou cesto com a base corretamente posicionada.

- ➡ 6- Conectar o cabo de alimentação do instrumento de ensaio, observando suas características nominais de tensão, caso não se utilize fonte externa verificar a indicação de tensão da bateria
- ⇒ 7- Sem efetuar a interligação dos cabos ao REGULADOR de TENSÃO, proceder à calibração do instrumento ou acompanhar seu autodiagnose de acordo com as recomendações do fabricante;

NOTA: Não tocar nos terminais de saída do instrumento devido, o risco de choque elétrico.

- ⇒ 8- Limpar todas as buchas do REGULADOR de TENSÃO com álcool isopropílico;
- ⇒ 9- Medição da Resistência de Isolamento entre Núcleo e Carcaça:
  - 9.1- Interligar os terminais (F, C e FC) externamente;
  - 9.2- Conectar o cabo *linha* (VERMELHO) do instrumento nos terminais do RT;
  - 9.3- Conectar cabo *terra* (PRETO) do instrumento na carcaça do RT;
  - 9.4- Aplicar uma tensão de 5kV e aguarda a estabilização da leitura da resistência de isolamento de 30 segundos a 10 minutos.
  - 9.5- Anotar na folha de ensaio o resultado.

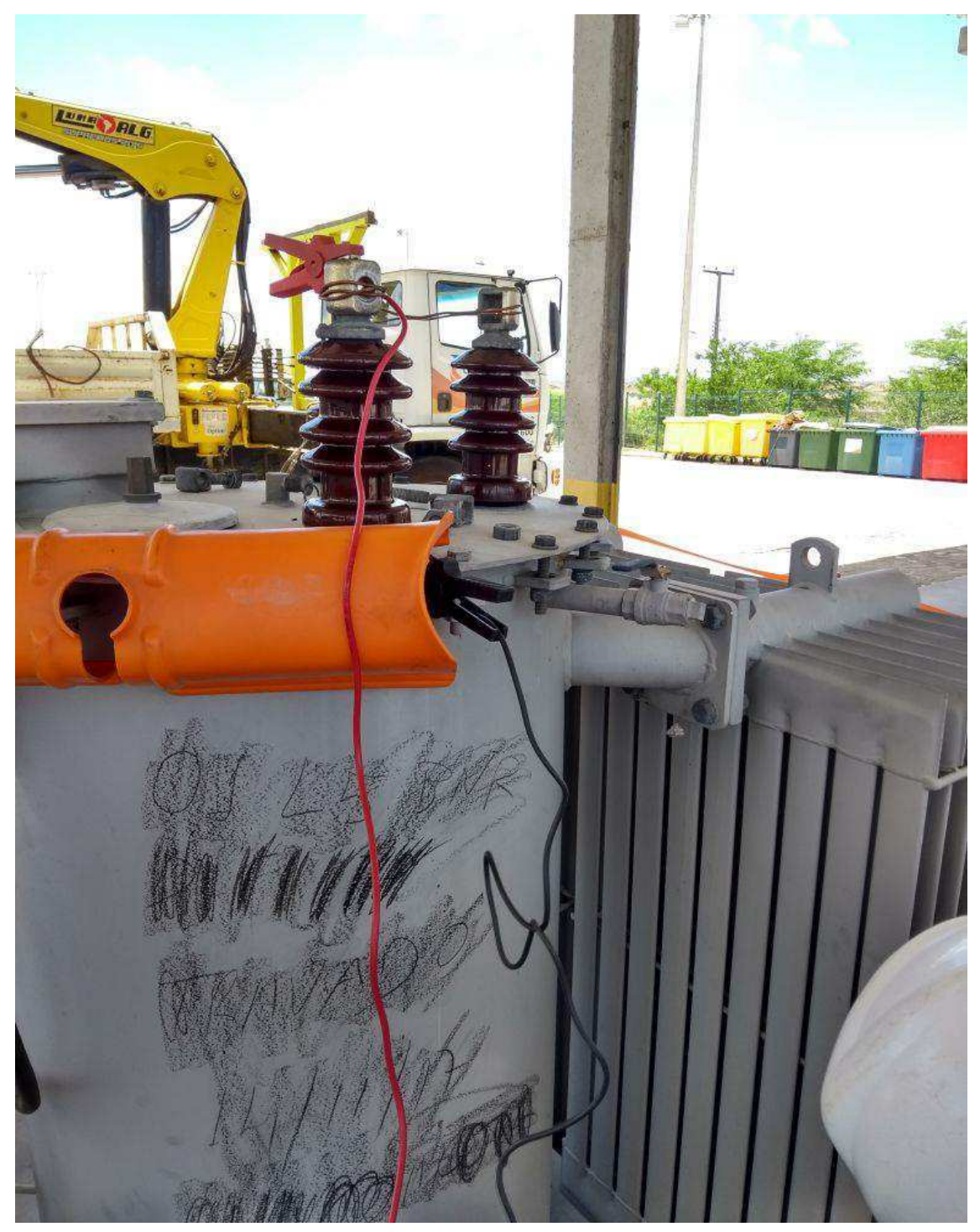

Figura 2 - Foto das Ligações dos Terminais Do RT

| -                |                  |                       |                 |           |        | <b>F</b> C          |                              |                   |                      |         |                   | -         | -                   | Iden          | lificação        |        | -                  |
|------------------|------------------|-----------------------|-----------------|-----------|--------|---------------------|------------------------------|-------------------|----------------------|---------|-------------------|-----------|---------------------|---------------|------------------|--------|--------------------|
| Conercisa        |                  |                       | FOLHA DE ENSAIO |           |        |                     |                              |                   |                      |         |                   | Revisão 1 |                     |               |                  |        |                    |
| Cheruisa promise |                  |                       |                 |           |        |                     |                              |                   |                      |         |                   |           | Data:               |               | N                |        |                    |
| REGULADOR        |                  |                       |                 |           |        | LADOR               | DE TENSAO MONO FASICO TIPO B |                   |                      |         |                   |           |                     | Data          |                  | 1/1    | -                  |
| 1. Ide           | ntificação       | do Equipamento        | -               |           |        |                     |                              |                   | -                    | -       |                   | -         |                     | Fayi          | ild.             | 1/1    |                    |
|                  |                  |                       | Potér           | ncla      | Eshel  |                     |                              |                   |                      |         |                   |           |                     |               |                  | -      |                    |
|                  |                  |                       |                 |           | rautic | ante                | Ano                          | ab.               | Tipo Reg.            | Tipo    | Rele              | Nº Re     | le                  | Tens          | ião Nom.         | Peso   | (kg)               |
| 2. Loc           | al e Ajus        | tes de Origem         |                 | -         | 1      |                     |                              |                   | Тіро В               | I       |                   | 1         |                     | -             |                  |        |                    |
| SE               |                  | Cód, Opera            | Lina            | căo       | 1      |                     |                              |                   | -                    | 1       | - 11 - 11         | -         |                     |               |                  |        | -                  |
|                  |                  |                       | aiga            | çuo       | Tensa  | io Refer.           | Inse                         | ISID.             | Tempo                | % Re    | gulação           | Nº Op     | eração              | Compe         | ensação          | his    |                    |
| 3. Ava           | aliação de       | Funcionamento         | _               |           |        |                     |                              | 10000             |                      |         |                   |           |                     |               | waneed)          |        | a                  |
| Co               | manda            | - shoren annen to     | -               |           | 1      | -                   | _                            | -                 |                      |         |                   | -         | -                   |               |                  |        |                    |
| M                | anual            | Comando<br>Automático | Luz             | z Neutro  | Indic  | ar Elevar<br>Baixar | Ind<br>Pe                    | licador<br>osição | Bloquelo<br>Mecanico | BI      | oleupo<br>letrico | Lim       | iteTensão<br>Ainimo | Limit<br>M    | eTensão<br>áximo | 0      | ontador<br>peração |
| Ø                | Aprov.           | Aprov                 | U               | Aprov.    | N      | Aprov               | TH                           | Aprov             | Aprov                |         | Aprov             | In        | Aprov               | Π             | Aorov            | In     | Apr                |
| Ú)               | Reprov.          | Reprov                | III             | Reprov.   |        | Reprov              | F                            | Reprov            | Reprov               | In      | Renrou            |           | Renrou              |               | Reprov           | F      | Parr               |
| 4. Cor           | ndições d        | o Equipamento         |                 |           |        | Tiopior             |                              | reprov            | L_ Reploy            |         | Reprov            |           | Repiov              |               | Reploy           |        | Kepit              |
| P                | intura           | Bucha                 | P               | ucha C    | -      |                     |                              |                   |                      |         | -                 |           |                     | -             |                  |        |                    |
|                  | and and a second |                       |                 | uona C    | B      | ucha FC             | Pá                           | ra-raio           | N. do Oleo           | Vál     | vula A. P.        | Es        | trutura             | Cx.C          | ontrole          | Ate    | rramento           |
|                  | Aprov.           | Aprov                 | Ш               | Aprov,    |        | Aprov               |                              | Aprov,            | Aprov.               |         | Aprov             |           | Aprov               |               | Aprov            |        | Apro               |
| HIN!             | Reprov.          | Reprov                |                 | Reprov.   |        | Reprov              |                              | Reprov            | Reprov               |         | Reprov            |           | Reprov              |               | Reprov           |        | Repro              |
| Aspe             | cto do Ó         | leo Isolante:         |                 | Claro     |        | Escuro              | П                            | Com               | Dartículos           | 61      | Γ.                |           | 3-10-1              |               |                  |        |                    |
| 5. Ens           | aios Elét        | ricos Finais          |                 | Ularo     | -      | LSCUID              |                              | COMP              | anticulas            | -       |                   | m vis     | ibilidade           |               |                  |        |                    |
| Rela             | ção de           | Tensão (TTR)          | 100             | 1         |        |                     | -                            | Resist            | Áncia dos I          | Enrol   | amentos           | (mC       | 1                   | Declet        | Amala da         |        |                    |
| Tan              | Real             | Encontrada            | Ton             | Deal      |        | 100                 | -                            |                   |                      | LINU    | 20 4              | . (1112.  | /                   | Resist        | encia de         | ISOI.  | (M12)              |
| 0                | 1.0000           | A ANA                 | 0               | 1 0000    | En     | contrada            | Tap                          |                   |                      |         |                   | Te        | mnoratura           | -5            | 1.6.0            |        |                    |
| 1                | 1,0063           | 1 MGG                 | -1              | 0.9938    | 7.0    | 20/11               | 16 71/5 C/FC                 |                   |                      |         |                   | F+C+FC    | / mas               | sa            |                  |        |                    |
| 2                | 1,0125           | 100029                | -2              | 0.9875    | 21     | 1220                |                              | 15                | 51,44                | MI      | 2                 |           |                     | Ten           | npo(s)           | L      | eitura             |
| 3                | 1.0188           | 1 1195                | -3              | 0 9813    | 20     | 1010                | 1                            | 8                 | 12 10                | o mj    | 2                 | 1         | - manager           |               | 30               | 330    | GGR                |
| 4                | 1.0250           | 10.750                | -4              | 0.9750    | 1      | 1360                | anese<br>anese               | 4                 | 17.00                | ms      | 2                 |           |                     |               | 60               | 400    | 1Gr                |
| 5                | 1 0313           | 1 13.25               |                 | 0,0700    | 50     | 12/1                |                              | -                 | 3,89                 | m       | 2                 |           | 1                   | 6             | 00               | 5.3    | GGN                |
| 6                | 1 0375           | 10203                 | -0              | 0,0000    | 20     | 16/17               |                              | -                 | 5,00                 | mu      | n                 | 3         | 542                 | 1.12          |                  |        | 1.000000000        |
| 7                | 4 0420           | house                 | -0              | 0,3625    | 00     | 1045                |                              | -1                | 5,83                 | m.      | n                 |           |                     | Ind.          | Abs.             |        |                    |
| -                | 1,0430           | 10403                 | -/              | 0,9563    | 0,1    | 507                 | 1                            | -8                | 11.04                | m       | n                 | 1         |                     | Contra Contra | l abs = 60       | seg/30 | seg                |
| 8                | 1,0500           | 1,0000                | -8              | 0,9500    | 49     | 1500                |                              | 15                | 27,9                 | 3m      | r                 | 12000     |                     | Ind.          | Pol.             |        |                    |
| 9                | 1,0563           | 1,0599                | -9              | 0,9438    | 4      | 1473                |                              | 16                | 31,59                | 1 m.    | n                 |           | distant.            | 1,            | oolariz = 6      | 00seg/ | 60seg              |
| 10               | 1,0625           | 1,0000                | -10             | 0,9375    | 0,9    | 416                 | Criter                       | los de A          | ceitação/Av          | aliaçă  | 0                 |           | 035346              |               |                  |        | Stor.              |
| 11               | 1,0688           | 1,0745                | -11             | 0,9313    | 0,4    | 360                 | TTR:                         | Conform           | e valores de         | referê  | ncia citado       | os ao l   | ado                 | R             | igidez D         | lelét  | rica               |
| 12               | 1,0750           | 1,0812                | -12             | 0,9250    | 0,9    | 1307                | com v                        | ariação d         | le +/-0,5%           |         |                   |           |                     | N             | orma AS          | SMT-0  | 0877               |
| 13               | 1,0813           | 1,0887                | -13             | 0,9188    | 0,9    | 1252                | Resis                        | tência d          | os Enrolame          | entos/  | valores de        | refere    | n                   | L1=           |                  | L2=    |                    |
| 14               | 1,0875           | 1.0460                | -14             | 0,9125    | 0,9    | 1200                | cia en                       | contrado          | s no ensalo o        | de con  | nissionam         | ento      |                     | L3=           |                  | L4=    |                    |
| 15               | 1,0938           | 1,1035                | -15             | 0,9063    | 0,9    | 148                 | Resis                        | tência di         | e Isolamento         | r= 1.0  | 000 megac         | hms       |                     | L5=           |                  | 2.15   | Mar Internet       |
| 16               | 1,1000           | 1,1112                | -16             | 0,9000    | 0.4    | 096                 | Nº de                        | Operaçõ           | bes p/ Manut         | tenção  | 00.00k :0         | 5         |                     | Media         | de 5 =           | -      |                    |
| )bs: N           | lo Ensaio        | de Relação de 1       | Fransi          | formação  | as gar | ras de excit        | ação l                       | X1(preto)         | e X2(vermel          | lho) do | TTR fica          | m liga    | das nas bu          | Rittine F     | e as             |        |                    |
| arras            | do secun         | dário H1(preto) e     | H2(             | vermelho) | do TT  | R ficam liga        | das n                        | as bucha          | SeC                  |         |                   |           |                     |               |                  |        |                    |
| _                |                  |                       |                 |           |        |                     |                              |                   |                      | -       |                   |           | -                   |               |                  |        |                    |
| Obse             | rvações          | :                     |                 |           |        |                     |                              |                   |                      | _       |                   |           |                     |               |                  |        |                    |
|                  |                  |                       |                 |           |        |                     |                              | 11                | 12.11                |         |                   |           |                     |               |                  |        | C                  |
| 10               |                  |                       | 57.111.5        |           |        | 5.00                | -                            |                   |                      |         | 1114              |           |                     |               |                  | 21     | 122                |
|                  | -                |                       |                 | n doorse  |        | Sec. 1.             |                              |                   |                      |         |                   |           |                     |               |                  | -      |                    |
|                  |                  |                       |                 |           |        |                     |                              |                   |                      |         |                   |           |                     |               |                  |        |                    |
|                  | 1                |                       | 1               |           |        |                     |                              |                   |                      |         |                   |           |                     |               |                  | -      |                    |
| )rgão:           |                  | Data:                 |                 |           |        |                     | 1                            |                   |                      |         |                   |           | 1                   | Data          | 100              |        |                    |

Figura 3 - Folha de Ensaio Preenchida

## • TESTE DE RELAÇÃO DE TRANSFORMAÇÃO (TTR)

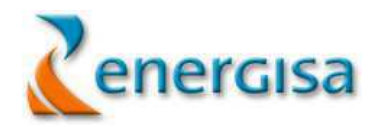

## ENSAIO DE RELAÇÃO DE TRANSFORMAÇÃO EM REGULADOR DE TENSÃO

NORMA DE REFERÊNCIA: NORMAS INTERNAS E RECOMENDAÇÕES DE FABRICANTES

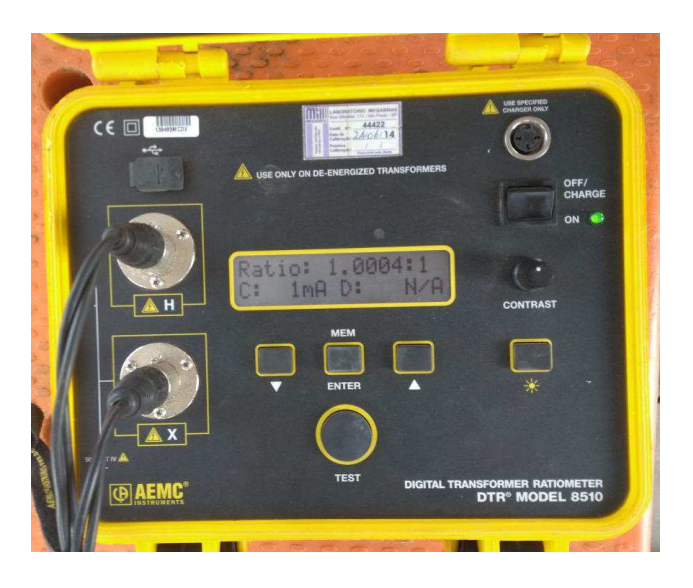

Figura 1 - Medidor de Relação de Transformação (TTR)

### NÚMERO DE COLABORADORES E TEMPO PARA EXECUÇÃO

| N° de Técnicos | Tempo Previsto |
|----------------|----------------|
| 02             | 40 minutos     |

### INSTRUMENTOS E EQUIPAMENTOS NECESSÁRIOS

| Descrição                | Quantidade |
|--------------------------|------------|
| EPIs                     | Nec.       |
| TTR Monofásico           | 01         |
| Multímetro               | 01         |
| Calculadora              | 01         |
| Escada de Fibra Isolante | 01         |

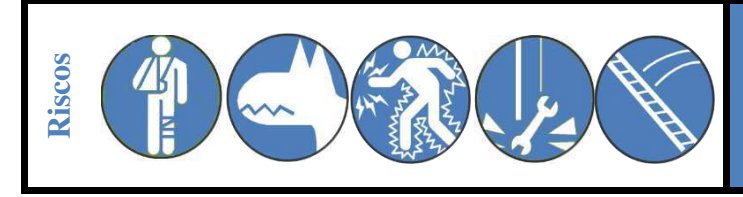

Lesões físicas e Queda – Ataque de animais e insetos – Choque elétrico – Queda de escada – Queda de material, ferramentas e equipamentos

- $\Rightarrow$  1- Executar as tarefas preliminares APR
- ⇒ 2- Anotar as características do equipamento
- ⇒ 3- Posicionar adequadamente o instrumento de ensaio, de preferência em cima de uma mesa articulada de madeira
- ➡ 4- Desconectar todos os cabos externos ligados ao REGULADOR (inclusive o aterramento da carcaça)
- ⇒ 5- Executar limpeza das buchas com álcool Isopropílico e dos contatos externos do REGULADOR

**NOTA:** Para desconectar todos os cabos externos ligados ao regulador utilizar escada de madeira ou fibra isolante ou andaime com a base corretamente posicionada.

- ➡ 6- Conectar o cabo de alimentação do instrumento de ensaios, observando suas características nominais de tensão
- ➡ 7- Efetuar a calibração do instrumento de acordo com as recomendações do fabricante, sem qualquer ligação dos cabos de ensaio ao REGULADOR
- ➡ 8- Conectar o gerador ao painel de controle do REGULADOR na parte de alimentação externa. Certificar-se se o controle do RT é atendido em 127 volts.
- ⇒ 9- Medição da Relação de Transformação:
  - 9.1- Conectar as garras de excitação X1 (preto) e X2 (vermelho) do TTR nos terminais FC e F, respectivamente;
  - 9.2- Conectar as garras de excitação H1 (preto) e H2 (vermelho) do TTR nos terminais FC
    - e C, respectivamente;
  - 9.3- Aplicar o teste conforme os Taps indicados na folha de ensaio e anotar os resultados

|         | W.               |             | 1              |           |                           |           | FC                     | )LH                           | A DI       | EENS                                 | AIO     |                         |                  | Identifica   | ção           | :        | 4         |
|---------|------------------|-------------|----------------|-----------|---------------------------|-----------|------------------------|-------------------------------|------------|--------------------------------------|---------|-------------------------|------------------|--------------|---------------|----------|-----------|
| 1       | er               | nerg        | Isa            | -         | Children and south of the | -         |                        |                               |            |                                      |         | -                       |                  | Revisão:     | _             | 1        |           |
| F.30    | ilin.            |             | estre addate   |           | R                         | EGU       | LADOR                  | DE                            | TENS       |                                      | DEA     | SICO                    | IPO B            | Data:        |               |          |           |
|         |                  |             |                | -         |                           |           |                        |                               |            |                                      | A       | 5100                    |                  | Pagina:      |               | 1/1      |           |
| 1. Ide  | entificaç        | ao do Equ   | pamento        | W BACAN   |                           |           |                        | -                             |            | 0.0000000                            |         | and the second party of |                  |              |               |          |           |
|         |                  |             |                | Potén     | ncla                      | Fabrie    | ante                   | Ano                           | Fab.       | Tipo Reg.                            | Tipo R  | tele                    | Nº Rele          | Tensão No    | m.            | Peso(k   | a)        |
|         |                  |             |                |           |                           |           |                        |                               |            | Tino B                               | 1       |                         |                  |              |               |          |           |
| 2. Lo   | cal e Aji        | ustes de O  | rigem          | -         | -                         | L         |                        |                               |            |                                      | -       |                         | -                |              | . B           |          |           |
| SE      | V                | Cód. O      | pera           | Liga      | căo                       | 1         |                        | lines                         | naib       |                                      | 1       | 10-11-                  | 1                |              |               |          | -         |
|         |                  |             | -              |           | ,                         | Tensa     | o Keter.               | inser                         | naib.      | Tempo                                | % Reg   | ulação                  | Nº Operação      | Compensaçã   | io            | Viv      | _         |
| 3. Av   | aliação          | de Funcior  | namento        |           |                           |           |                        |                               | -          | L                                    | -       |                         | l                |              |               |          | -         |
| Co<br>M | omando<br>Ianual | Com         | ando<br>nático | Luz       | Neutro                    | Indic     | ar Elevar<br>Baiyar    | Ind                           | licador    | Bioqueio                             | Blo     | oleupo                  | LimiteTensão     | LimiteTens   | 30            | Co       | ntador    |
| R       | Anro             | the state   | -              | H/        |                           | -         | Daixa                  |                               | Jaiyau     | Mecanico                             | EI      | etrico                  | Minimo           | Maximo       |               | Op       | eraçao    |
| ×1      | Aprov            | X           | Aprov          | 4         | Aprov.                    | K         | Aprov                  | P                             | Aprov      | Aprov                                |         | Aprov                   | Aprov            | Ap           | rov           |          | Apro      |
| -       | Repro            | V.          | Reprov         | Ц         | Reprov.                   |           | Reprov                 | 白                             | Reprov     | Reprov                               |         | Reprov                  | Reprov           | Rep          | rov           |          | Repro     |
| 4. Co   | ndições          | do Equip    | amento         |           |                           |           | CARD & CALL & CARD     |                               |            | Characteristic Budger with Budger of |         |                         |                  |              |               |          |           |
| P       | intura           | Bu          | cha F          | Bu        | ucha C                    | В         | ucha FC                | Pá                            | ra-raio    | N. do Óleo                           | Válv    | ula A. P                | Estrutura        | Cx.Contro    | le            | Aten     | amente    |
|         | Anroy            |             | Aprov          |           | Apreu                     |           | (*******               |                               |            |                                      |         |                         |                  |              |               |          |           |
|         |                  | 1.          | -think         |           | Aprov,                    | 12        | Aprov                  |                               | Aprov      | Aprov                                |         | Aprov                   | Aprov            |              | rov           | <u> </u> | Apro      |
| 119     | Repro            | v. []       | Reprov         |           | Reprov.                   |           | Reprov                 |                               | Reprov     | Reprov                               |         | Reprov                  | Reprov           | C Rep        | rov           |          | Repro     |
| Aspe    | ecto do          | Óleo Isol   | ante:          |           | Claro                     |           | Escuro                 |                               | Com        | Particulas                           |         |                         | m visibilidada   | (            |               |          |           |
| 5. En   | saios El         | étricos Fir | nais           | -         | -                         | SCHOOL ST |                        |                               |            | artioulda                            | 1       |                         | an visioliioade  |              | -             |          |           |
| Rela    | ação de          | e Tensão    | (TTR)          | 10) - r = | (                         |           |                        |                               | Reelet     | Ancia doc                            | Encolo  | monter                  | (mO)             | Deslatt      | -             |          |           |
| Tan     |                  | 1 -         | 1              |           | in granns                 |           | all the same           | -                             | Resist     | encia dos                            | enrola  | amentos                 | (m12)            | Resistência  | de            | isol. (h | IΩ)       |
| ap      | Real             | Enco        | ntrada         | Тар       | Real                      | En        | contrada               | Temperatura = <u>J4, 4</u> °C |            |                                      |         | Tempera                 | tura             | -31          | 6.c           |          |           |
| -       | 1,000            | 10          | 05             | 0         | 1,0000                    | 1.0       | 003                    | Tap F/C C/FC                  |            |                                      |         | F+C                     | +FC              | / massa      |               |          |           |
| 1       | 1,006            | 3 1,00      | 166            | -1        | 0,9938                    | 0,9       | 1942                   | _                             | 16         | 31,47 mr                             |         | CASE OF AN              | Tempo(s          | ) [          | Le            | itura    |           |
| Z       | 1,012            | 1,0         | 124            | -2        | 0,9875                    | 0,4       | 880                    |                               | 15         | 28.38                                | Bms     | ι                       |                  | 30           | 1             | 3.26     | GA        |
| 3       | 1,018            | 8 1,0       | 145            | -3        | 0,9813                    | 0,0       | 1820                   |                               | 8          | 17.60                                | mn      |                         |                  | 60           | 1             | 400      | G.A.      |
| 4       | 1,025            | 1,00        | 759            | -4        | 0,9750                    | 0,4       | 1760                   | du Sta<br>Comp                | 1          | 3.89                                 | m       | 1                       |                  | 600          | 1             | 5.86     | GA        |
| 5       | 1,031            | 3 1.0       | 325            | -5        | 0,9688                    | 0.0       | 1701                   |                               | 0          | 302                                  | 7 -     | -                       | 2560             | THE PARTY OF | -1            | 0.14     | Lesiles.  |
| 6       | 1,037            | 5 1.1       | 393            | -6        | 0,9625                    | 00        | 643                    | -                             | -1         | 7 82                                 |         | -                       | 0,3956           | Ind At-      | -1            | 10.00    | 1914      |
| 7       | 1.043            | 3 1.0.      | 461            | -7        | 0.9563                    | 14        | 599                    | -                             | .8         | 11 6                                 | 11      | 2                       |                  | ing. Abs     | •             |          | -         |
| 8       | 1 050            | 110         | 520            |           | 0,0000                    | 2         | 1520                   | -                             | 45         | 17,00                                | 7 m.    | r                       |                  | l abs        | = 601         | eg/30s   | g         |
| -       | 4,000            | 10          | can            | -0        | 0,9500                    | 41        | 24.20                  |                               | 10         | 21,9                                 | Dm.     | n                       |                  | Ind. Pol.    |               |          |           |
| 9       | 1,056            | 110         | 219            | -9        | 0,9438                    | 4         | 473                    |                               | 16         | 31,50                                | 1 m-    | 2                       | a a distance     | I polariz    | = 60          | Oseg/6   | seg       |
| 10      | 1,062            | 1,00        | 60             | -10       | 0,9375                    | 0,9       | 416                    | ritér                         | rios de A  | ceitação/Av                          | aliação | •<br>•                  |                  | 100          | 1188<br>11751 |          | Section 1 |
| 11      | 1,0688           | 1,0         | 745            | -11       | 0,9313                    | 0,4       | 360                    | TR:                           | Conform    | e valores de                         | referên | ncia citado             | os ao lado       | Rigide       | z D           | ielétri  | ca        |
| 12      | 1,0750           | 1.0         | 812            | -12       | 0,9250                    | 0,9       | 307                    | om v                          | rariação i | de +/-0,5%                           |         | 2417-01                 |                  | Norma        | AS            | MT-D     | 377       |
| 13      | 1,0813           | 1.0         | P87            | -13       | 0,9188                    | 0.9       | 1252                   | Resis                         | tência d   | os Enrolame                          | entosV  | alores de               | referên          | 1 1=         | T             | 2=       | 110       |
| 14      | 1,0875           | ADO         | 160            | -14       | 0,9125                    | 50        | 200                    | ia en                         | contrado   | s no ensalo e                        | de com  | issionam                | ento             | 1.2-         | -             | -4-      |           |
| 15      | 1.0939           | 1 Al        | 35             | .15       | 0.9063                    | h         | 140                    | Resis                         | tência d   | e Isolamente                         | o= 1.0  | 00 megar                | hms              | LJ=          | -             | _4=      | -         |
| 10      | 4.4000           | 110         | 111            | 40        | 0,0003                    | 019       | 1000                   | lo de                         | Operaci    | oes n/ Manu                          | tencão  | 100.00                  |                  | L5=          |               |          | 1         |
| 16      | 1,1000           | 11.11       | 110            | -16 ]     | 0,9000                    | 0 9       | 196                    |                               | shoraði    | soo primattu                         | conçeo  | . 400.00                | ,                | Media de 5   | -             |          |           |
| bs; l   | NO Ensa          | no de Rela  | ação de T      | ransf     | ormação                   | as gar    | ras de excit           | ação l                        | X1(preto   | e X2(verme                           | lho) do | TTR fica                | m ligadas nas bu | RMCas Feas   |               |          |           |
| arras   | do sec           | undário H   | I (preto) e    | H2(v      | ermelho)                  | do TT     | R ficam liga           | das n                         | as bucific | IS e C                               |         |                         |                  |              | 0.028         |          |           |
|         |                  | 22033       |                | -         |                           |           | and here to the second |                               |            |                                      |         | 100                     |                  |              | -             |          |           |
| DSe     | ervaçõi          | es:         |                |           |                           |           |                        |                               |            |                                      | _       |                         |                  |              |               |          |           |
|         |                  |             |                |           |                           |           |                        |                               |            |                                      |         |                         | 201 BEELEN       |              |               |          |           |
|         |                  | New York    |                | 2.411-5   |                           | -         | 5700                   | -                             |            |                                      |         | 0.254                   |                  |              | 5007          | 5/       |           |
|         |                  |             |                |           | 101000                    |           |                        | 1                             |            |                                      |         |                         |                  |              |               |          | -         |
| rgão    | ):               | Data:       |                |           |                           |           |                        |                               |            |                                      |         |                         |                  | Data         | 160           | 0.1783   |           |
|         | 100              | -           |                |           |                           |           | and an and set         |                               |            | and the second                       | ung Ma  |                         |                  |              |               |          |           |
|         | - 37:45          |             |                | A         | Ass: Técr                 | ico R     | esponsáve              | l <u>s</u>                    |            | Ass: Engenl                          | heiro R | lesponsa                | ivel             |              |               |          |           |

Figura 2 - Folha de Ensaio preenchida

**10-** Desfazer as Tarefas Preliminares

- ⇒ 11- A análise dos resultados obtidos deverá ser feita comparando-os com:
  - 11.1- Ensaios de recebimento em fábrica;
  - 11.2- Comparação entre fases do equipamento;
  - 11.3- Ensaios em REGULADORES similares;
  - 11.4- Ensaios anteriores do mesmo equipamento.

# APÊNDICE B – INSTRUÇÕES TÉCNICAS PARA

# **R**ELIGADORES DE LINHA

• RESISTÊNCIA DE CONTATO

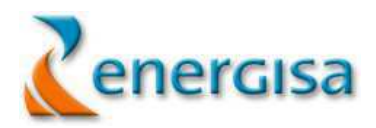

ENSAIO DE RESISTÊNCIA DE CONTATO EM RELIGADOR DE LINHA

NORMA DE REFERÊNCIA: NORMAS INTERNAS E RECOMENDAÇÕES DE FABRICANTES

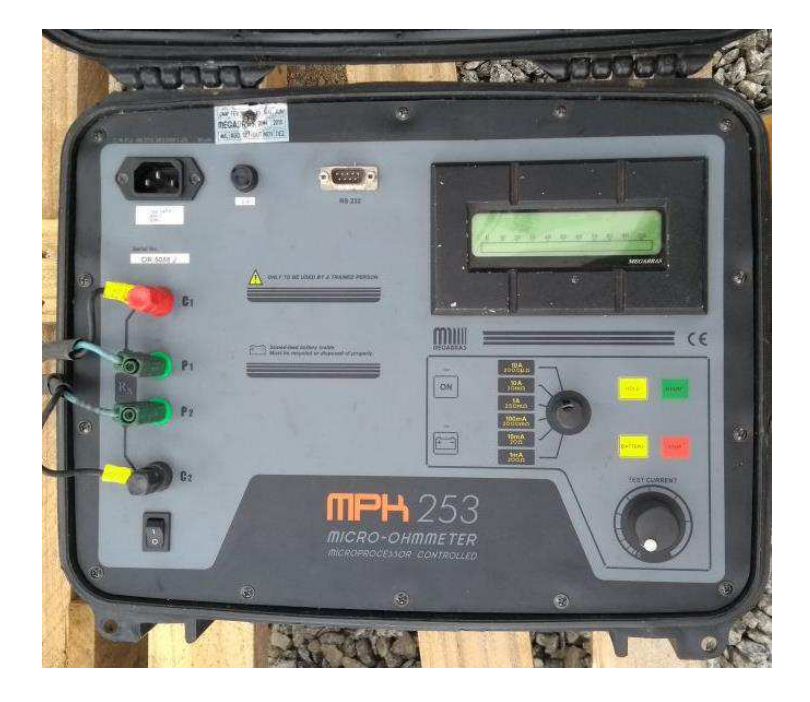

Figura 1 - Medidor de Resistência de Contato (Micro-Ohmímetro)

### NÚMERO DE COLABORADORES E TEMPO PARA EXECUÇÃO

| N° de Técnicos | Tempo Previsto     |
|----------------|--------------------|
| 02             | <b>3</b> 0 minutos |

#### INSTRUMENTOS E EQUIPAMENTOS NECESSÁRIOS

| Descrição                         | Quantidade |
|-----------------------------------|------------|
| EPIs                              | Nec.       |
| Medidor de resistência de contato | 01         |
| Multímetro                        | 01         |
| Extensão elétrica monofásica      | 01         |
| Caixa de ferramentas              | 02         |
| Escada/andaime ou cesto           | 01         |
| Escova de aço                     | Nec.       |
| Lixa d'água                       | Nec.       |

### Procedimentos passo a passo

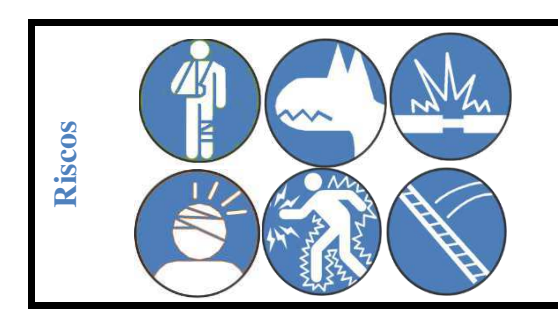

Lesões físicas e Queda – Ataque de animais e insetos – Curto Circuito – Choque mecânico -Choque elétrico – Queda de escada

- $\Rightarrow$  **1-** Executar as tarefas preliminares APR
- ⇒ 2- Anotar as características do equipamento e dados do contador de operações
- ⇒ 3- Posicionar adequadamente o instrumento de ensaio, de preferência em cima de uma mesa articulada de madeira
- ⇒ 4- Desconectar todos os cabos externos ligados ao RELIGADOR
- ⇒ 5- Executar limpeza dos contatos externos do religador

**NOTA:** Para desconectar todos os cabos externos ligados ao religador utilizar escada de madeira ou fibra isolante ou andaime com a base corretamente posicionada.

- ➡ 6- Conectar o cabo de alimentação do instrumento de ensaios, observando suas características nominais de tensão
- ⇒ 7- Efetuar a calibração do instrumento de acordo com as recomendações do fabricante, sem qualquer ligação dos cabos de ensaio ao Religador
- ⇒ 8- Medição do RELIGADOR;
  - 8.1- Conectar os cabos P1 (tensão) e C1 (corrente) do instrumento o mais próximo possível do terminal da fase A1 do polo do RELIGADOR;
  - 8.2- Conectar os cabos P2 (tensão) e C2 (corrente) do instrumento o mais próximo possível ao terminal da fase A2 do polo do RELIGADOR;

 8.3- Aplicar 100 A entre os terminais primários do RELIGADOR de acordo com os procedimentos de ajuste de cada aparelho, permanecendo aplicando até a estabilização da leitura;

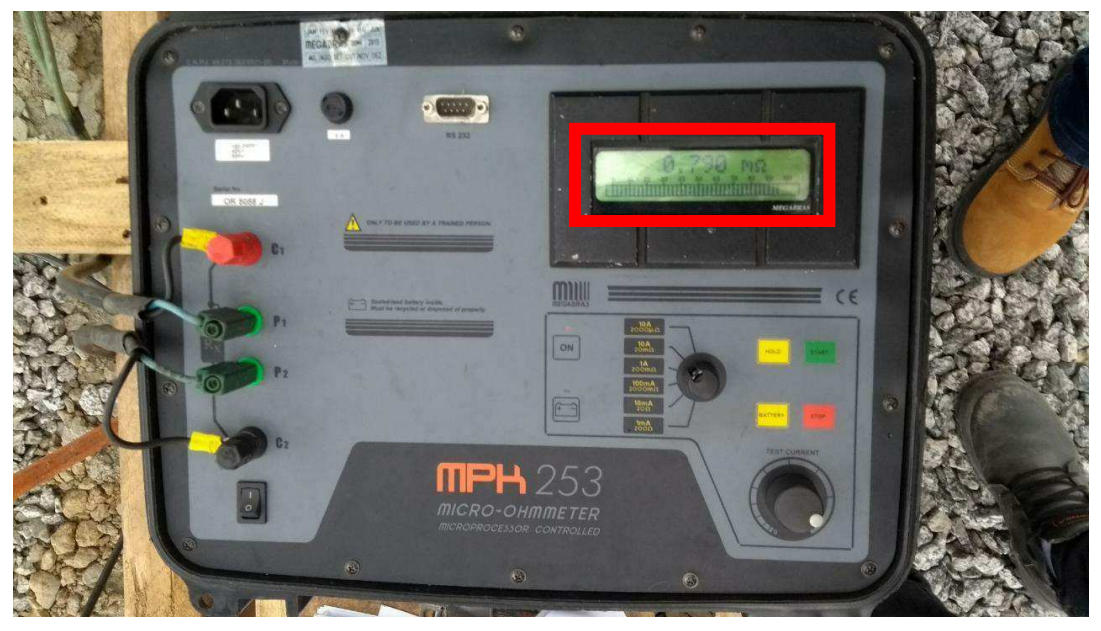

Figura 2 - Medidor de Resistência de Contato Mostrando a Resistência Medida

- 8.4- Anotar as leituras no Impresso de Ensaios em RELIGADOR
- 8.5- Repetir as ligações e ensaios nos polos das fases B1/B2 e C1/C2
- ⇒ 9- Desfazer as Tarefas Preliminares
- $\Rightarrow$  10- A análise dos resultados obtidos deverá ser feita comparando-os com:
  - 10.1- Ensaios de recebimento em fábrica;
  - 10.2- Comparação entre fases do equipamento;
  - 10.3- Ensaios em RELIGADORES similares;
  - 10.4- Ensaios anteriores do mesmo equipamento.

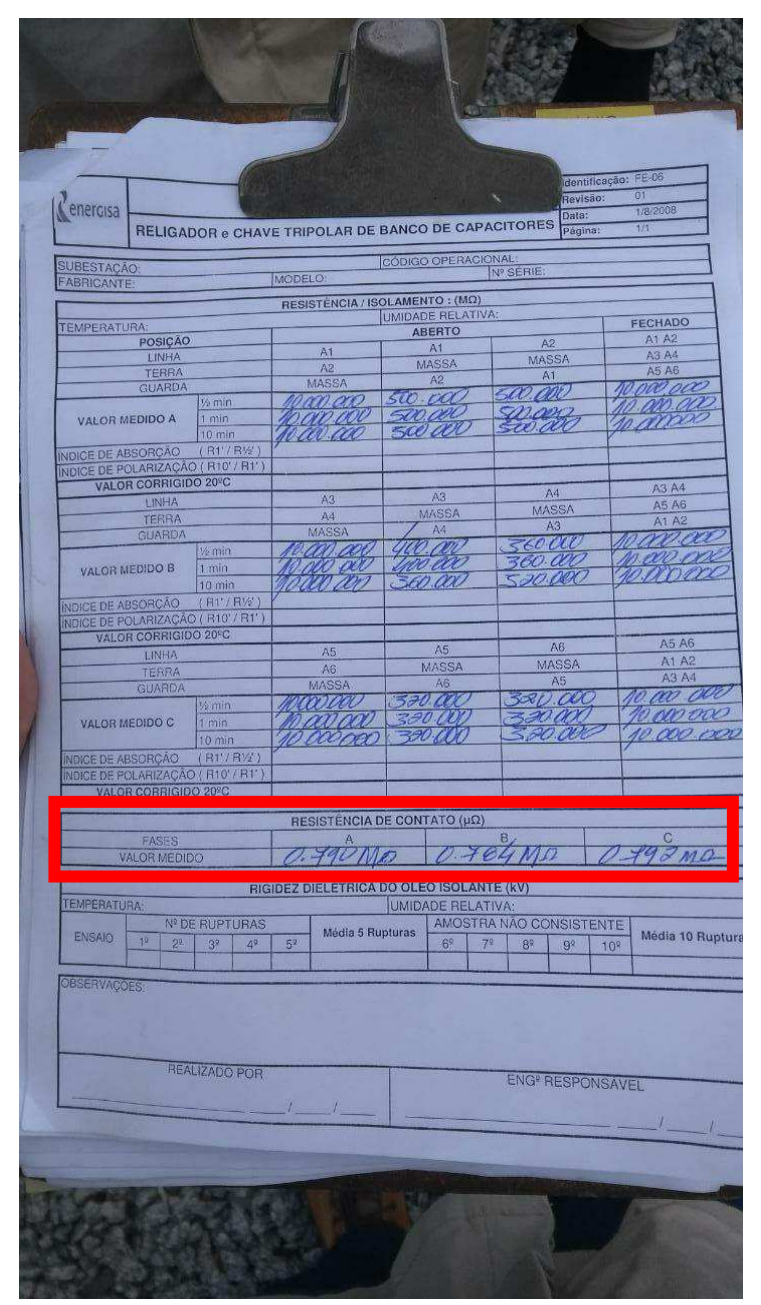

Figura 3 - Folha de Ensaio preenchida. Destaque para o campo referente ao ensaio de Resistência de Contato

### • RESISTÊNCIA DE ISOLAMENTO

ENSAIO DE RESISTÊNCIA DE ISOLAMENTO EM RELIGADOR DE LINHA DE MT (MEGA)

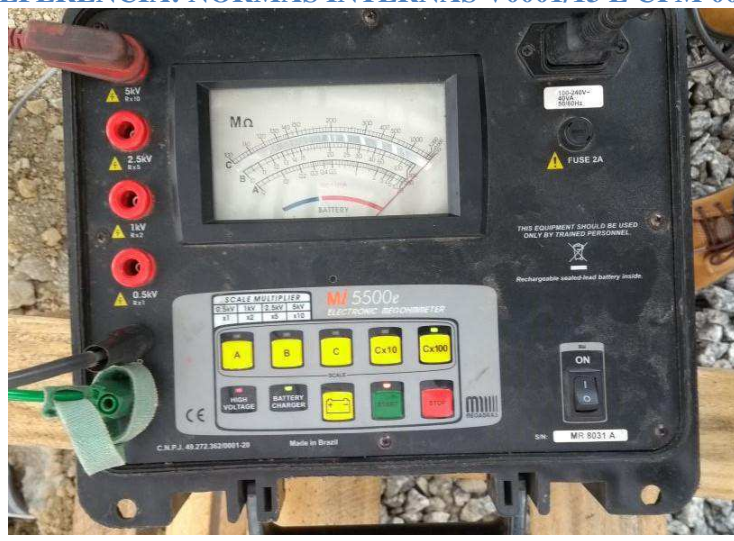

### NORMA DE REFERÊNCIA: NORMAS INTERNAS V0001/13 E CPM 0001/13

Figura 1 - Medidor de Resistência de Isolamento (Megôhmetro)

## NÚMERO DE COLABORADORES E TEMPO PARA EXECUÇÃO

| Nº de Técnicos/eletricistas | Tempo Previsto |
|-----------------------------|----------------|
| 02                          | 40 minutos     |

### INSTRUMENTOS E EQUIPAMENTOS NECESSÁRIOS

| Descrição                                                 | Quantidade |
|-----------------------------------------------------------|------------|
| EPIs                                                      | Nec.       |
| Medidor de resistência de isolamento em corrente contínua | 01         |
| Multímetro                                                | 01         |
| Termohigrômetro                                           | 01         |

### Procedimentos passo a passo

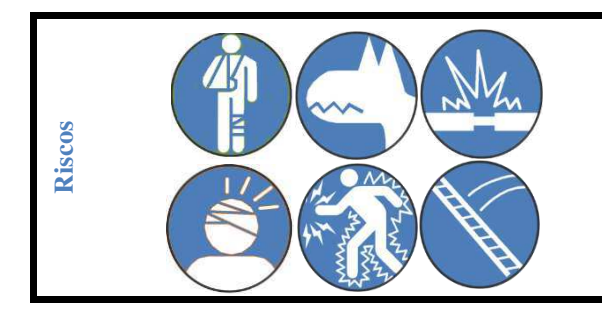

Lesões físicas e Queda – Ataque de animais e insetos – Curto Circuito – Choque mecânico - Choque elétrico – Queda de escada

- $\Rightarrow$  1- Executar as tarefas preliminares APR
- ⇒ 2- Anotar as características do equipamento
- ⇒ 3- Anotar condições climáticas
- ➡ 4- Posicionar adequadamente o instrumento de ensaio, de preferência em cima de uma mesa articulada de madeira
- ⇒ 5- Desconectar todos os cabos externos ligados ao RELIGADOR;

**NOTA:** Ao desconectar todos os cabos externos ligados ao religador utilizar escada de fibra isolante ou cesto com a base corretamente posicionada.

- ➡ 6- Conectar o cabo de alimentação do instrumento de ensaio, observando suas características nominais de tensão, caso não se utilize fonte externa verificar a indicação de tensão da bateria
- ⇒ 7- Sem efetuar a interligação dos cabos ao RELIGADOR, proceder à calibração do instrumento ou acompanhar seu autodiagnose de acordo com as recomendações do fabricante;

NOTA: Não tocar nos terminais de saída do instrumento devido, o risco de choque elétrico.

- ⇒ 8- Limpar todas as buchas do RELIGADOR álcool isopropílico;
- ⇒ 9- Aplicar uma tensão de 5kV e aguarda a estabilização da leitura da resistência de isolamento de 30 segundos a 10 minutos;

### ⇒ ENSAIO Nº1- RESISTÊNCIA DE ISOLAMENTO ENTRE FASES COM O RELIGADOR FECHADO (Tanque Único)

- 10.1- Conectar o cabo <u>linha</u> (VERMELHO de AT) do instrumento a um dos terminais da fase A;
- 10.2- Conectar cabo *terra* (PRETO)do instrumento a um dos terminais da fase B;
- 10.3- Conectar o cabo guarda (VERDE) na fase C;
- 10.4- Aplicar uma tensão de 5kV e aguarda a estabilização da leitura da resistência de isolamento de 30 segundos a 10 minutos;

- 10.5- Medir a resistência de isolamento entre os dois pontos;
- 10.6- Executar os mesmos procedimentos nos ensaios das fases B e C;
- 10.7- Anotar as leituras no Impresso de Ensaios em Disjuntor;

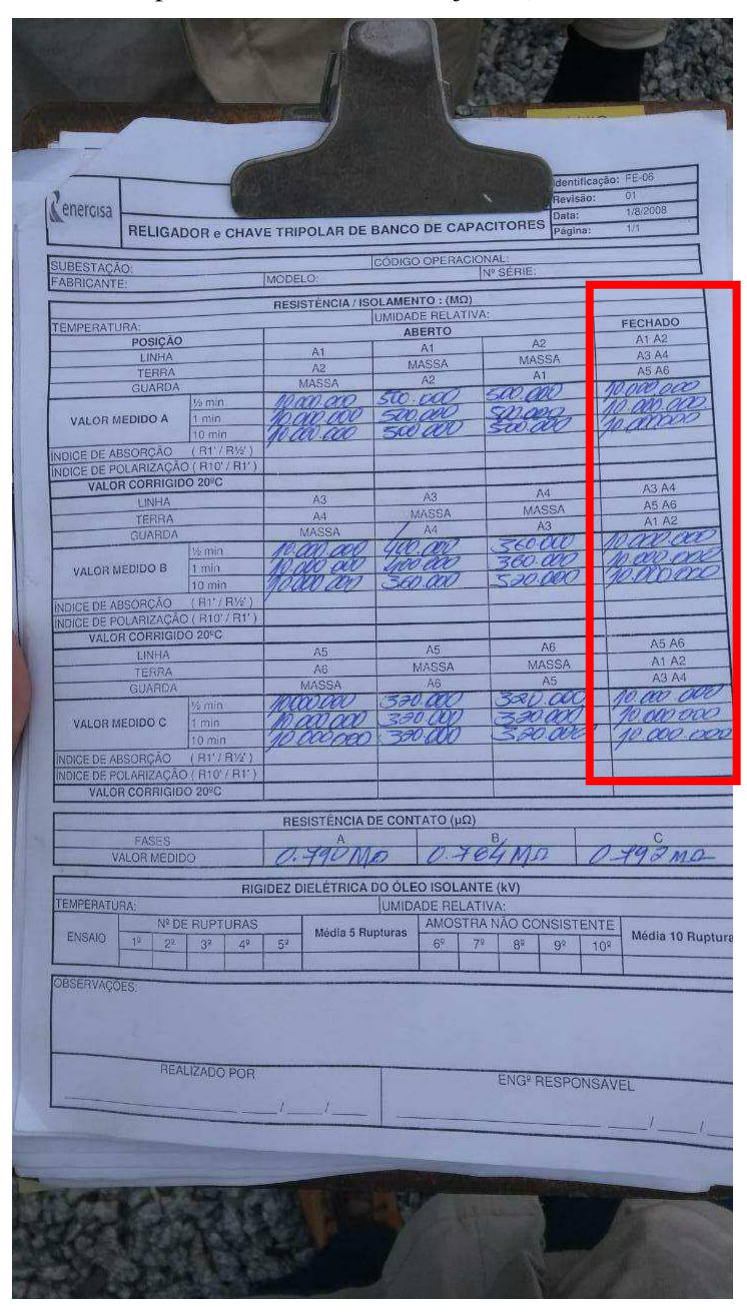

Figura 2 - Folha de Ensaio Preenchida. Destaque para o Campo Referente ao Ensaio com Contatos Fechados

### ⇒ ENSAIO Nº 2 - RESISTÊNCIA DE ISOLAMENTO ENTRE O TERMINAL FASE A PARA TERRA COM O RELIGADOR ABERTO

- 12.1- Conectar o cabo linha (VERMELHO) do instrumento ao terminal A1 RELIGADOR;
- 12.2- Conectar o cabo terra (PRETO) do instrumento na carcaça do RELIGADOR;
- 12.3- Conectar o cabo guarda (VERDE) no terminal A2 do RELIGADOR;

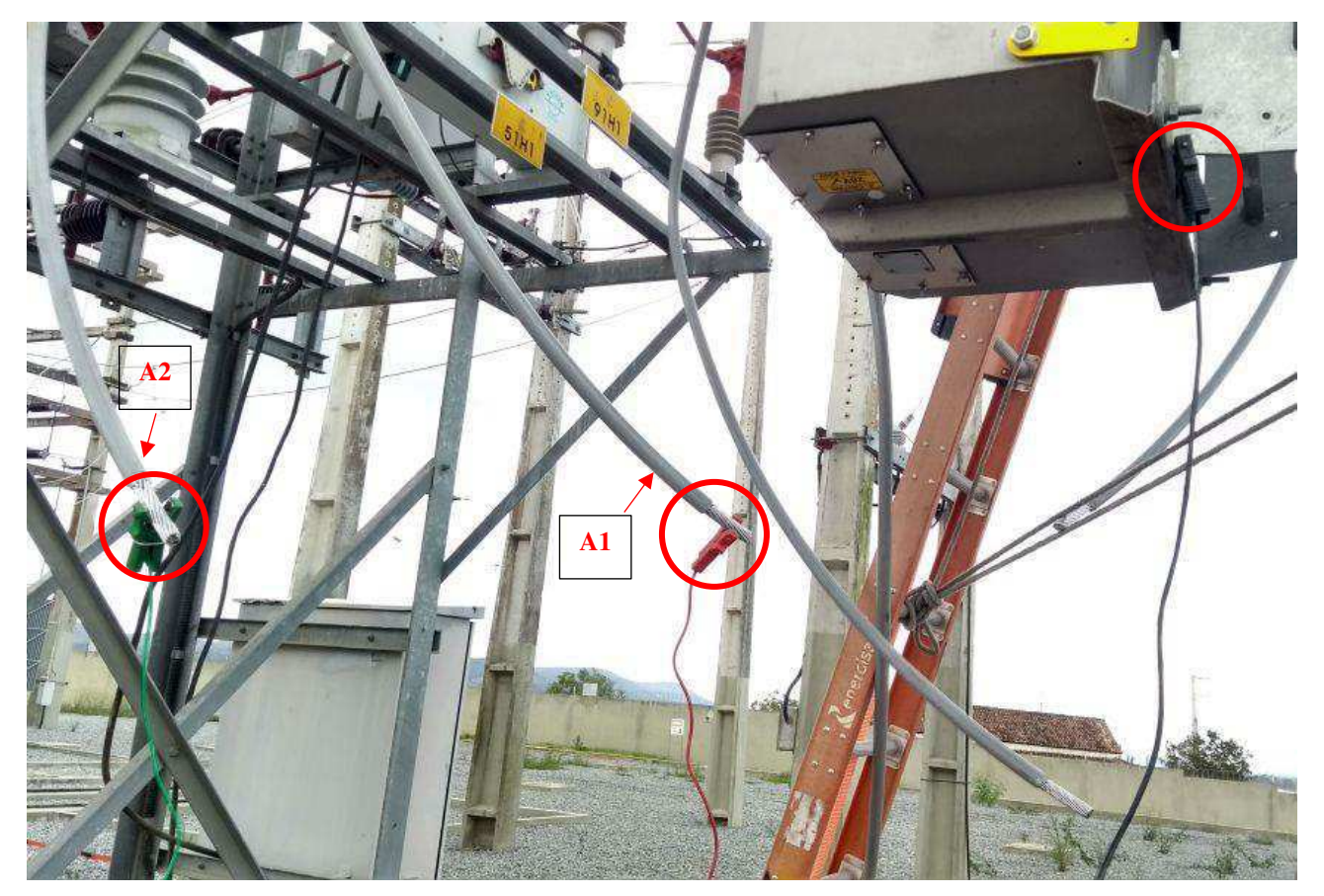

Figura 3 - Ligação do Ensaio de Resistência de Isolamento Entre a Fase A e a Carcaça (Contatos Abertos)

- 12.4- Aplicar uma tensão de 5kV e aguarda a estabilização da leitura da resistência de isolamento de 30 segundos a 10 minutos;
- 12.5- Medir a resistência de isolamento entre os dois pontos;
- 12.6- Executar os mesmos procedimentos nos ensaios das fases B e C;
- 12.7- Anotar as leituras no Impresso de Ensaios em RELIGADOR;

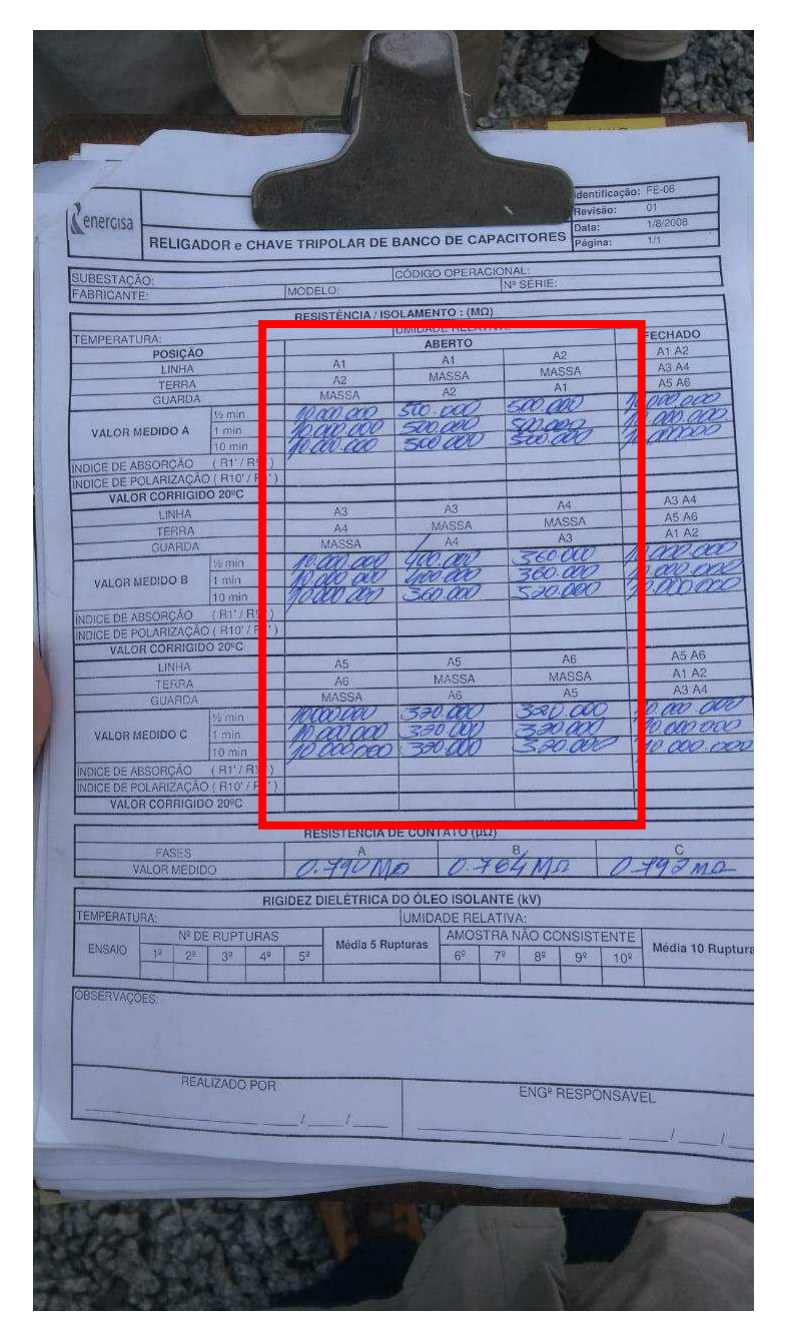

Figura 4 - Folha de Ensaio Preenchida. Destaque para o Campo Referente ao Ensaio com Contatos Abertos

## ⇒ ENSAIO Nº 3 - RESISTÊNCIA DE ISOLAMENTO ENTRE O TERMINAL A2 PARA TERRA COM O RELIGADOR ABERTO

- 13.1- Conectar o cabo linha (VERMELHO) do instrumento ao terminal A2 do RELIGADOR;
- 13.2- Conectar o cabo terra (PRETO) do instrumento na carcaça do RELIGADOR;
- 13.3- Conectar o cabo guarda (VERDE) no terminal A1 do RELIGADOR;
- 13.4- Aplicar uma tensão de 5kV e aguarda a estabilização da leitura da resistência de isolamento de 30 segundos a 10 minutos;
- 13.5- Medir a resistência de isolamento entre os dois pontos;

- 13.6- Executar os mesmos procedimentos nos ensaios das fases B e C;
- 13.7- Anotar as leituras no Impresso de Ensaios em RELIGADOR.

### ⇒ ENSAIO Nº 4 - RESISTÊNCIA DE ISOLAMENTO ENTRE OS TERMINAIS DA MESMA FASE COM O RELIGADOR ABERTO – Fase A2

- 14.1- Conectar o cabo linha (VERMELHO) do instrumento ao terminal A1 do RELIGADOR;
- 14.2- Conectar o cabo terra (PRETO) do instrumento no terminal A2 do RELIGADOR;
- 14.3- Conectar o cabo guarda (VERDE)na carcaça do RELIGADOR;
- 14.4- Aplicar uma tensão de 5kV e aguarda a estabilização da leitura da resistência de isolamento de 30 segundos a 10 minutos;
- 14.5- Medir a resistência de isolamento entre os dois pontos;
- 14.6- Executar os mesmos procedimentos nos ensaios das fases B e C;
- 14.7- Anotar as leituras no Impresso de Ensaios em Disjuntor;
- ⇒ 15- Desfazer as Tarefas Preliminares
- $\Rightarrow$  16- A análise dos resultados obtidos deverá ser feita comparando-os com:
  - 16.1- Ensaios de recebimento em fábrica;
  - 16.2- Orientação Técnica de Análise Estatística de Resultados;
  - 16.3- Ensaios em RELIGADOR similares;
  - 16.4- Comparação entre fases;
  - 16.5- Ensaios anteriores do mesmo equipamento.

# APÊNDICE C – ROTINA DE INSPEÇÕES

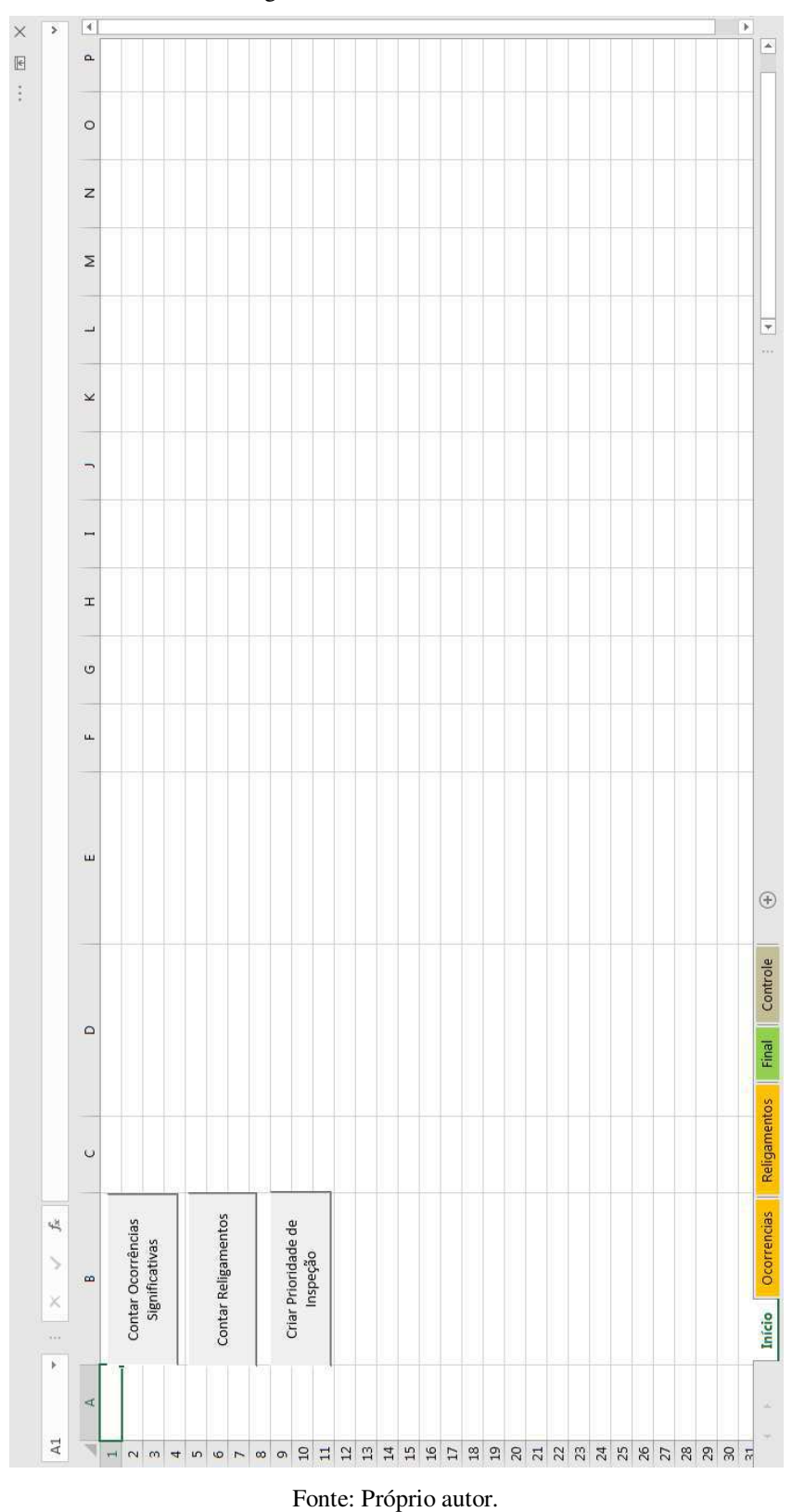

Figura C. 1 – Planilha "Início"

| >        | 4  | 0                                      |                              |                   |                          | 1 1               |                          | 1 1                                                                                                    |                         | 1                  | 1                            |                                 |                    |                              | •          |
|----------|----|----------------------------------------|------------------------------|-------------------|--------------------------|-------------------|--------------------------|----------------------------------------------------------------------------------------------------|-------------------------|--------------------|------------------------------|---------------------------------|--------------------|------------------------------|------------|
|          | F  | ccB (A)                                | 450                          | 212               | 1093                     | 66                | 400                      | 304                                                                                                    | 2503                    | 1437               | ي<br>م                       | 228                             | 6                  | 97                           |            |
|          | S  | cA (A)                                 | 505                          | 710               | 0                        | 170               | 439                      | 0      1      1      1      1      1      1      1      1      1      1      1      1      1      1      1      1      1      1      1      1      1      1      1      1      1      1      1      1      1      1      1      1      1      1      1      1      1      1      1      1      1      1      1      1      1      1      1      1      1      1      1      1      1      1      1      1      1      1      1      1      1      1      1      1      1      1      1      1      1      1      1      1      1      1      1      1      1      1      1      1      1      1      1      1      1      1      1      1      1      1      1      1      1      1      1      1      1      1      1      1      1      1      1      1      1      1 |                         |                    |                              |                                 |                    |                              |            |
|          | Я  | oteção lo                              | 51 N                         | 51 FASE           | 51.8                     | 1 C/N             | 0 A/B                    | B/N                                                                                                    | 518                     | FASE               | 51 N                         | 51 N                            | 1 A/N              | OT AN                        |            |
|          | ø  | igamen p <sub>r</sub>                  | Três<br>erturas              | Três 50/5         | Três<br>erturas          | Três 5<br>erturas | Uma<br>bertura           | Três<br>erturas                                                                                                    | Três<br>erturas         | Três 51<br>erturas | Uma<br>bertura               | Três<br>erturas                 | Uma 5<br>bertura 5 | Uma<br>bertura               | -          |
|          | d  | ACC/ Rel                               | ACC At                       | ACC AL            | ACCAL                    | ACC At            | ACC                      | ACCAL                                                                                                    | ACC AL                  | ACCAL              | ACC                          | ACCAL                           | ACC A              | ACC A                        |            |
|          | 0  | tealizado<br>teste no<br>mentador<br>? | Não foi<br>ealizado<br>teste | este com<br>êxito | este com<br>êxito        | este sem<br>êxito | este com<br>êxito        | este com<br>êxito                                                                                                    | este com<br>êxito       | este com<br>êxito  | Não foi<br>ealizado<br>teste | este sem<br>êxito               | este com<br>êxito  | Não foi<br>ealizado<br>teste | -          |
|          | z  | omponent R<br>e de 1<br>eferência ali  | 8022071 r                    | 263328 T          | н<br>,                   | 27703 7           | e<br>x                   | 2069 T                                                                                                    | 6877                    | 23713              |                              | 30017                           | 74590 T            | 1.5<br>1.5                   | _          |
|          | Σ  | Condutor C<br>partido (S/N)            | NÃO                          | NÃO               | NÃO                      | SIM               | NÃO                      | SIM                                                                                                    | NÃO                     | NÃO                | NÃO                          | NÃO                             | NÃO                | NÃO                          |            |
|          | Ţ  | Causa<br>Aparente                      | POSTE<br>QUEBRADO            | POSTE<br>QUEBRADO | CAUSA NÃO<br>DENTIFICADA | ANIMAL NA<br>REDE | CAUSA NÃO<br>JENTIFICADA | CONDUTOR<br>PARTIDO                                                                                                    | DEFEITO DE<br>ARTICULAR | POSTE<br>QUEBRADO  | ARVORE NA<br>REDE            | CONDUTOR<br>FORA DO<br>ISOLADOR | ARVORE NA<br>REDE  | CAUSA NÃO<br>JENTIFICADA     |            |
|          | ¥  | elf-Healing<br>Imteliteam<br>ACO       | <u>, 188</u>                 | 1                 |                          | 0                 |                          | <u>е</u><br>1                                                                                                    | 0                       |                    |                              | 11                              |                    |                              |            |
|          | ſ  | Equip.                                 | 7093                         | 6651              | 2113                     | 19969             | 2113                     | 7057                                                                                                    | 21//6                   | 211.3              | 2113                         | 60086                           | 19981              | 60325                        |            |
|          | I  | Tipo<br>Equip.                         | RL                           | RL                | RL SE                    | RL                | RLSE                     | RL                                                                                                    | RL SE                   | RL SE              | RL SE                        | RL                              | RL                 | 귭                            |            |
|          | н  | Tipo (U/R)                             | n                            | n                 | D                        | æ                 | œ                        | ж                                                                                                    | n                       | n                  | œ                            | œ                               | n                  | α                            | ÷          |
|          | IJ | Circuito                               | 01L1 CGU                     | 01V1 ABR          | 01L3 MNT                 | 01L5 BNR          | 01L3 SJC                 | 01V6 ABR                                                                                                    | 01V6 ABR                | 01L3 GBA           | 01L3 ARN                     | 01L3 BOR                        | 01L3 SME           | 01L2 SME                     | Controle   |
|          | ш  | Tensão                                 | 13.8 kV                      | 13.8 kV           | 13.8 kV                  | 13.8 kV           | 13.8 kV                  | 13.8 kV                                                                                                    | 13.8 kV                 | 13.8 kV            | 13.8 kV                      | 13.8 kV                         | 13.8 kV            | 13.8 kV                      | Final      |
| irrência | Ш  | S:                                     | CGU                          | ABR               | MNT                      | BNR               | SJC                      | ABR                                                                                                    | ABR                     | GBA                | ARN                          | BQR                             | SME                | SME                          | ligamentos |
| fs Occ   | D  | Regional                               | EBO                          | EBO               | CENTRO                   | CENTRO            | CENTRO                   | EBO                                                                                                    | EBO                     | CENTRO             | CENTRO                       | CENTRO                          | CENTRO             | CENTRO                       | cias Re    |
| X        | U  | Empresa                                | EBO                          | EBO               | EPB                      | EPB               | EPB                      | EBO                                                                                                    | EBO                     | EPB                | EPB                          | EPB                             | EPB                | EBB                          | Ocorren    |
|          | 8  | Data                                   | 14/02/2018                   | 14/02/2018        | 14/02/2018               | 17/02/2018        | 17/02/2018               | 17/02/2018                                                                                                    | 17/02/2018              | 21/02/2018         | 22/02/2018                   | 22/02/2018                      | 23/02/2018         | 23/02/2018                   | Início     |
|          | A  | Ocorrência                             | 3633                         | 3769              | 37992                    | 40553             | 40875                    | 4114                                                                                                    | 4143                    | 45398              | 46858                        | 46980                           | 46994              | 47844                        | 4          |
| A.       | 4  | ÷                                      | 2                            | m                 | 4                        | 'n                | L.                       | 2                                                                                                    | 00                      | 6                  | 10                           | 11                              | 12                 | 13                           |            |

Figura C. 2 – Planilha "Ocorrências"

Fonte: Próprio autor.

| >    |    |                       |                                                         |                                                         |                                                         |                                                         |                                                         |                                                         |                                                         |                                                      |                                                         |                                                         |                                                         |                                                      |                                                         |                                                         | 1                                                       | •                                                       |                                                         |                                                         |                                                         |                                                         |                                                      |                                                         |                         |
|------|----|-----------------------|---------------------------------------------------------|---------------------------------------------------------|---------------------------------------------------------|---------------------------------------------------------|---------------------------------------------------------|---------------------------------------------------------|---------------------------------------------------------|------------------------------------------------------|---------------------------------------------------------|---------------------------------------------------------|---------------------------------------------------------|------------------------------------------------------|---------------------------------------------------------|---------------------------------------------------------|---------------------------------------------------------|---------------------------------------------------------|---------------------------------------------------------|---------------------------------------------------------|---------------------------------------------------------|---------------------------------------------------------|------------------------------------------------------|---------------------------------------------------------|-------------------------|
|      | д  | Ocorrência 👻          | NA                                                      | MA                                                      | NA                                                      | NA                                                      | NA                                                      | MA                                                      | NA                                                      | NA                                                   | 944/2018                                                | 940/2018                                                | 941/2018                                                | 942/2018                                             | 943/2018                                                | 945/2018                                                | 960/2018                                                | 947/2018                                                | NA                                                      | AA                                                      | NA                                                      | NA                                                      | NA                                                   | ΝA                                                      | NA                      |
|      | 0  | Tipo de Religamento 👻 | Desarme com religamento<br>automático com sucesso na 1º | Desarme com religamento<br>automático com sucesso na 1ª | Desarme com religamento<br>automático com sucesso na 1º | Desarme com religamento<br>automático com sucesso na 1º | Desarme com religamento<br>sutomático com sucesso na 1º | Desarme com religamento<br>automático com sucesso na 1º | Desarme com religamento<br>automático com sucesso na 1º | Desarme com religamento<br>automático com sucesso na | Desarme com religamento<br>automático com sucesso na 1º | Desarme com religamento<br>automático com sucesso na 1º | Desarme com religamento<br>automático com sucesso na 1º | Desarme com religamento<br>automático com sucesso na | Desarme com religamento<br>automático com sucesso na 1º | Desarme com religamento<br>automático com sucesso na 1ª | Desarme com religamento<br>automático com sucesso na 1º | Desarme com religamento<br>automático com sucesso na 1º | Desarme com religamento<br>automático com sucesso na 1º | Desarme com religamento<br>automático com sucesso na 1º | Desarme com religamento<br>automático com sucesso na 1º | Desarme com religamento<br>automático com sucesso na 1º | Desarme com religamento<br>automático com sucesso na | Desarme com religamento<br>automático com sucesso na 1ª | Desarme com religamento |
|      | z  | icoN(A) 👻             | 53                                                      | £                                                       | B                                                       | ß                                                       | ц.                                                      | 8                                                       | ц,                                                      | 2                                                    | 216                                                     | 227                                                     | 222                                                     | 2014                                                 | 227                                                     | 215                                                     | ц,                                                      | ß                                                       | ц,                                                      | 135                                                     | 51                                                      | 20                                                      | ß                                                    | 165                                                     | Ш.                      |
|      | W  | ieoC (A) 👻            | ß                                                       | £                                                       | В                                                       | ß                                                       | ß                                                       | æ                                                       | æ                                                       | ß                                                    | 0                                                       | 5                                                       | ß                                                       | ß                                                    | ß                                                       | £                                                       | æ                                                       | ß                                                       | ß                                                       | æ                                                       | æ                                                       | ß                                                       | ß                                                    | £                                                       | 218                     |
|      | -  | iooB (A) 👻            | 219                                                     | ß                                                       | SR                                                      | 132                                                     | £                                                       | SR                                                      | B                                                       | ß                                                    | 232                                                     | 294                                                     | 302                                                     | 303                                                  | 295                                                     | 283                                                     | ß                                                       | В                                                       | ß                                                       | 163                                                     | 161                                                     | B                                                       | ß                                                    | 194                                                     | 222                     |
|      | к  | iccA (A) 💌            | æ                                                       | æ                                                       | SR                                                      | 133                                                     | æ                                                       | B                                                       | BS                                                      | æ                                                    | 0                                                       | ß                                                       | R                                                       | æ                                                    | æ                                                       | ß                                                       | g                                                       | В                                                       | æ                                                       | æ                                                       | н                                                       | BR                                                      | æ                                                    | æ                                                       | SB                      |
|      | 7  | Horário Final 🔻       | 02:55:09                                                | 02:35:41                                                | 11:34:10                                                | 12:10:58                                                | 15:34:24                                                | 10:08:11                                                | 11:28:04                                                | 10:04:52                                             | 15:13.32                                                | 15:22:24                                                | 15:27:13                                                | 15:43:16                                             | 15.52.37                                                | 16:55:57                                                | 18:13:15                                                | 21:31:12                                                | 21:47:40                                                | 02:57:39                                                | 05:47:55                                                | 13:04:38                                                | 23,44:09                                             | 12:10:14                                                | 15:28:32                |
|      | 1  | Horário Inicial 👻     | 02:55:07                                                | 02.35.39                                                | 11:34:08                                                | 12:10:53                                                | 15.34.22                                                | 10.08.09                                                | 11:27,59                                                | 12:04:20                                             | 15:13:27                                                | 15.22.18                                                | 15:27:08                                                | 15:42:47                                             | 15:52:32                                                | 15:55:52                                                | 18:13:10                                                | 21:31:07                                                | 21:47:38                                                | 02.57.37                                                | 05:47:50                                                | 13.04.36                                                | 23:43:46                                             | 12:10:11                                                | 15:28:30                |
|      | н  | Equip. 💌              | 78443                                                   | 19969                                                   | 19639                                                   | 60553                                                   | 30095                                                   | 61443                                                   | 2999                                                    | 61443                                                | 211.3                                                   | 211.3                                                   | 21L3                                                    | 211.3                                                | 211.3                                                   | 211.3                                                   | 211.3                                                   | 211.2                                                   | 19697                                                   | 75521                                                   | 61427                                                   | 61443                                                   | 96447                                                | 78409                                                   | 78413                   |
|      | 9  | Tipo<br>Equip.        | 냄                                                       | 교                                                       | Ъ                                                       | 뮫                                                       | 귵                                                       | 눱                                                       | 귭                                                       | æ                                                    | RL SE                                                   | RLSE                                                    | BLISE                                                   | BL SE                                                | BL SE                                                   | RL SE                                                   | BLSE                                                    | BL SE                                                   | Ъ                                                       | 裙                                                       | æ                                                       | 교                                                       | 교                                                    | 교                                                       | ы                       |
|      | Ł  | Circuito 👻            | OIL5PLS                                                 | 01L5 BNR                                                | 01L2 BQR                                                | OIL3 ARA                                                | OIL4 BNR                                                | 01L4 CTE                                                | 01C3 CTL                                                | 01L4 CTE                                             | 01L3 DIN                                                | 0113 DIN                                                | 01L3 DIN                                                | 01L3 DIN                                             | 0113 DIN                                                | 0113 DIN                                                | 0113 DIN                                                | 01L2 PLT                                                | 01L4 ARA                                                | OL3 ARA                                                 | OULIPLS                                                 | 01L4 CTE                                                | 01L4 GBA                                             | OLLIBOR                                                 | OLIBOR                  |
|      | ц  | Tensão 👻              | 13.8 kV                                                 | 13.8 kV                                                 | 13.8 kV                                                 | 13.8 kV                                                 | 13.8 kV                                                 | 13.8 kV                                                 | 13.8 kV                                                 | 13.8 kV                                              | 13.8 kV                                                 | 13.8 kV                                                 | 13.8 kV                                                 | 13.8 kV                                              | 13.8 kV                                                 | 13.8 kV                                                 | 13.8 kV                                                 | 13.8 kV                                                 | 13.8 kV                                                 | 13.8 kV                                                 | 13.8 kV                                                 | 13.8 kV                                                 | 13.8 kV                                              | 13.8 kV                                                 | 13.8 kV                 |
| Data | D  | SE                    | PLS                                                     | BNB                                                     | BQR                                                     | ARA                                                     | BNB                                                     | CTE                                                     | сц                                                      | CTE                                                  | NO                                                      | Na                                                      | NIO                                                     | NO                                                   | NIO                                                     | Nia                                                     | NIO                                                     | PLT                                                     | ARA                                                     | ARA                                                     | PLS                                                     | CTE                                                     | GBA                                                  | BQB                                                     | BQR                     |
| < fe | U  | Regional 👻            | CENTRO                                                  | CENTRO                                                  | CENTRO                                                  | CENTRO                                                  | CENTRO                                                  | CENTRO                                                  | EBO                                                     | CENTRO                                               | CENTRO                                                  | CENTRO                                                  | CENTRO                                                  | CENTRO                                               | CENTRO                                                  | CENTRO                                                  | CENTRO                                                  | CENTRO                                                  | CENTRO                                                  | CENTRO                                                  | CENTRO                                                  | CENTRO                                                  | CENTRO                                               | CENTRO                                                  | CENTRO                  |
| ×    | 8  | Empresa 💌             | EPB                                                     | EPB                                                     | EPB                                                     | 843                                                     | 843                                                     | EPB                                                     | EBO                                                     | EPB                                                  | EPB                                                     | EPB                                                     | EPB                                                     | EPB                                                  | EPB                                                     | EPB                                                     | EPB                                                     | EPB                                                     | EPB                                                     | EPB                                                     | EPB                                                     | EPB                                                     | EPB                                                  | EPB                                                     | EPB                     |
|      | A  | Data 👻                | 10/03/2018                                              | 11/03/2018                                              | 11/03/2018                                              | 11/03/2018                                              | 11/03/2018                                              | 12/03/2018                                              | 12/03/2018                                              | 12/03/2018                                           | 12/03/2018                                              | 1240342018                                              | 12/03/2018                                              | 12/03/2018                                           | 12/03/2018                                              | 1240342018                                              | 12/03/2018                                              | 12/03/2018                                              | 12/03/2018                                              | 13/03/2018                                              | 13/03/2018                                              | 13/03/2018                                              | 14/03/2018                                           | 15/03/2018                                              | 15/03/2018              |
| A1   | A. | 1                     | 2                                                       | m                                                       | 4                                                       | S                                                       | 9                                                       | 7                                                       | 00                                                      | 6                                                    | 10                                                      | н                                                       | 12                                                      | Ę                                                    | 14                                                      | 15                                                      | 16                                                      | 17                                                      | 18                                                      | 19                                                      | 20                                                      | 27                                                      | 22                                                   | 23                                                      | VC.                     |

Figura C. 3 – Planilha "Religamentos"

Fonte: Próprio autor.

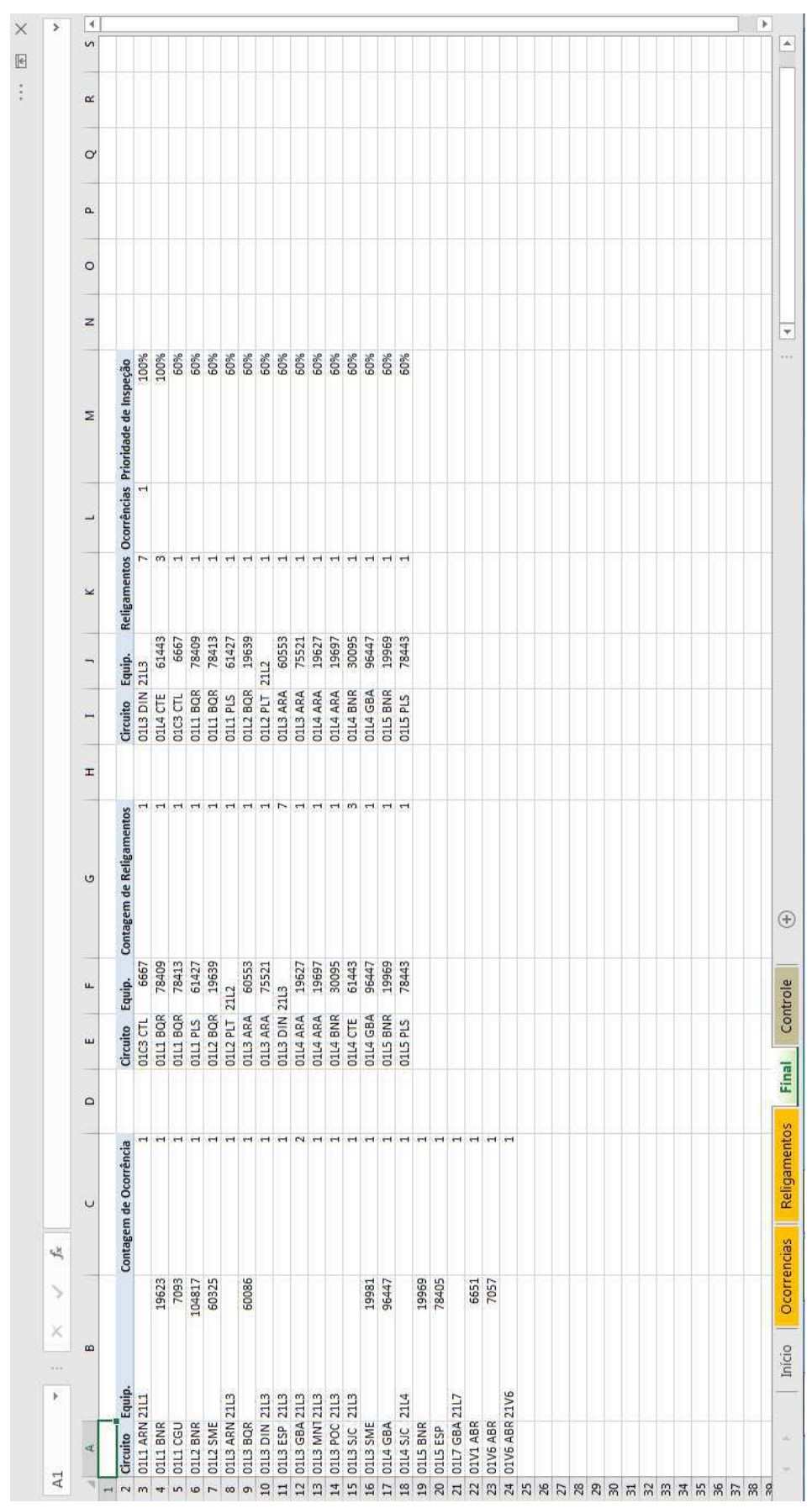

Fonte: Próprio autor.

Figura C. 4 - Planilha "Final"

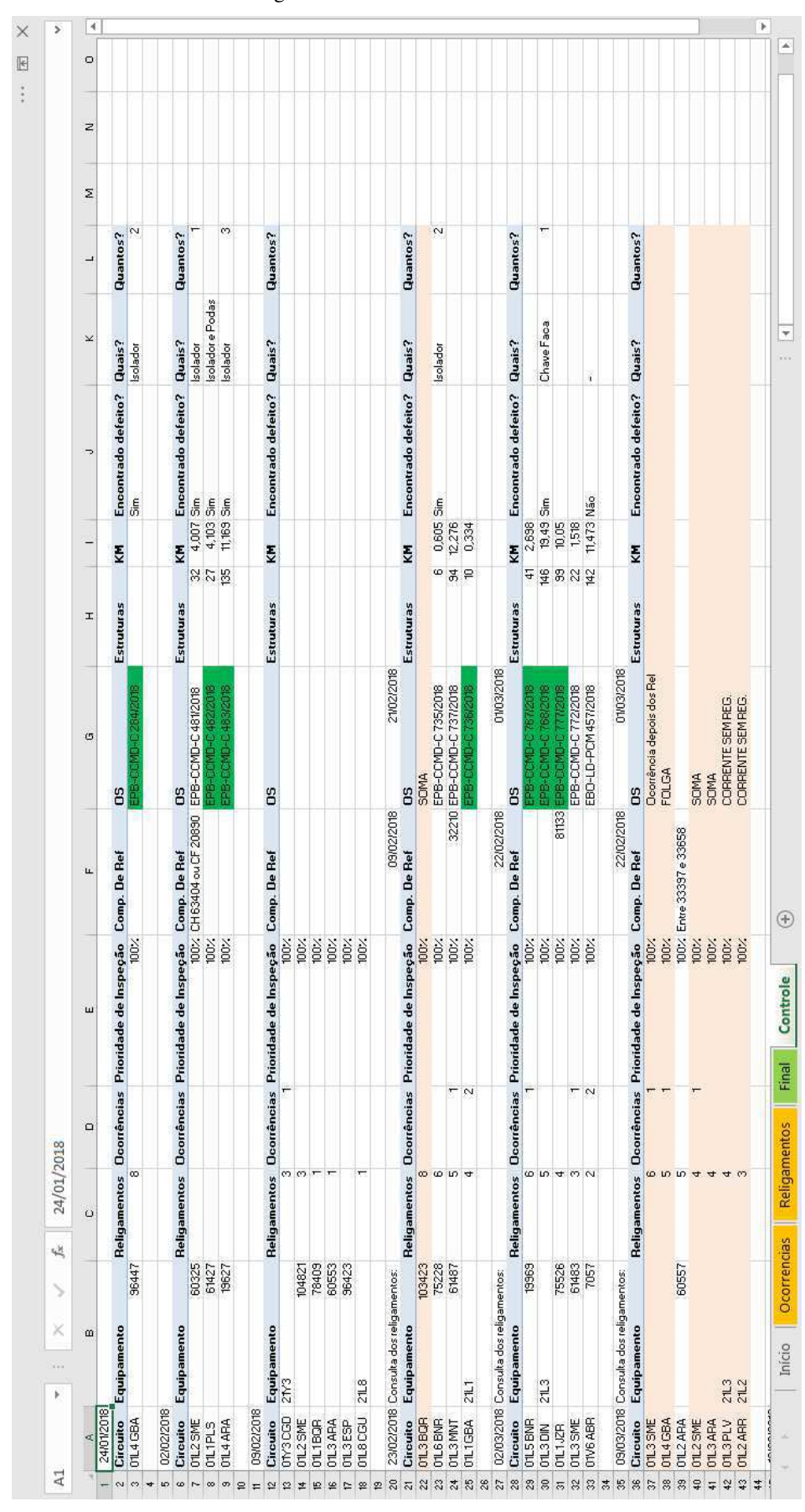

Figura C. 5 - Planilha "Controle"

Fonte: Próprio autor.